# Sartorius QC Models

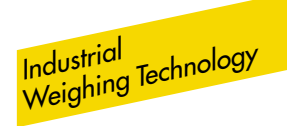

Electronic Scale

Operating Instructions for Standard QC Models and QC Models Verifiable for Use in Legal Metrology

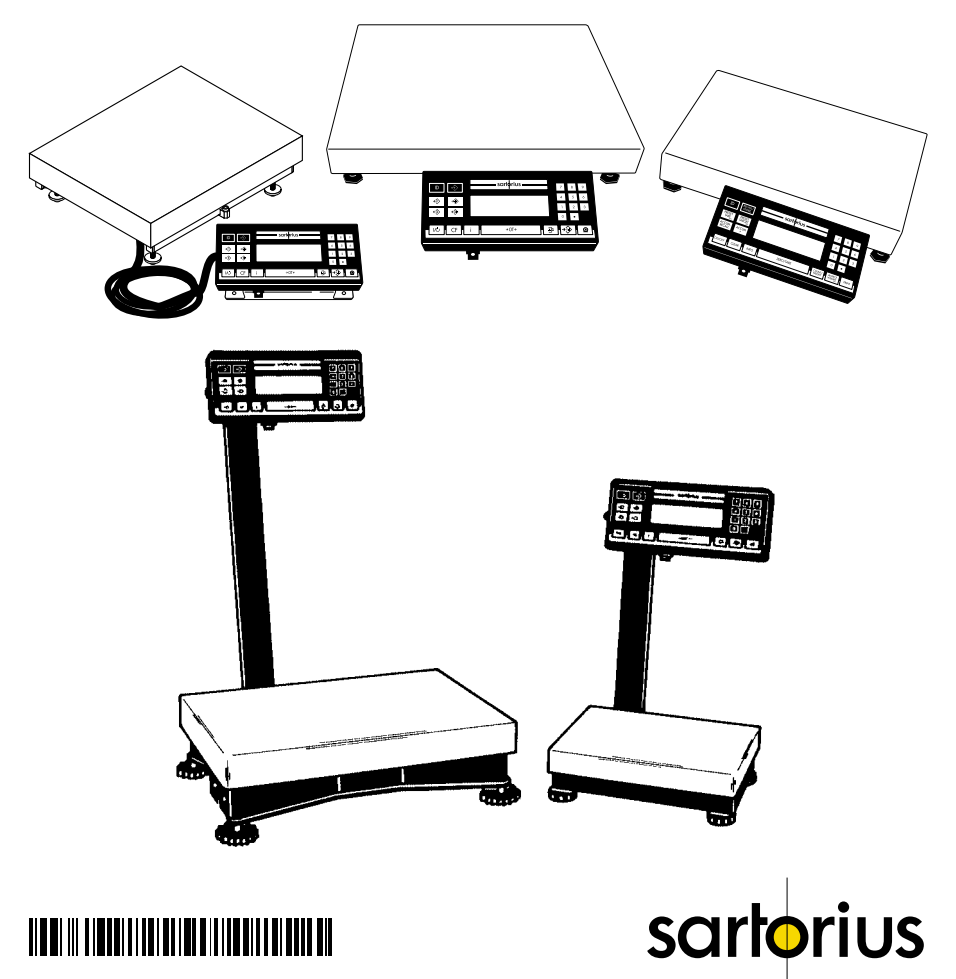

# Contents

|                                                                                                    | Page                         |   |
|----------------------------------------------------------------------------------------------------|------------------------------|---|
| General View of the Scale                                                                                  | 1- 0                         | , |
| Installation Instructions<br>Zone 2/Class L Division 2                                                     | 1- 5                         |   |
| Hazardous Areas/Locations                                                                                  | 1- 8                         |   |
| Setting Up the Scale<br>– QC7 Models<br>– QC34 and QC64 Models<br>Mounting Options for the<br>Display Unit | 1–10<br>1–12<br>1–14         |   |
| Getting Started                                                                                            | 1 00                         |   |
| Using the Scale in                                                                                         | 1-22                         |   |
| Legal Metrology                                                                                            | 1–23                         |   |
| Connecting the Scale to<br>AC Power<br>Safety Precautions                                                  | 1–24<br>1–26                 |   |
| Connecting Electronic<br>Peripheral Devices                                                                | 1–27                         |   |
| the Level Indicator<br>Declaration of Conformity<br>CE Marking<br>EC Type-Approval Certificate             | 1-28<br>1-29<br>1-30<br>1-33 |   |
| <b>Operating the Scale</b><br>Simple Weighing                                                              | 1–35<br>1–36                 |   |
| Calibration/Adjustment                                                                                     | 1-37                         |   |
| Data Interface<br>Connecting Electronic<br>Peripheral Devices<br>Interfacing Devices<br>with the Scale     | 1–39<br>1–40                 |   |
| Troubleshooting Guide                                                                                      | 1-41                         |   |

|                                                                                                    | Page                                 |
|----------------------------------------------------------------------------------------------------|--------------------------------------|
| <b>Care and Maintenance</b><br>Cleaning<br>Safety Inspection                                                                  | 1–42<br>1–42<br>1–43                 |
| Scale Operating Menu<br>Changing Menu Code Settings<br>Accessing the Menu<br>Undoing All Menu Code                            | 2- 1<br>2- 1<br>2- 2                 |
| Changes – Reset Function                                                                                                    | 2- 3                                 |
| Scale Operating Parameters                                                                                                    | 2-4                                  |
| to Ambient Conditions<br>Standard Weighing and                                                                                | 2- 4                                 |
| Manual Filling<br>Stability Range<br>Stability Symbol Delay<br>Tare Parameter<br>Auto Zero Function<br>Calibration/Adjustment | 2- 4<br>2- 4<br>2- 5<br>2- 5<br>2- 5 |
| and Linearization Functions<br>Using the 175 / Internet Key<br>Simple Counting<br>Weight Units                                | 2- 6<br>2- 6<br>2- 7                 |
| <b>Interface Parameter Settings</b><br>Baud Rate<br>Parity<br>Number of Stop Bits<br>Handshake Mode                           | 2- 8<br>2- 8<br>2- 8<br>2- 8         |

# Page

| Utilities for Printouts<br>or Data Transfer                                                                                                    | 0 0                                                                          |
|----------------------------------------------------------------------------------------------------|------------------------------------------------------------------------------|
| Data Output Parameter<br>Auto Print<br>Data Output at                                                                                                    | 2- 9<br>2- 9                                                                 |
| Defined Intervals<br>Data ID Codes<br>Automatic Output of the                                                                                                    | 2-10<br>2-11                                                                 |
| Tare Memory Data                                                                                                    | 2-11                                                                         |
| Printout/Record Configuration<br>Data Record Output                                                                                                    | 2-12<br>2-13                                                                 |
| Additional Functions:<br>Menu Access Function<br>Beep Tone (Acoustic Signal)<br>Blocking the Keys<br>Blocking the Number Keys<br>Universal Switch for<br>Remote Control<br>Power-On Mode<br>Display Backlighting<br>Automatic Shutoff<br>(Battery Saver)<br>Undoing All Menu Code<br>Changes – Reset Function | 2-16<br>2-16<br>2-16<br>2-17<br>2-17<br>2-17<br>2-18<br>2-18<br>2-19<br>3- 1 |
|                                                                                                    |                                                                              |
| of the Data Interface<br>Basic Program                                                                                                    | 4- 1<br>4-10                                                                 |
| Synchronization and<br>Data Output Parameters                                                                                                    | 4-13                                                                         |
| Interface Parameter Settings<br>Cabling Diagram                                                                                                    | 4–16<br>4–19                                                                 |

|                                                | Page         |
|------------------------------------------------|--------------|
| <b>Specifications</b><br>Accessories (Options) | 5– 1<br>5– 9 |
| Index                                          | 6- 1         |

# Supplement:

Brief Instructions Card for insertion under the dust cover

# QC 7 Models

Note: This illustration shows only the -LOCE model with raised display

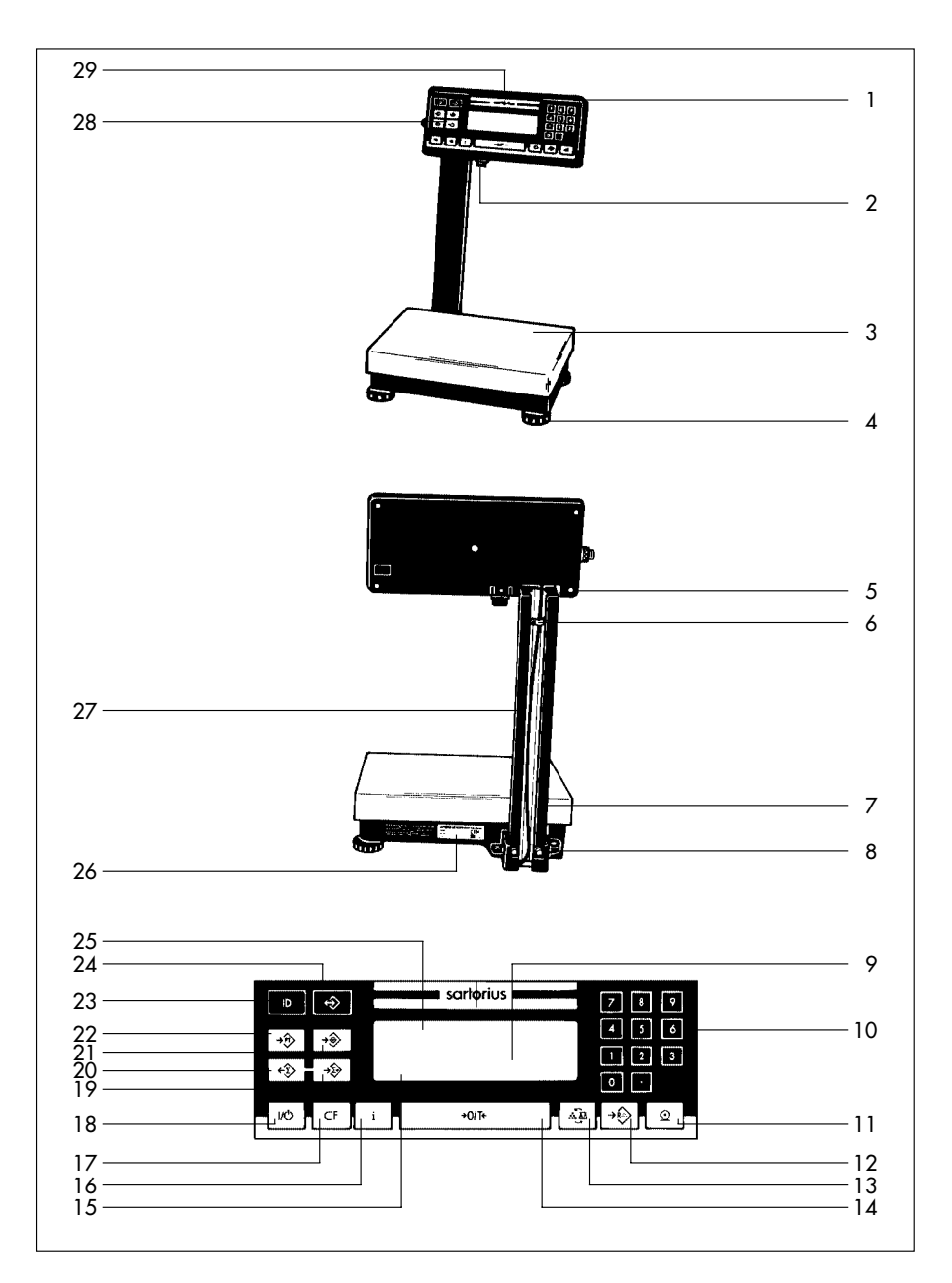

### No. Designation

- 1 Display unit
- 2 Power socket
- 3 Load plate
- 4 Leveling foot
- 5 Retainers for the display unit
- 6 Clip
- 7 Fastening screws for the support arm
- 8 Level indicator
- 9 Display
- 10 0–9 and  $\cdot$  number keys
- 11 💿 / PRINT Print key (data output)
- 12 → √ / WPIECE Start key for counting mode
- 13 <u>Applications</u>, key for toggling between weighing/counting applications, between reference sample quantity and average piece weight, or for toggling weight units for all models except QC34EDE-LOCE and QC64EDE-LOCE
- 14 +0/T+ / ZERO/TARE Tare key Zero/tare

## No. Designation

- 15 Display for application programs
- 16 i/ Info key
- 17 CF/CIEAR CF key
- 18 1/6 / ON/OFF On/Off
- 19 ↔ / Accum Totalization memory add
- 20 😥 / Accum Data output total
- 21 → / / FRESET Start checkweighing mode
- 22 → → / PRESET Store value in tare memory
- 23 D/D Store ID for individual output values
- 24 🛞 / [RECALL] Memory (recall/store)
- 25 Bar graph (linear range indicator)
- 26 Manufacturer's label
- 27 Support arm
- 28 Threaded cap on the interface port
- 29 ID label (only for scales verified for use in legal metrology)

Note: The keypad overlay shown here is the version for use in Europe.

# QC 34 and QC 64 Models

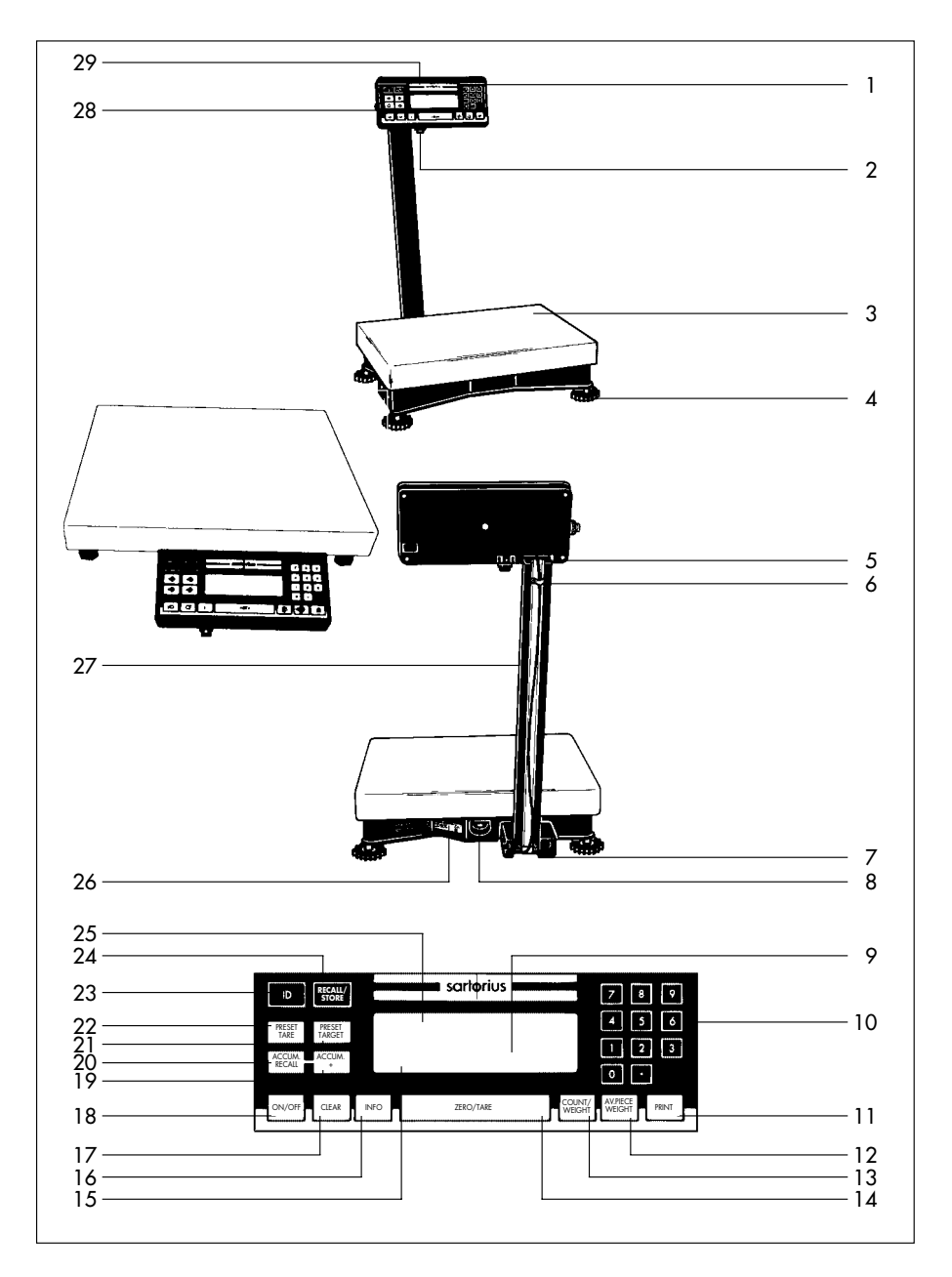

### No. Designation

- 1 Display unit
- 2 Power socket
- 3 Load plate
- 4 Leveling foot
- 5 Retainers for the display unit
- 6 Clip
- 7 Fastening screws for the support arm
- 8 Level indicator
- 9 Display
- 10 0–9 and  $\cdot$  number keys
- 11 💿 / Print key (data output)
- 12 → √ / WPIECE Start key for counting mode
- 13 (A) Key for toggling between weighing/counting applications, between reference sample quantity and average piece weight, or for toggling between weight units for all models except QC34EDE-LOCE and QC64EDE-LOCE
- 14 JOTE/ZERC/TARE Tare key Zero/tare

## No. Designation

- 15 Display for application programs
- 16 i/ Info key
- 17 CF/CIEAR CF key
- 18 1/01/01/01/off
- 19 ↔ / Accum Totalization memory add
- 20 🐼 / Accum Data output total
- 21 → / / FRESET Start checkweighing mode
- 22 → m / PRESET Store value in tare memory
- 23 D/D Store ID for individual output values
- 24 🛞 / [RECALL] Memory (recall/store)
- 25 Bar graph (linear range indicator)
- 26 Manufacturer's label
- 27 Support arm
- 28 Threaded cap on the interface port
- 29 ID label (only for scales verified for use in legal metrology)

Note: The keypad overlay shown here is the version for use with -OUR models in the US.

# Important Note to Users

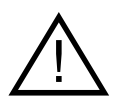

Make sure to carefully read and follow sections marked with this symbol – they contain important safety instructions.

If you turn off the scale while it is running on power supplied by the battery pack and the external AC adapter YRB06Z is not plugged in for recharging, make sure to turn off the battery pack as well.

## Note: (For QC 34 and QC 64 models only)

## Transport Locking Device

Do not remove the transport locking device until the scale is set up at the place of installation. Remove the load plate.

The transport locking devices (yellow) are located on the short sides of the scale.

Remove the transport locking devices (unfasten them using an Allen wrench) before initially operating the scale.

# Verification Mark (Seal)

The law requires that a verified scale be sealed with a verification mark. The verification marks (seals) on a verified QC scale indicate that this scale may only be opened and serviced by authorized technicians, to ensure reliable and trouble-free operation and to avoid forfeiture of the warranty coverage. If a verification mark (seal) is damaged, please observe the national laws and regulations in effect at the place of installation.

# Installation Instructions

Please read these installation and operating instructions carefully before you begin operating your new scale.

### Intended Use

The QC series counting scales are ideal for use in production and in warehouse management. They are designed primarily for counting parts of identical weight and for the related applications: totalizing, checkweighing, documentation, counting and for storing data on articles weighed. You can connect a PC (for remote operation of your scale or for integration into a warehouse management system) or any of a variety of accessory devices to the data interface port of the scale (see the section entitled "Accessories (Options)").

If you are interested in using your Sartorius QC scale for any other purpose, please contact your Sartorius Service Center. Sartorius does not accept any liability connected with the use of their scales for other than their intended purposes.

### Warranty

Do not miss out on the benefits of our full warranty. Please complete the warranty registration card, indicating the date of installation, and return the card to your Sartorius office or dealer.

# Storage and Shipping Conditions

Allowable storage temperature: -40°C...+70°C -40°F...+158°F

The packaging has been designed to ensure that the scale will not be damaged even if it is dropped from a height of up to 80 cm (about 31 inches).

After unpacking the scale, please check it immediately for any visible damage as a result of rough handling during shipment.

If this is the case, proceed as directed in the section entitled "Safety Inspection."

#### Save the box and all parts of the packaging for any future shipment of your scale. Before packing your scale, unplug all cables to prevent damage. Replace the screw cap (28) on the data interface port.

To ensure your scale's long service life: Do not expose the scale unnecessarily to extreme temperatures, moisture, blows, shocks or vibration.

Note:

This equipment has been tested and found to comply with the limits for a Class A digital device, pursuant to Part 15 of the FCC rules. These limits are designed to provide reasonable protection against harmful interference when the equipment is operated in a commercial environment. This equipment generates, uses and can radiate radio frequency energy and, if not installed and used in accordance with the instruction manual, may cause harmful interference to radio communications. Operation of this equipment in a residential area is likely to cause harmful interference in which case the user will be required to correct the interference at his own expense. Changes or modifications not expressly approved by Sartorius AG could void the user's authority to operate the equipment.

# Installation

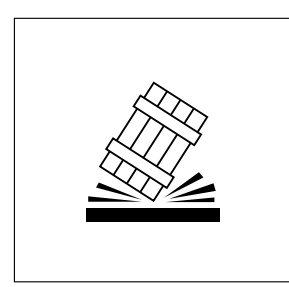

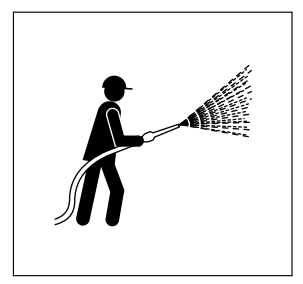

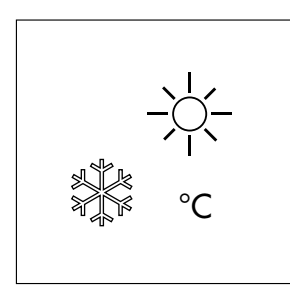

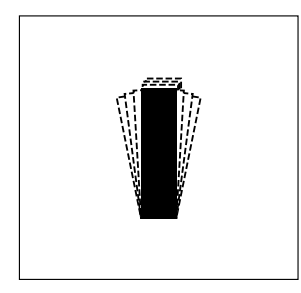

# Ambient Conditions

Sartorius QC scales are designed to provide reliable weighing and counting results under normal ambient conditions encountered in industrial environments.

### When choosing a location to set up your scale, observe the following so that you will be able to work with added speed and accuracy:

- Set up the scale on an even, stable surface (table or floor)
- Avoid extreme heat radiation from heaters or direct sunlight
- Protect the scale from drafts that come through open doors and windows
- Avoid areas that may subject the scale to extreme vibrations during weighing
- Protect the scale from aggressive chemical vapors

The scale may not be used in hazardous areas/locations where there is danger of explosion.

Do not expose the scale to extreme moisture over long periods of time. Moisture in the air can condense on the surfaces of a cold scale whenever it is brought to a substantially warmer place. If you transfer the scale to a warmer area, make sure to condition it for about 2 hours at room temperature, leaving it unplugged from AC power. Afterwards, if you keep the scale connected to AC power, the constant positive difference in temperature between the inside of the scale and the outside will practically rule out moisture condensation.

# Note for QC Models Verifiable for Use in Legal Metrology:

Preparing the Scale for Verification as a Legal Measuring Instrument in the EU\*: After initially connecting the scale to the power supply (or after a relatively long power outage), allow the scale to warm up for at least 24 hours.

The scale can be adapted to your individual requirements through simple changes to code settings in the scale operating menu. For more information, see the section entitled "Scale Operating Menu."

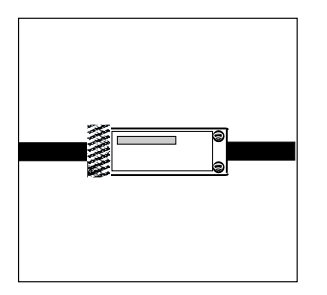

Check the serial number on the display unit of the QC scale against the number on the tag of the scale cable.

Plug connector A into connector B.

## Zone 2/Class I, Division 2 Hazardous Areas/Locations

You may operate the scale in a Zone 2 hazardous area in Europe or in a Class I, Div. 2 hazardous location (in the U.S. and Canada).

In this case, you must comply with the national electrical code and applicable safety regulations of your country (in Germany, according to DIN VDE 0165).

For information on the legal regulations currently applicable in your country, please ask your Sartorius office or dealer.

To install the power supply, please read the instructions in the section entitled "Getting Started."

If you operate the scale in a Zone 2/Class I, Div. 2 hazardous area/location, you will need to observe the installation conditions as described for the QC display unit in the section entitled "Getting Started."

The QC scale may not be operated in Zone 0, 1, 20, 21 or 22 hazardous areas/locations, as it does not have an EX approval certificate for these areas.

\* = including the Signatories of the Agreement on the European Economic Area Any tampering with the QC equipment by anyone, other than authorized by Sartorius service technicians, will result in forfeiture of all claims under the manufacturer's warranty!

The QC scale along with an ING2 power supply is suitable for use in the following hazardous area within the European Community:

Zone 2, Group II, temperature class T4 according to

EN 60079-14

In countries other than Germany, the QC scale may not be used in a Zone 2/Class I, Div. 2 hazardous area/location unless approval for use in such hazardous areas has been granted by the local authorities.

Pursuant to the German Directive for the Implementation of Regulations for Prevention of Accidents "Elektrische Anlagen und Betriebsmittel" (VBG 4) (Electrical Installations and Equipment) of April, 1986, and in conjunction with Article 10 of the Low Voltage Directive 72/23/EEC issued on February 19, 1973, by the European Community, it is hereby certified that the equipment delivered, the QC scale and accessories, has been manufactured and tested in compliance with the following DIN/VDE regulations: DIN EN 60950 DIN EN 61010

### Fastening an Antitheft Locking Device

QC 7 Model:

To protect the scale from theft, attach it in a secure location using the lug located at the back of the scale.

QC 34 and QC 64 Models:

Thread a commercially available bicycle lock through one of the fins in the lower housing of the scale.

# Setting Up the Scale

- QC 7 Models:

Carefully unpack the scale and accessories.

# Mounting the Display Unit on a Table or Wall

(optional; order no. ÝDHO1TS)

- Remove the retainers (5) from the support arm
- Remove the display unit

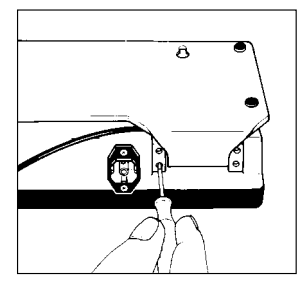

- Unfasten the screws on the display unit **(7)** and remove the retainers.
- Slide the clips **(6)** which hold down the cable in the raceway (channel) up and out of the support arm; then remove the cable from the raceway.
- Remove the support arm.
- Then slide the clips back onto the support arm.
- Fasten the display unit holder to the display unit using the retainers **(5)**

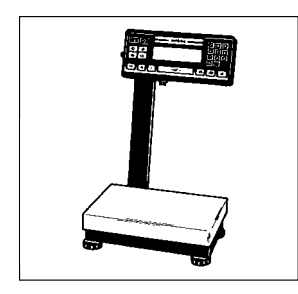

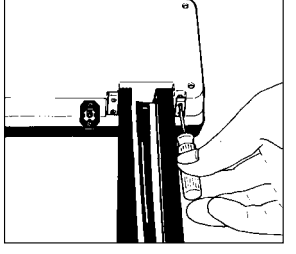

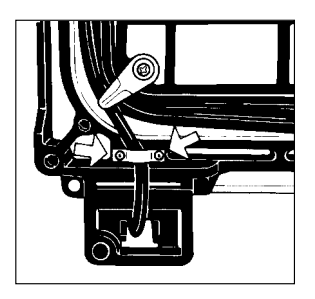

- Unfasten the retaining plate from the back of the scale
- Unwind the cable as far as required and then refasten the retaining plate

## Leveling the Scale Using the Level Indicator

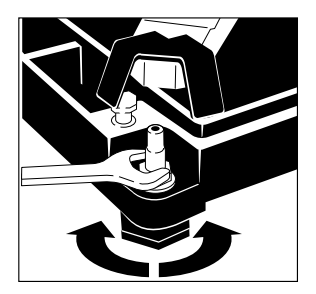

- Level the scale using the level indicator as a guide.
- Extend the leveling feet (turn clockwise) to raise the scale
- Retract the levelling feet (turn counterclockwise) to lower the scale.
- When the air bubble is exactly centered, use the open-end wrench (spanner) to tighten the locknuts.

Important Note:

If you install the scale on a cart or trolley, it is sufficient to level the scale once. Scales used as legal measuring instruments are not allowed to be installed on a cart or trolley!

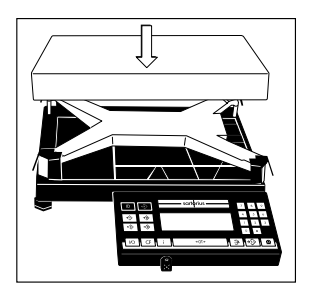

• Place the load plate on the scale base

# - QC 34 and QC 64 Models:

Carefully unpack the scale and accessories.

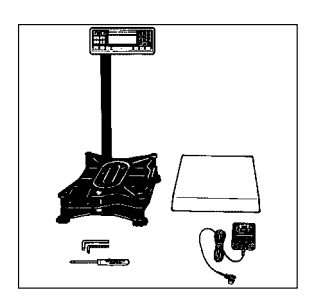

Place the scale on a table and lay the support arm and display unit next to it.

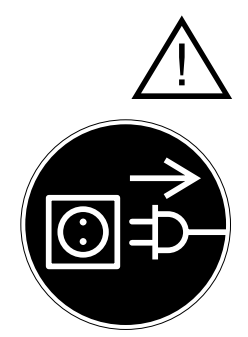

Always secure the transport locking devices before any transport of your scale. Unplug the scale from AC power and remove the load plate from the scale before changing the display mounting.

# Mounting Options for the Display Unit

## Note:

The following display mounting options apply to QC 34 and QC 64 models only.

The display unit can be mounted as follows:

- on the short side of the scale (see page 1-14)

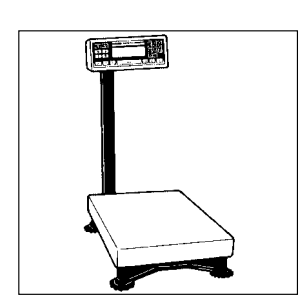

- on the back (long side) of the scale (see page 1-16)

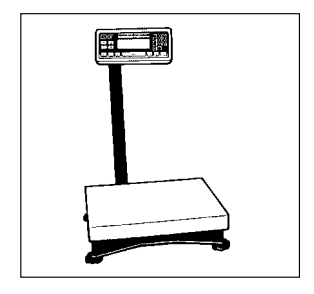

 as a remote display unit (see page 1–19); only possible with the display holder which is available as an option.

# Mounting the Raised Display Unit on the Short Side of the Scale

First, decide whether you want to mount the display on the short side or on the back (long side) of the scale.

Please follow the instructions given on page 1-12 before you begin to change the display mounting.

Fasten the support arm to the base.

### Note:

Use the center row of threaded drill holes when inserting the screws.

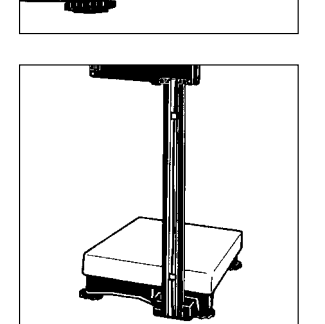

Slide the clips into position to keep the cable from slipping out of the raceway (channel).

1 - 14

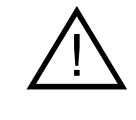

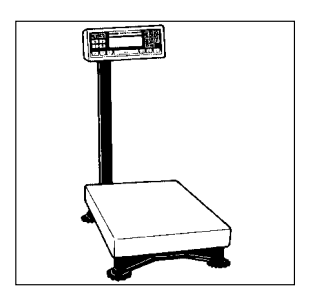

Scale with the display unit mounted on the short side.

Scale with the display unit mounted on the back (long side).

### Note:

The cable routing will have to be changed, depending on the position of the display unit.

# Mounting the Raised Display Unit on the Long Side of the Scale

Please be careful that the scale does not fall over when disassembling and mounting the parts as described here and in the following steps. Follow the instructions given on page 1–12 before you begin to change the display mounting.

Lay the scale on its side to disassemble and mount the display unit.

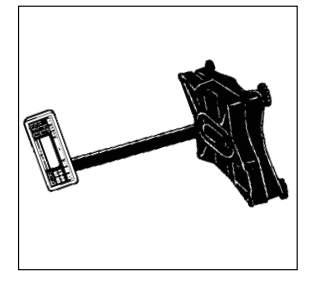

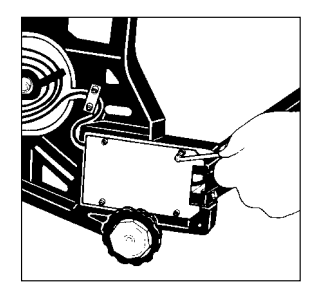

Unfasten the Allen screws on the base plate and remove the base plate.

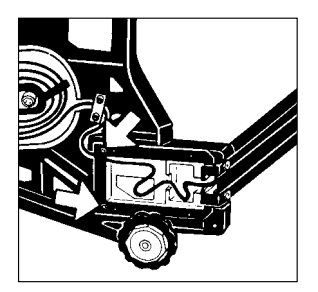

Remove the fastening screws.

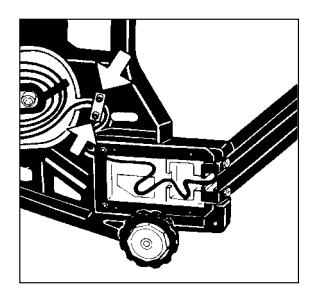

Remove the screws on the retainer plate. Then set the scale back upright.

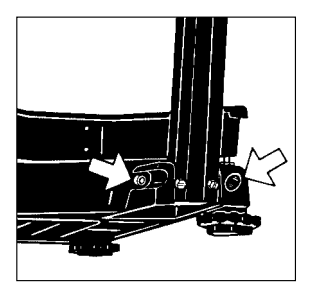

Remove the screws on the base (7).

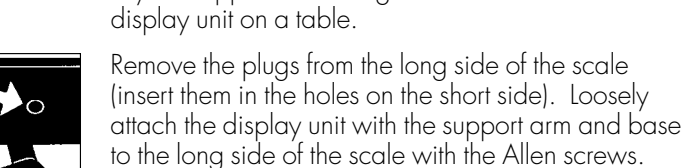

Lay the scale on its side again.

Thread the cable through the raceway.

Lay the support arm along with the base and the

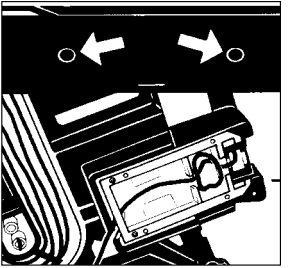

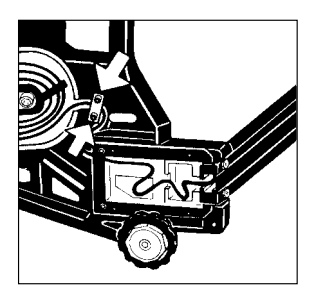

Refasten the retainer plate for the cable.

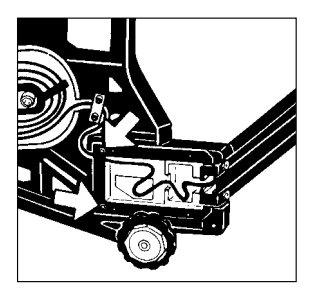

Refasten the frame with the fastening screws.

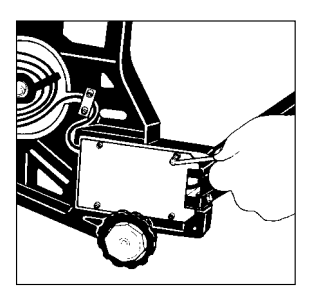

Refasten the base plate.

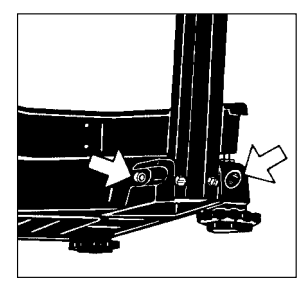

Set the scale back upright and tighten the Allen screws on the base.

Follow these steps if you need to change the display mounting again.

# Mounting the Remote Display Unit (Option)

(only possible with the optional display holder; order no. YDH01TS)

### Note:

You can also mount the display as a remote unit for the QC 7 model.

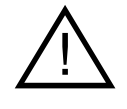

Please be careful that the scale does not fall over when disassembling and mounting the parts as described here and in the following steps. Follow the instructions given on page 1–12 before you begin to change the display mounting.

Lay the scale on its side to disassemble and mount the parts.

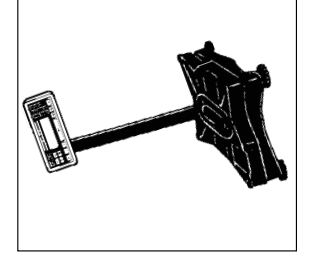

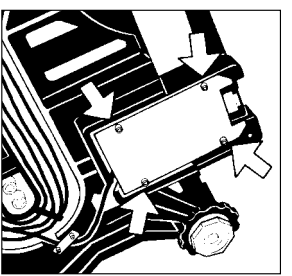

Unfasten the Allen screws on the base plate and remove it.

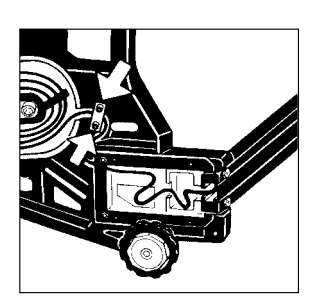

Remove the screws on the retainer plate.

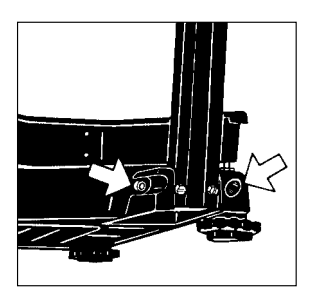

Remove the screws on the base **(7)** (see diagram on the left).

Then set the scale back upright.

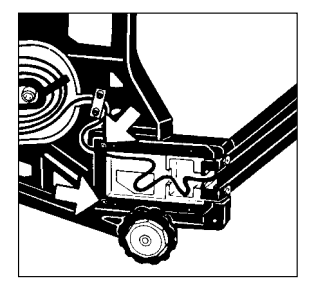

Remove the fastening screws.

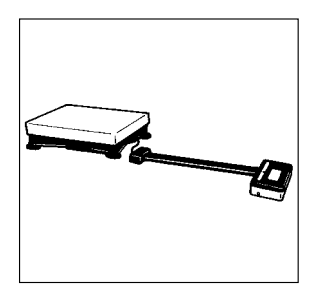

Lay the support arm along with the base and the display unit on a table.

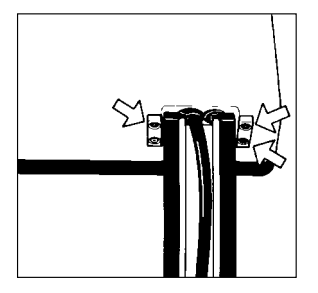

Unfasten the screws on the display unit **(5)** and remove the retainers.

Slide the clips which hold down the cable in the raceway up and out of the support arm.

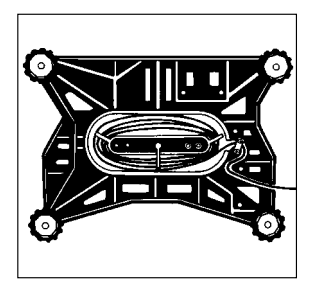

Unwind the cable as far as required.

Mount the display unit on the display holder using the retainers you previously removed.

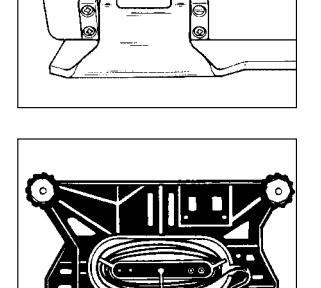

Now refasten the retainer plate for the cable.

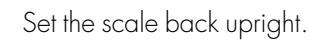

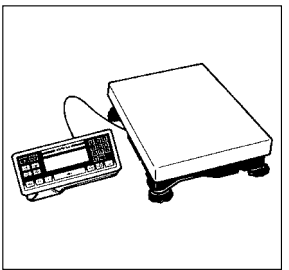

# **Getting Started**

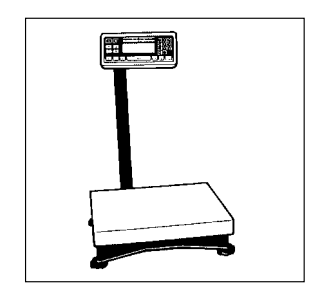

Set the load plate (3) on the scale.

Note: (For QC 34 and QC 64 models only)

# Transport Locking Device

Set up the scale at the place of installation and remove the load plate. The transport locking devices (yellow) are located on the short sides of the scale. Remove the transport locking devices (unfasten them using an Allen wrench) before initially operating the scale.

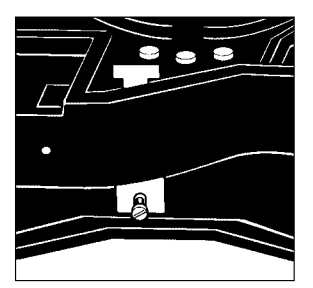

# Verification Mark (Seal)

The law requires that a verified scale be sealed with a verification mark. The verification marks (seals) on a verified QC scale indicate that this scale may only be opened and serviced by authorized technicians, to ensure reliable and trouble-free operation and to avoid forfeiture of the warranty coverage. If a verification mark (seal) is damaged, please observe the national laws and regulations in effect at the place of installation.

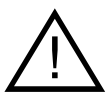

Save the box and all parts of the packaging for any future shipment of your scale.

Place the load plate on the scale.

Level the scale at the place of installation using the leveling feet.

# Using the Scale in Legal Metrology

## (QC-...OCE Models)

As a weighing instrument, the QC is not allowed to be used for weighing goods intended for direct sale to the public, nor may it be used as a legal measuring instrument until it has been initially verified by Sartorius. If the scale is moved, it must be verified again at its new location. In this case, the scale must be verified and stamp-approved at the new location by your local weights and measures office

Since the type-approval certificate for verification applies to non-automatic weighing instruments only, you must comply with your country's national regulations that apply to the place of installation of your weighing instrument for automatic operation with or without auxiliary devices installed.

### To Be Filled Out by the Service Representative Authorized to Perform the Initial Verification\*:

Verified on (date):

The verification is valid for the following scale location:

Company/Name:

| C · I  |      |
|--------|------|
| Sorial | no . |
| Jenui  | no   |

| Ad | dres | s: |
|----|------|----|
| Ad | dres | S: |

City/Post code:

Country:

or Zone:

\* = Pursuant to Directive No. 90/384/EEC on non-automatic weighing instruments

## Approved Auxiliary Measuring Devices

When using the load plate as a legal measuring instrument in the EU, you may connect to it only auxiliary measuring devices that have been approved for legal metrology. Metrologically relevant auxiliary devices, such as printers, additional display units, etc., must be type-approved for this purpose and marked by a green metrology sticker imprinted with a black "M." The auxiliary device must be verified in conjunction with the weighing instrument. If the auxiliary device is connected at a later date to a weighing instrument that has already been used in legal metrology, the responsible weights and measures office must be informed of the addition of the auxiliary device. The auxiliary device can be used in legal metrology, however, as soon as it has been properly connected if it has the green metrology sticker with a black "M."

# Connecting the Scale to AC Power

The scale is powered by an AC adapter supplied with the scale. Make sure that the voltage rating printed on this unit is identical to that of your local line voltage.

If the voltage specified on the label or the plug design of the AC adapter do not match the rating or standard you use, please contact your Sartorius office or dealer.

When you use the scale and associated equipment, you must comply with the national electrical code and applicable safety regulations of your country.

If you use the QC scale in a Zone 2/Class I, Div. 2 hazardous area/location, make sure to comply with the valid standards and regulations of your country, applicable to the installation of equipment in a Zone 2/Class I, Div. 2 hazardous area/location, e.g. in Germany with ElexV from 27.02.1980 (BGBI. I, P.214). Only authorized technicians are allowed to install the equipment in a Zone 2/Class I, Div. 2 hazardous area/location.

The female plug of the power cable must be securely fastened to the male socket on the QC display unit. On the other end of the power cable,

- either an explosion-proof plug-and-socket connection must be installed - or the plug must be detached from the power cable and the power cable

or the plug must be detached from the power cable and the power cable securely connected to a suitable junction box.

(Wiring Diagrams for Connecting the Scale to the AC power in Zone 2/Class I, Div. 2 Hazardous Areas/Locations)

Brown (live (L))

Blue (neutral (N))

Yellow/green (grounding conductor)

Hook up the scale to the power supply in conformance with the installation requirements of your country.

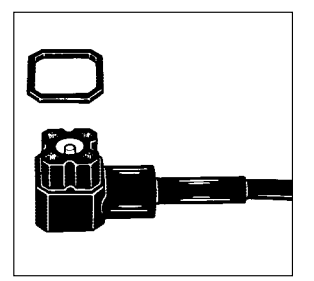

The IP 65-protected ING-2 no. 69 71899 AC adapter is completely encapsulated and can be installed as a stationary unit. To use a main feeder cable from the ceiling or to mount a CEE plug, you will have to make arrangements.

The IP 65 protection rating is ensured only if the square rubber gasket is installed and the plug is connected securely to form a hak-tight seal.

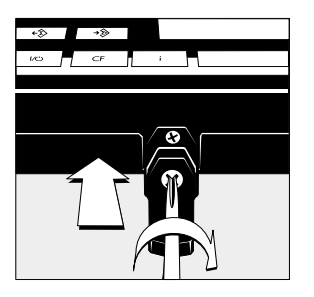

Ensure IP protection (Tighten the screw).

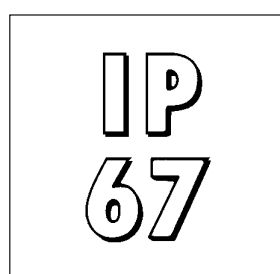

## IP65 Protection (Painted Models) or IP67 Protection (Stainless Steel FEP-I, IGP-I, FES-I and IGS-I Models)

The weighing platform is dusth-tight and washdownresistant in conformity with the IP65 or IP67 protection rating, depending on the model.

Legend to Protection Ratings

First digit: rating 6 indicates resistance to penetration by dust particles of a specified size. Second digit: rating 5 indicates resistance to splashes of water, as well as washdown-resistance. Rating 7 indicates resistance to penetration by water during 30 minute immersion up to a depth of 1 meter (apporoximately  $31/_4$  feet).

IP65 or IP67 protections is only guaranteed if:

- the junction box seal was installed by a qualified technician, and
- the connecting cables and cable glands were installed and connected by a qualified technician.

Use only original Sartorius AC adapters. Use of AC adapters from other manufacturers, even if these units have a registered approval rating from a national testing laboratory, requires the approval of an authorized Sartorius service technician.

To operate the scale using an external rechargeable battery pack, see the section entitled "Accessories (Options)".

First insert the right-angle plug into the jack on the scale as shown **(2)** and tighten the screw.

The IP 65 protection rating is ensured only if the square rubber gasket is installed and the plug is connected securely to form a leak-tight seal.

Installation within Safe Areas: Plug the AC adapter into a wall outlet (mains).

## Note:

Thread the AC adapter cable through the channel (raceway) on the support arm **(27)**. Slide the clips **(6)** into position to keep the cable from slipping out of the raceway.

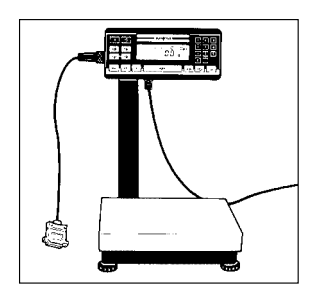

## **Safety Precautions**

The AC adapter, rated to Class 2 (double insulation) can be plugged into any wall outlet without taking any additional safety precautions. The pole of the output voltage is connected to the scale housing, which can be grounded for operation.

The interface is also electrically connected to the scale housing (ground) (see also "Data Interface" on page 1-39).

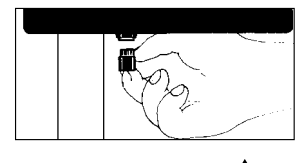

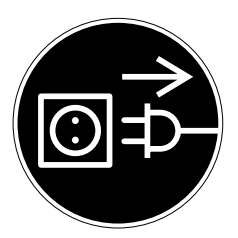

# Connecting Electronic Peripheral Devices

Make absolutely sure to unplug the scale from the power supply before you connect or disconnect a peripheral device (e.g. printer, PC, etc.) to or from the interface port.

If you use the QC scale in a Zone 2/Class I, Div. 2 hazardous area/location, the QC equipment must be completely disconnected from AC power before you connect or disconnect any cables to or from the equipment. The same applies to all accessories operated with the system.

# Adjusting the Display Unit

Adjust the display unit to the position desired.

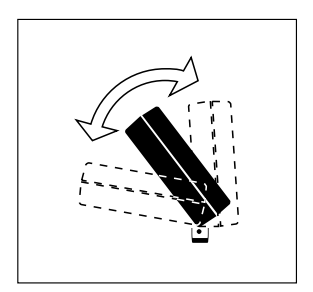

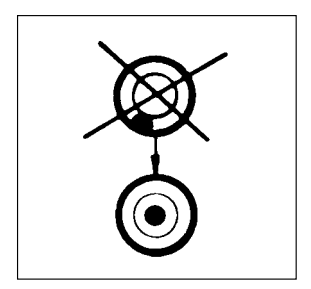

# Leveling the Scale Using the Level Indicator

At the place of installation, level the scale using the leveling feet **(4)** as follows, so that the air bubble is centered within the circle of the level indicator **(8)**. Then check to make sure that all four feet are resting on the surface of the benchtop (stability test).

Extend leveling feet (turn clockwise) to raise the scale. Retract leveling feet (turn counterclockwise) to lower the scale.

### Note:

When installing the scale on a transportable cart, a single setting is sufficient.

Equipment used as a legal weighing instrument is not allowed to be installed on a ramp.

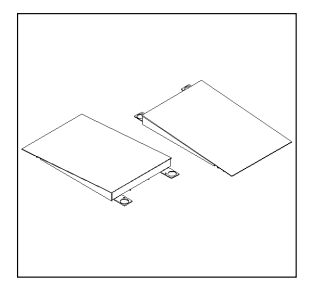

## Installing a Drive-on Ramp

(For the models FEP-I, IGP-I, FES-I und IGS-I) The drive-on ramp must be installed and put into operation by a trained Sartorius dealer or service technician.

See the table in the "Accessories" list to order the drive-on ramp suited for use with your weighing platform.

# Declaration of Conformity

## CE Marking of Sartorius Devices

In 1985, the Council of the European Community approved a resolution concerninga new approach to the technical harmonization and standardization of national regulations. The organization for monitoring compliance with the directives and standards concerning **C** marking is governed in the individual EU Member States through the implementation of the EC Directives adopted by the respective national laws.

Sartorius complies with the EC Directives and European Standards in order to supply its customers with weighing instruments that feature the latest advanced technology and provide many years of trouble-free service.

The CE mark may be affixed only to weighing instruments and associated equipment that comply with the applicable Directive(s):

## Council Directive 89/336/EEC "Electromagnetic Compatibility (EMC)«

This Directive regulates the use of equipment that can cause electromagnetic interference or whose functioning can be influenced by such interference: The safety requirements are

- limitation of emissions

- defined immunity to interference

The Declaration of Conformity is included in this manual.

For further information concerning **CE** marking on Sartorius equipment, please request the corresponding brochure available under publication no. WYD6056-p98023.

### Important Note:

Additional instruction manual(s) that belong to these Operating Instructions:

Guide to Verification of Weighing Instruments with the YCO01IS-OCE or YCO02IS-OCE.

Please carefully read, complete and file this Guide

# **C**€ Marking

The CE marking affixed to the equipment indicates that the equipment meets the requirements of the following Directive(s):

## Council Directive 89/336/EEC "Electromagnetic compatibility (EMC)"

This Directive regulates the use of equipment that can cause electromagnetic interference or whose functioning can be influenced by such interference.

Applicable European Standards:

| Limitation<br>of emissions | EN 50081-1 | Residential, commercial and light industry |
|----------------------------|------------|--------------------------------------------|
| 01 01113310113             | EN 50081-2 | Industrial environment                     |
| Defined immunity           | EN 50082-1 | Residential, commercial and light industry |
|                            | EN 50082-2 | Industrial environment                     |

### Important Note:

The operator shall be responsible for any modifications to Sartorius equipment and for any connections of cables or equipment not supplied by Sartorius and must check and, if necessary, correct these modifications and connections. On request, Sartorius will provide information on the minimum operating specifications (in accordance with the Standards listed above for defined immunity to interference).

### Council Directive 73/23/EEC "Electrical equipment designed for use within certain voltage limits"

Applicable European Standards:

| EN 60950 | Safety of information technology equipment including electrical business equipment                                          |
|----------|----------------------------------------------------------------------------------------------------|
| EN 61010 | Safety requirements for electrical equipment for measurement,<br>control and laboratory use<br>Part 1: General requirements |

If you use electrical equipment in installations and under ambient conditions requiring higher safety standards, you must comply with the provisions as specified in the applicable regulations for installation in your country.

### Weighing Instruments for Use in Legal Metrology: Council Directive 90/384/EEC "Non-Automatic Weighing Instruments"

This Directive regulates/the determination of mass in legal metrology.

For the respective Declaration of Conformity for weighing instruments that have been verified by SARTORIUS for use as legal measuring instruments and that have an EC Type-Approval Certificate, see the next page.

This Directive also regulates the performance of the EC verification by the manufacturer, provided that an EC Type-Approval Certificate has been issued and the manufacturer has been accredited by an officer of a Notified Body registered at the Commission of the European Community for performing such verification.

The legal basis allowing Sartorius to perform EC verification is constituted by the EC Council Directive No. 90/384/EEC on non-automatic weighing instruments that has been in effect since January 1, 1993, in the Internal Market as well as by the Certificate of Accreditation of the Sartorius AG Quality Management System issued by the Metrology Department of the Regional Administration Office of Lower Saxony, Germany ("Niedersächsisches Landesverwaltungsamt – Eichwesen") on February 15, 1993.

For information on the C€ mark on Sartorius equipment and legal regulations currently applicable in your country, and to obtain the names of the persons to contact, please ask your local Sartorius office, dealer or service center.

# DECLARATION OF TYPE CONFORMITY to Directive No. 90/384/EEC

This declaration is valid for non-automatic electromechanical weighing instruments for use in legal metrology. These weighing instruments accepted for legal metrological verification have an EC Type-Approval Certificate. The model(s) concerned is(are) listed below along with the respective type, accuracy class, and number of the EC Type-Approval Certificate:

| Model  | Туре      | Accuracy Class | EC Type-Approval Certificate No. |
|--------|-----------|----------------|----------------------------------|
| QCSOCE | DI BG 200 |                | D97-09-005                       |
| QCLOCE | DI BG 300 |                | D97-09-005                       |
| QCSOCE | DN BG 200 |                | D97-09-005                       |
| QCLOCE | DN BG 300 |                | D97-09-005                       |

SARTORIUS AG declares, at its sole responsibility, that its weighing instrument types comply with the regulations of the Council Directive for Non-Automatic Weighing Instruments,

No. 90/384/EEC of 20 June 1990; the associated European Standard "Metrological aspects of nonautomatic weighing instruments," No. EN 45501; the amended, currently valid versions of the national laws and decrees concerning legal metrology and verification in the Member States of the European Union, the EU, and the Signatories of the Agreement on the European Economic Area, which have adopted this Council Directive into their national laws; and with the requirements stipulated on the Type-Approval Certificate for verification. This Declaration of Type Conformity is valid only if the ID label on the weighing instrument has the CE mark of conformity and the green metrology sticker with the stamped letter "M" (the two-digit number in large print stands for the year in which the mark has been affixed):

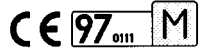

If these marks are not on the ID label, this Declaration of Type Conformity is not valid. Validity can be obtained, for example, by submitting the weighing instrument for final action to be taken by an authorized representative of SARTORIUS AG.

The period of validity of this Declaration of Type Conformity shall expire upon any tampering with, repair or modification of this weighing instrument or, in some Member States, on the date of expiration. The operator of this weighing instrument shall be responsible for obtaining an authorized renewal of the verification, such as subsequent or periodic verification, of the weighing instrument.

Signed in Goettingen on this day of April 2, 1997

SARTORIUS AG 37070 Goettingen Germany

Board of Management (pr. Claassen)

(Dr. Schmeißer)

OAW-113-2/02.96

AVV-113-2/02.96 P103EP00
# EC Type-Approval Certificate

| EG-Bauari                                                                                                    | zulassung                                                                                                    |                                                                                                    | EC Type approval<br>certificate                                                                                                    |
|----------------------------------------------------------------------------------------------------|----------------------------------------------------------------------------------------------------|----------------------------------------------------------------------------------------------------|----------------------------------------------------------------------------------------------------|
| Zulassung                                                                                                    | Nr D                                                                                                    | ۲-09-005                                                                                                    | 1 Revision                                                                                                    |
|                                                                                                    | NI: D.                                                                                                    | 01-00-000                                                                                                    |                                                                                                    |
| ausgestellt von<br>issued by                                                                                                    | Physikalisch-Tech<br>Bundesallee 100<br>D - 38116 Brauns<br>Bundesrepublik D                                                                     | nische Bundesanstalt<br>chweig<br>Deutschland                                                                                 |                                                                                                    |
| benannte Stelle<br>notified body                                                                                                    | 0102                                                                                                    |                                                                                                    |                                                                                                    |
| gemäß<br>in accordance with                                                                                                    | § 13 des Eichges<br>und § 7c (2) Eich<br>of) 21. Juni 1994<br>council directive)                                                                 | etzes (verification ac<br>ordnung ( <i>verification o</i><br>(BGBI. I S. 1293), ents<br>90/384/EWG, geänder                   | t) vom 23. März 1992 (BGBI. I S.711)<br>prdinance) in der Fassung vom (version<br>prechend der Richtlinie (implementing<br>t durch (amended by) 93/68/EWG                     |
| ausgestellt für<br>issued to                                                                                                    | Sartorius AG<br>Weender Landstra<br>37075 Göttingen<br>Bundesrepublik D                                                                          | aße 94 - 108<br>eutschland                                                                                                    |                                                                                                    |
| für<br>in respect of                                                                                                    | Nichtselbsttätige<br>Non automatic e                                                                                                    | elektromechanische<br>electromechanical w                                                                                     | Waage<br>eighing instrument                                                                                                    |
| Тур                                                                                                    | DI BG 200, DI BG                                                                                                    | 300, DN BG 200, DN                                                                                                    | BG 300 und DO BG 300                                                                                                    |
| type                                                                                                    | Genauigkeitsklass                                                                                                    | se/class (I) Ma<br>(II) Ma                                                                                                    | x 5 kg 64,2 kg; e = 1 g 10 g<br>x 1 kg 300 kg; e = 2 g 500 g                                                                                                    |
| gültig bis<br>valid until                                                                                                    | 17.03.2007                                                                                                    |                                                                                                    |                                                                                                    |
| Die Hauptmerkmale,<br>lassung ist und 6 Sei<br>The principal chara<br>hereto, which forms<br>Diese 1. Revision er<br>This first Revision r<br>pendix. | Zulassungsbedingunger<br>ten umfaßt.<br>cteristics, approval com<br>part of the approval doc<br>setzt den Zulassungssc<br>eplaces the EC Type aj | n und Auflagen sind in<br>ditions and special co<br>sument and comprises<br>thein Nr. D97-09-005 v<br>pproval certificate Nr. | der Anlage enthalten, die Bestandteil der Zi<br>nditions if any are set out in the Append<br>6 pages.<br>om 18.03.1997 mit Anlage.<br>D97-09-005 dated 18.03.1997 with the Ap |
| Braunschweig,<br>Geschäftszeichen:<br><i>Reference No</i> :                                                                                           | 26.06.1998<br>1.14 - 98011350                                                                                                    | ir<br>B<br>G<br>B                                                                                                    | aars                                                                                                    |

## "EC Verification" – a Service Offered by Sartorius

Our service technicians authorized to perform the verification\* of your weighing instruments that are acceptable for legal metrological verification can inspect and verify the metrological specifications at the place of installation within the Member States of the European Union and the Signatories of the European Economic Area.

#### "New Installation" Service

Initial verification is covered in our "New Installation" service package. In addition to initial verification, this package provides you with a series of important services which will guarantee you optimal results in working with your weighing instrument:

- Installation
- Startup
- Inspection
- Training
- Initial verification

# Subsequent Verifications within the European Countries

The validity of the verification will become void in accordance with the national regulations of the country in which the weighing instrument is used. For information on verification and legal regulations currently applicable in your country, and to obtain the names of persons to contact, please ask your local Sartorius office, dealer or service center.

\* in accordance with the accreditation certificate issued to Sartorius AG

## Operating the Scale

#### Turning the Scale On and Off

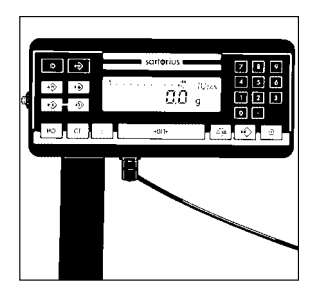

Press the MM/ONNOFF key (18) to turn the display on and off.

#### Self-Test

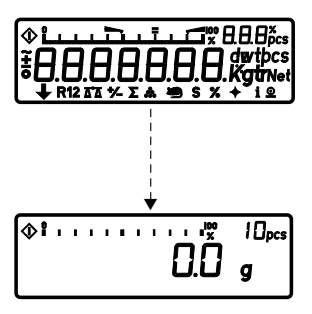

When the scale is switched on, an automatic self-test of the scale's electronic circuitry is performed. At the end of the self-test, a zero readout is displayed. This means that the scale is ready for use. If an error is found during the self-test, the display reads: "Err xx".

#### Note:

If the "Err xx" error code is displayed, see the "Troubleshooting Guide" in this manual. For verified scales QC 7CCE-SOCE and QC 64EDE-SOCE, which have a verification scale interval "e" that is greater than the scale interval "d," the last digit on the display is bordered.

The display shows the following special codes for your information:

#### OFF\*

displayed in the upper right corner indicates that the scale was disconnected from AC power (scale reconnected to AC power or power outage longer than 3 seconds).

O\* displayed in the lower left corner means **Stand-by** The display has been turned off by pressing [1/2] / [ON/OFF] (18), or the scale shut itself off automatically (see Scale Operating Menu). The scale is now in the ready-tooperate mode and does not need to warm up.

\* depends on the "Power-On Mode" setting in the scale operating menu

| <br> |
|------|
| OFF  |
|      |

#### 0

#### means Busy

Once you turn on the scale, the  $\diamondsuit$  symbol is displayed until you press a key. During operation, this symbol indicates that the scale is still busy processing a function and will not accept another command to perform any other functions at this time.

# Important Note Concerning Scales Verifiable for Use as Legal Measuring Instruments:

A weight readout can be displayed in grams "**g**" or kilograms "**kg**" (depends on model).

In addition to grams and kilograms, you can also weigh in other international weight units on all standard scales. See the "Scale Operating Menu" in Part 2 of this manual.

For verified scales QC 7CCE-SOCE and QC 64EDE-SOCE, which have a verification scale interval "e" that is greater than the scale interval "d", the last digit on the display is bordered.

#### Taring

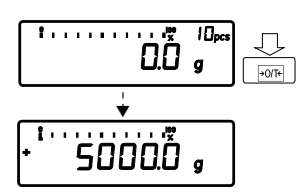

A weight can be determined with accuracy only from a defined zero point. Press the  $\frac{100}{2}$  key (14) to zero the weight display. You can tare within the entire weighing range of the scale.

#### Simple Weighing

Place your sample on the load plate (3) to determine the weight. Read off the weight indicated on the display only after the weight unit "g" or "kg" appears as the stability symbol.

 $\Diamond$ 

## Calibration/Adjustment

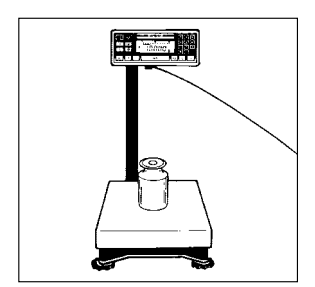

"Calibration" technically means to determine the difference between the scale readout and the actual weight on the platform to determine the accuracy. Adjustment means to bring a scale to the level of accuracy required for its use.

#### Note:

For OCE-series scales, the calibration function is **sealed** and **locked** after verification.

You must adjust or calibrate your new scale at the place of installation after each warmup period and before the first measurement. You must also re-adjust or recalibrate your scale each time you set it up in a different area or when the ambient conditions change (especially the temperature).

Menu code: 1 9 1\*

Use only calibration weights with an accuracy equal to or better than the readability of your scale. You can find an overview of the calibration weight sets available in the section entitled "Accessories (Options)." You need an exact calibration weight.

| Туре              | QC7CCE-S | QC34EDE-S | QC64EDE-S |
|-------------------|----------|-----------|-----------|
| Weight <b>(g)</b> | 1×5,000  | 1×10,000  | 2x10,000  |
| class             | F1       | F1        | F1        |

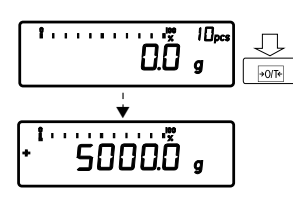

When a zero readout is displayed, press the **port**/**ZERO**(TARE) key **(14)**. This starts calibration. The calibration weight is displayed in grams.

Center the calibration weight on the load plate. The scale then calibrates automatically. At the end of calibration, the calibration weight readout and the stability symbol "g" or "kg" are displayed.

#### Blocking the Calibration Functions

You can block the calibration functions by setting code 1 9 7.

## Data Interface

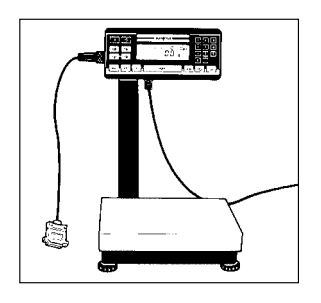

If you wish to record weighing data using a Sartorius Data Printer, plug the YCC01-0016/M3 data cable into the interface port **(28)** of the scale. You do not need to adjust any settings!

#### Connecting Electronic Peripheral Devices

Make absolutely sure to unplug the scale from AC power before you connect or disconnect a peripheral device (printer or PC) to or from the interface port. The IP 65 protection rating is ensured only if the square rubber gasket is installed and the plug is connected securely to form a leakproof seal.

Unscrew the protective cap **(28)** that covers the data interface port.

#### Note:

Keep the protective cap in a safe place where it will not get lost!

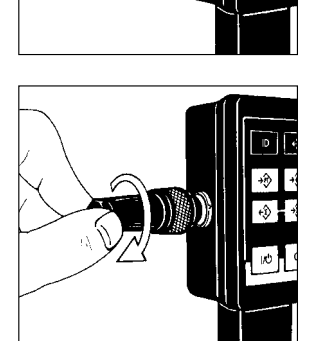

- Plug the connector into the interface port
- Secure the connector with the screw ring

Note:

If you use the QC scale in a Zone 2/Class I, Div. 2 hazardous area/location, the QC equipment must be completely disconnected from AC power before you connect or disconnect any cables to or from the equipment. The same applies to all accessories operated with the system.

Press the  $\bigcirc$  / <code>PRINT</code> key (11) to output data.

For information on data output parameters and data ID codes, see the section entitled "Utilities for Printouts or Data Transfer." For details on the data interface (such as the data output or input format, pin assignment, etc.), see Part 4, "General Description of the Data Interface."

#### Interfacing Devices with the Scale

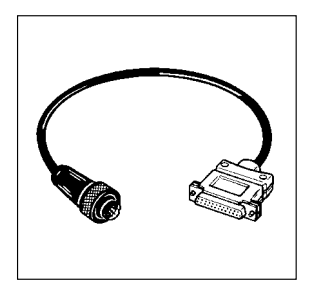

Please note that the interface port is electrically connected to the protective grounding conductor of the scale housing. The interface cables supplied as standard equipment are shielded and both ends of each cable are electrically connected to the connector cases. This connection may result in interference caused by ground loops or by transient currents if you have grounded the housing or connected the protective grounding conductor for line power. If necessary, connect an equipotential bonding conductor to the scale.

## Troubleshooting Guide

| Problem                                               | Causes                                                                                                    | Solution                                                                                                    |
|-------------------------------------------------------|----------------------------------------------------------------------------------------------------|----------------------------------------------------------------------------------------------------|
| No segments<br>appear in the weight<br>display (1)    | - No AC power is available                                                                                                    | <ul> <li>Check the AC power supply</li> <li>Plug in the AC adapter</li> </ul>                                                                                              |
|                                                       | plugged in                                                                                                    |                                                                                                    |
| The weight display shows " <b>H</b> "                 | <ul> <li>The load exceeds the<br/>capacity of the scale</li> </ul>                                                                  | – Unload the scale                                                                                                    |
| The weight display shows "L" or "Err 54"              | <ul> <li>The load plate (3)<br/>is not in place</li> </ul>                                                                          | – Position the platform                                                                                                    |
| The weight display<br>briefly shows " <b>Err 02</b> " | - The display did not show<br>a zero readout when the<br>10TT-/ZERO/TARE key (14)<br>was pressed to calibrate                       | <ul> <li>Press the +07t+/ZERO/TARE<br/>key (14); then press the<br/>+07t+/ZERO/TARE key again<br/>and hold it until<br/>the calibration weight<br/>is displayed</li> </ul> |
|                                                       | – The scale is loaded                                                                                                    | – Unload the scale                                                                                                    |
| The special code "�"<br>remains displayed             | <ul> <li>None of the keys has<br/>been pressed since the<br/>scale was turned on</li> </ul>                                         | – Press a key                                                                                                    |
| The weight readout<br>changes constantly              | <ul> <li>Unstable ambient conditions</li> <li>Too much vibration, or the scale is exposed to a draft</li> </ul>                     | <ul> <li>Set up the scale<br/>in another area</li> <li>Access the menu to<br/>select the correct code<br/>for the weighing<br/>environment (e.g. 1 1 4)</li> </ul>         |
| The scale cannot<br>be stabilized                     | <ul> <li>There is a foreign object<br/>between the load plate<br/>and the scale housing</li> </ul>                                  | <ul> <li>Remove the foreign<br/>object</li> </ul>                                                                                                    |
| The weight readout<br>is obviously wrong              | <ul> <li>The scale is not calibrated</li> <li>The scale was not tared<br/>before weighing</li> <li>The gir hubble of the</li> </ul> | <ul> <li>Calibrate the scale<br/>(see page 1–36)</li> <li>Tare before weighing</li> <li>Level the scale</li> </ul>                                                         |
|                                                       | level indicator (8) is not<br>within the circle                                                                                     | (see page 1–27)                                                                                                    |

### Care and Maintenance

# 

#### Service

Regular servicing by a Sartorius service technician will extend the service life of your scale and ensure its continued weighing accuracy. Sartorius can offer you service contracts, with your choice of regular maintenance intervals ranging from 1 month to 2 years.

#### Cleaning

Before cleaning the scale, unplug the AC adapter from the wall outlet.

Please do not use any aggressive cleaning agents (solvents or similar agents). Instead, use a piece of cloth which has been wet with a mild detergent (soap). Make sure that no liquid enters the scale housing. After cleaning, wipe the scale down with a soft, dry piece of cloth.

#### Note:

If the water that you use to clean the scale is too hot or cold, the difference in temperature between the water and the scale can cause condensation within the scale (according to EN 60529 on IP65 protection). This condensation may cause the scale to malfunction!

#### Safety Inspection

If there is any indication that safe operation of the scale with the AC adapter is no longer warranted, turn off the power and disconnect the equipment from AC power immediately. Lock the equipment in a secure place to ensure that it cannot be used for the time being.

Safe operation is no longer ensured when

- there is visible damage to the AC adapter
- the AC adapter no longer functions properly
- the AC adapter has been stored for a relatively long period under unfavorable conditions.

#### Instructions for Recycling the Packaging

To ensure safe shipment, your scale has been packaged using environmentally friendly materials. After successful installation of the equipment, you should return this packaging for recycling.

For information on recycling old weighing equipment, consult your communal or municipal waste disposal center or local recycling depot.

## Scale Operating Menu

#### Changing Settings in the Scale Operating Menu

In the operating menu, you can define how your scale will adapt to ambient conditions and also how it will work to meet your special requirements. The **factory settings** of the scale operating menu are identified by an "\*". You can select the functions not identified by an "\*" by setting the respective menu codes. You can find the codes in the section entitled "Scale Operating Parameters" which starts on page 2 - 4. If you need to change any of the factory settings, we recommend that you enter these changes along with the date in the column headed by "Changes."

The keys have special functions for setting menu codes:

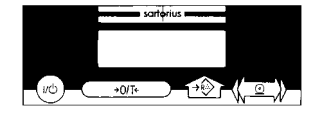

- Merrice (12) = Increases a number by one with each press (the numbers change in cycles)
- +0/T+ / ZERC/TARE (14) = Confirms a code setting; stores a code setting and exits the menu
- (11) = Moves to the next of the three numbers of a code (1st - 2nd - 3rd - 1st - etc.)

Now try changing a code to adapt your scale to a special power-on mode. The code for "Automatic power-on" is **8 5 4**.

#### Changing Menu Code Settings

To select specific functions, you will need to change the respective menu code. There are three steps to changing a code:

- Accessing the menu
- Setting the code
- Confirming and storing the code

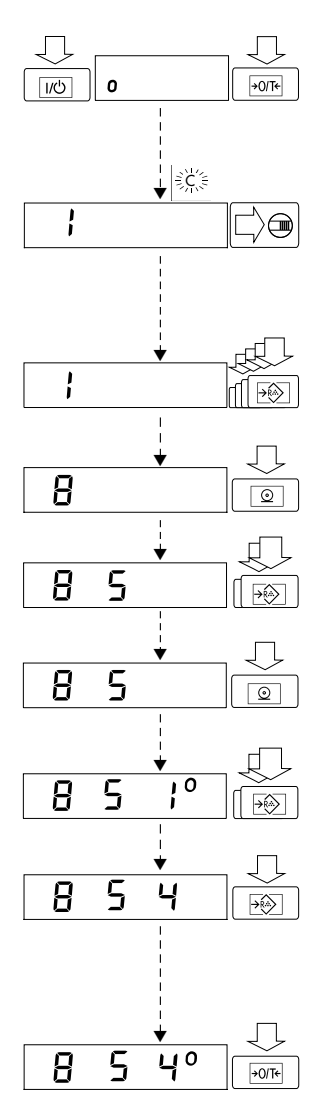

#### Accessing the Menu

- $-\operatorname{Press}\left[\frac{1}{2}\right]/\left[0\right]$  (18) to turn off the scale.
- Turn the scale back on.
- While all segments are displayed, **briefly** hold down the **JOTE** / **ZEROTAKE** key **(14)**.
- Release when "I" ("-C-") is displayed.

#### Note:

If you use the scale as a legal measuring instrument, the "external calibration" function is blocked. Only menu items that are permitted for scale operation in legal metrology can be read and changed by the user!

- Press 🔊 / KUPIECE (12) until "8" appears.
- Press @/ PRINT until the 2nd number of the code appears.
- Press 🔊 / WPIECE until "5" appears
- Press @/rewr until the 3rd number appears (when you move to this number, the previously set menu code will appear).
- Press  $\rightarrow \bigcirc$  / WPIECE to select "4."

#### - Confirming Code Changes

Press  $\overline{\text{POTF}}/\overline{\text{ZERO/TARE}}$  (14) to confirm the code you have just set (this is indicated by the "o" after the code).

#### Note:

- To store the new menu code setting, press [+017+]/[ZERO/TARE] (14) for more than two seconds until the self-test function starts.

#### Important Note:

Changes to the code settings are not stored if you turn off the scale by pressing I/D/OVOFF while selecting the code numbers or before saving a setting.

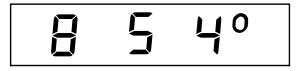

The current menu setting in the scale operating menu is identified by a small, superscript "**o**" after the last number. When you access the operating menu, the previously set code will be displayed after you have selected the right-hand number, which means the entire menu code setting is displayed. This makes it easy for you to check the previously set codes.

If you want to change several menu code settings, you do not have to press **FOTH (14)** after each change to exit the scale operating menu. You can also confirm individual settings.

#### Undoing All Menu Code Changes – Reset Function

The reset function lets you undo all menu code changes, which means you will obtain the original factory-set menu codes identified here by an "\*". To use this function, select code  $9 - -1^{\circ}$ . For information on confirming and storing menu code settings see the previous page.

## Scale Operating Parameters

#### Adapting the Scale to Ambient Conditions

The scale can be adapted to the prevailing ambient conditions at the place of installation.

|                          | Сс | ode |   | Changes |
|--------------------------|----|-----|---|---------|
| Very stable conditions   | ]  | 1   | 1 |         |
| Stable conditions        | ]  | 1   | 2 | *       |
| Unstable conditions      | 1  | 1   | 3 |         |
| Very unstable conditions | 1  | 1   | 4 |         |

#### Standard Weighing Mode – Manual Filling Mode

You can optimally adapt your scale to meet either of these requirements. In the manual filling mode, the display compensates for fluctuations of the load on the scale, giving you especially fast and stable readouts.

|                                                            | Code |   |   | Changes |
|------------------------------------------------------------|------|---|---|---------|
| Standard weighing mode                                     | 1    | 2 | 1 | *       |
| Manual filling mode                                        | 1    | 2 | 2 |         |
| (e.g. if you need to package screws in certain quantities) |      |   |   |         |

#### Stability Range

The stability symbol will remain displayed in the case of a weight variation +/-.

|      |                       | Сс | de |   | Changes |
|------|-----------------------|----|----|---|---------|
| 0.25 | digit                 | 1  | 3  | ] |         |
| 0.5  | digit                 | 1  | 3  | 2 | * * *   |
| 1    | digit <sup>1</sup> )  | 1  | 3  | 3 |         |
| 2    | digits <sup>1</sup> ) | ]  | 3  | 4 | * (* *) |
| 4    | digits <sup>2</sup> ) | 1  | 3  | 5 |         |
| 8    | digits <sup>2</sup> ) | 1  | 3  | 6 |         |

- \* Settings for standard models
- \*\* Settings for QC 7CCE-SOCE and QC 64EDE-SOCE models
- \*\*\* Settings for QC 7-,34-,64-LOCE and QC 34EDE-SOCE models
- 1) blocked for all verifiable models of accuracy class (III).
- <sup>2</sup>) blocked for all verifiable models

#### Stability Symbol Delay

This setting allows your scale to compensate for individual interfering factors which slowly subside. You will not need to make any changes in this code setting, as a rule.

|                      | Code |   |   | Changes |  |
|----------------------|------|---|---|---------|--|
| No delay             | ]    | 4 | 1 |         |  |
| Short delay          | ]    | 4 | 2 | *       |  |
| Long delay           | ]    | 4 | 3 |         |  |
| Extremely long delay | ]    | 4 | 4 |         |  |

#### Tare Parameter

You can define when the scale will perform the taring operation.

|                                 | Сс | ode |   | Changes |
|---------------------------------|----|-----|---|---------|
| At any time <sup>1</sup> )      | 1  | 5   | 1 |         |
| Not until the readout is stable | 1  | 5   | 2 | *       |

#### Auto-Zero Function

When this zero tracking function is activated, any changes off the zero readout that are equal to a defined fraction of digits per second are automatically tared. If the deviation is less than the defined fraction, the internal taring function of the scale will be initiated (e.g. 0.5 digit per second). In other words, it ensures a stable zero.

|               | Сс | ode |   | Changes |
|---------------|----|-----|---|---------|
| Auto-Zero on  | ]  | 6   | 1 | *       |
| Auto-Zero off | ]  | 6   | 2 |         |

<sup>1</sup>) blocked for all verifiable models

#### Calibration/Adjustment and Linearization Functions Using the **JOTE** / **ZERCYTARE** Key

(hold down key for more than 2 seconds)

#### Important Note:

For verifiable scales used as legal measuring instruments the menu access switch is blocked and sealed. The external calibration is not permitted.

External Calibration and/or Linearization

The weights to be placed on the scale for linearization are indicated in the display one after the other, in increasing order.

| Calibration/adjustment and linearization | Code |   | Changes |     |
|------------------------------------------|------|---|---------|-----|
| External calibration                     | 1    | 9 | 1       | *   |
| External linearization                   | 1    | 9 | 5       |     |
| Adjustment/calibration function blocked  | ]    | 9 | 7       | * * |

- \* = factory setting
- \*\* = blocked for all veryfiable models

#### Weight Units

#### Note:

For verified scales approved for use as legal measuring instruments all weight units except g/kg are blocked.

|                   | Code*** | Symbol | Conversation factor | Со | de |    | Changes |
|-------------------|---------|--------|---------------------|----|----|----|---------|
|                   |         | ,      | l g =               |    |    |    | 0       |
| User-definable un | it      | * * *  | 1.                  | 1  | 7  | 1  |         |
| Grams             |         | g      | 1.                  | 1  | 7  | 2  | *       |
| Kilograms         |         | kg     | 0.001               | 1  | 7  | 3  | **      |
| Carats            |         | ct     | 5.                  | ]  | 7  | 4  |         |
| Pounds            | 14      | /lb    | 0.0022046226        | 1  | 7  | 5  |         |
| Ounces            |         | ΟZ     | 0.035273962         | 1  | 7  | 6  |         |
| Troy ounces       |         | ozt    | 0.032150747         | 1  | 7  | 7  |         |
| Hong Kong taels   | 8       | tlh    | 0.02671725          | 1  | 7  | 8  |         |
| Singapore taels   | 9       | tls    | 0.02646063          | 1  | 7  | 9  |         |
| Taiwanese taels   | 10      | tlt    | 0.02666666          | 1  | 7  | 10 |         |
| Grains            |         | GN     | 15.43235835         | 1  | 7  | 11 |         |
| Pennyweights      |         | dwt    | 0.643014931         | 1  | 7  | 12 |         |
| Parts per pound   |         | 0      | 1.1287667712        | 1  | 7  | 14 |         |
| Chinese taels     | 15      | tlc    | 0.02645547175       | 1  | 7  | 15 |         |
| Mommes            | 16      | m      | 0.2667              | 1  | 7  | 16 |         |
| Austrian carats   | 17      | k      | 5.                  | 1  | 7  | 17 |         |
| Tola              | 18      | tol    | 0.0857333381        | 1  | 7  | 18 |         |
| Baht              | 19      | bat    | 0.06578947436       | 1  | 7  | 19 |         |
| Mesghal           | 20      | MS     | 0.217               | 1  | 7  | 20 |         |

\* = factory setting

\*\* = factory setting for QC 34/QC 64EDE scales and scales verifiable for use as legal measuring instruments (QC 34EDE-LOCE and QC 64EDE-LOCE)

\*\*\* = some of the unit symbols printed on hard copy or output on a computer screen will differ from the way they are shown on the scale display.

## Interface Parameter Settings

| Code |                                                                                               | Changes                                                      |                                                                                                    |
|------|-----------------------------------------------------------------------------------------------|--------------------------------------------------------------|----------------------------------------------------------------------------------------------------|
| 5    | 1                                                                                             | 1                                                            |                                                                                                    |
| 5    | 1                                                                                             | 2                                                            |                                                                                                    |
| 5    | 1                                                                                             | 3                                                            |                                                                                                    |
| 5    | 1                                                                                             | 4                                                            | *                                                                                                    |
| 5    | 1                                                                                             | 5                                                            |                                                                                                    |
| 5    | 1                                                                                             | 6                                                            |                                                                                                    |
| 5    | 1                                                                                             | 7                                                            |                                                                                                    |
| 5    | 1                                                                                             | 8                                                            |                                                                                                    |
|      | -                                                                                             |                                                              |                                                                                                    |
| Code |                                                                                               |                                                              | Changes                                                                                                    |
| 5    | 2                                                                                             | ]                                                            |                                                                                                    |
| 5    | 2                                                                                             | 2                                                            |                                                                                                    |
| 5    | 2                                                                                             | 3                                                            | *                                                                                                    |
| 5    | 2                                                                                             | 4                                                            |                                                                                                    |
|      | do                                                                                            |                                                              | Changes                                                                                                    |
| 5    | 3                                                                                             | 1                                                            | *                                                                                                    |
| 5    | 3                                                                                             | 2                                                            |                                                                                                    |
|      |                                                                                               |                                                              |                                                                                                    |
| Сс   | de                                                                                            |                                                              | Changes                                                                                                    |
| 5    | 4                                                                                             | ]                                                            |                                                                                                    |
| 5    | 4                                                                                             | 2                                                            | *                                                                                                    |
| 5    | 4                                                                                             | 3                                                            |                                                                                                    |
|      | Ccc<br>5<br>5<br>5<br>5<br>5<br>5<br>5<br>5<br>5<br>5<br>5<br>5<br>5<br>5<br>5<br>5<br>5<br>5 | Code<br>5 1<br>5 1<br>5 1<br>5 1<br>5 1<br>5 1<br>5 1<br>5 1 | Code         5       1       2         5       1       3         5       1       3         5       1       4         5       1       5         5       1       6         5       1       6         5       1       7         5       1       8         Code       1         5       2       1         5       2       3         5       2       3         5       2       4         Code       1         5       3       1         5       3       1         5       3       2         Code       1         5       3       1         5       3       1         5       4       1         5       4       2         5       4       2 |

## Utilities for Printouts or Data Transfer

Sartorius QC scales come standard with an interface.

You can plug a Sartorius printer or a computer into this interface port. In addition, you can choose to have data output from your scale to this on-line device either automatically or by pressing the  $\bigcirc$  / <code>PENNT</code> key.

The scale operating menu lets you define the various parameters for data output. For information on the data formats and for interfacing a computer or a different peripheral device, see Part 4, "General Description of the Data Interface."

#### Data Output Parameter

This parameter is coupled with the stability parameter; stability = stable readout or no motion is detected.

Print on request = data is output only when the <a>[@]</a>/
[PRINT] key is pressed or a software command is received

Auto print = continuous, automatic data output

|                                                                   | С   | ode |   | Changes |
|-------------------------------------------------------------------|-----|-----|---|---------|
| Print on request regardless of stability                          | 6   | 1   | 1 |         |
| Print on request after stability, with storage of the function    | 6   | 1   | 2 | *       |
| Print on request after stability, without storage of the function | n 6 | 1   | 3 |         |
| Auto print regardless of stability                                | 6   | 1   | 4 |         |
| Auto print at stability                                           | 6   | 1   | 5 |         |

#### Auto Print

You can stop and start automatic data output (auto print function) by pressing the <a>(11)</a>. To avoid operating errors or to ensure that the data will be output continuously in the automatic mode, you can block this function.

| Start/stop auto print using the | Сс | de |   | Changes |
|---------------------------------|----|----|---|---------|
| O / PRINT Key                   | 6  | 2  | 1 |         |
| Auto print not stoppable        | 6  | 2  | 2 | *       |

#### Data Output at Defined Intervals

You can reduce the volume of data in the "auto print" mode by defining the interval at which data will be output automatically. This auto print interval is based on the number of display updates.

| Auto print interval                                                                                                    | Code             |                       |                       | Changes |
|----------------------------------------------------------------------------------------------------|------------------|-----------------------|-----------------------|---------|
| 1 display update                                                                                                    | 6                | 3                     | ]                     | *       |
| 2 display updates                                                                                                    | 6                | 3                     | 2                     |         |
| 5 display updates <sup>1</sup> )                                                                                          | 6                | 3                     | 3                     |         |
| 10 display updates <sup>1</sup> )                                                                                         | 6                | 3                     | 4                     |         |
| 20 display updates <sup>1</sup> )                                                                                         | 6                | 3                     | 5                     |         |
| 50 display updates <sup>1</sup> )                                                                                         | 6                | 3                     | 6                     |         |
| 100 display updates <sup>1</sup> )                                                                                        | 6                | 3                     | 7                     |         |
| 5 display updates ')<br>10 display updates ')<br>20 display updates ')<br>50 display updates ')<br>100 display updates ') | 6<br>6<br>6<br>6 | 3<br>3<br>3<br>3<br>3 | 3<br>4<br>5<br>6<br>7 |         |

#### Automatic Taring after Data Output

You can have the scale tare automatically ( $\neg 0Tr$ )/ $zero_{TARE}$  key function) after one of the following keys is pressed:

|                                                   | Со | de |   | Changes |
|---------------------------------------------------|----|----|---|---------|
| No function                                       | 6  | 4  | ] | *       |
| Automatic taring after pressing the 2/FRINT key   | 6  | 4  | 2 |         |
| Automatic taring after pressing the $3$ / $4$ key | 6  | 4  | 6 |         |

#### Automatic Output of the Application Parameters

You can have the application parameters and results printed out or transferred to an on-line computer (e.g. checkweighing limits, tare memory, etc.) automatically when the application is activated.

|     | Со | de |   | Changes |
|-----|----|----|---|---------|
| Off | 7  | 1  | 1 | *       |
| On  | 7  | 1  | 2 |         |

<sup>&</sup>lt;sup>1</sup>) blocked for all verifiable models

<sup>\* =</sup> factory setting

#### Data ID Codes

To help you identify weights, piece counts, percentages, etc., a code letter is printed or displayed in front of these values.

If you set the code for "without data ID code," only net weights, results in percent and counting results will be output. You will find the data ID codes for a particular application program listed in the corresponding description. The ID code increases the data output format for each weight readout from 16 to 22 characters.

| ID code for data output | Сс | de |   | Changes |
|-------------------------|----|----|---|---------|
| Without                 | 7  | 2  | 1 |         |
| With                    | 7  | 2  | 2 | *       |

#### Automatic Output of the Tare Memory Data

If you have assigned the  $\frac{1}{2}$  key (22) to the tare memory, the following values will be output automatically:

|                                          | Сс | de |   | Changes |
|------------------------------------------|----|----|---|---------|
| Last net value (individual value N1)     | 7  | 3  | 1 | *       |
| Tare memory data (tare balancing memory) | 7  | 3  | 2 |         |

This function only works in conjunction with the code setting 7 1 2 - "Automatic Output of the Application Parameters."

## Printout/Record Configuration

The printout/record can be configured to meet your special requirements. Depending on the menu code settings you select, you can have the weighing data output from your scale to a Sartorius printer (e.g. the YDP 03-OCE) or to an on-line computer. The data that is output also depends on the code settings.

The ID code designates: 15:38:32 Current date and time, taken from the printer 08 - JAN - 97(with YDP 03-OCE only) First header line – manufacturer/company Maier and Co. name, saved in non-volatile memory (up to 20 characters) Second header line – enter data of your Wiesbaden choice, saved in non-volatile memory (up to 20 characters) Third header line – 6 characters –, ArtNo.12345678901234 saved in non-volatile memory Fourth header line – a field for entering additional identification data (up to 14 characters) Reference sample quantity (piece count)\* nRef 10 pcs + +9.4880 g Reference weight\* wRef Current components - only with "Totalizing"\* 22 n + +4744.0 q Current net value N1 Tare memory\* т1 56.0 q + +4800.0 q Current gross value\* В Current piece count\* Qnt 500 pcs + Selectable line-feed (0 to 3 lines)

The printout/record can have the following lines:

\* These values are only output if you have selected the respective application (only with YDP 03-0CE printer)

#### Data Record Output

You can have the printout/record output automatically, or by pressing the Image (as often as you like), depending on the menu code selected (see following pages).

#### Output Date, Time and Number Entered

For additional documentation, you can enter up to **14 characters** (fourth header line) through the number pad (keys O-9), for example to record article, order, customer or batch numbers. Information entered through the number pad (keys O-9) is saved by pressing the ID key and automatically output with the printout/record. These entries can be overwritten at any time.

You can assign a fixed identification (third header line) of **up to 6 characters** to precede the 14-character identifier described above. This ID can be entered through an on-line computer, or by a Sartorius service technician. The on-line computer can also receive data from the scale. By connecting a printer, you can print the data received in the computer. These data are saved in non-volatile memory. For more information, see the section entitled "Interface Description."

You can choose between two printers:

| Industrial printer | YDP011S-OCE |
|--------------------|-------------|
| Data printer       | YDP03-OCE   |

#### Data output with data and time

The data output ID is different for each printer.

"Data Printer" can output the article no. (ID) with the date and time.

The industrial printer only prints the article no. (ID).

You can vary the data on the printout by changing the respective menu settings:

| Code  | YDP03-0CE Printer                        | YDP01IS-OCE Printer                      |  |
|-------|------------------------------------------|------------------------------------------|--|
| 7 4 1 | No output                                | No output                                |  |
| 742   | Output date/time                         | Form feed only                           |  |
| 743   | Output article no. (ID)                  | Output article no. (ID)                  |  |
| 744*  | Output date/time<br>and article no. (ID) | Output article no. (ID)<br>and form feed |  |

#### Printout/Record Header (Your Company Name)

You can enter information in the first and second header lines to identify the data that is output by your scale. This information can be entered through an online computer, or by a Sartorius service technician. The on-line computer can also receive data from the scale. By connecting a printer, you can print the data received in the computer. These data are saved in non-volatile memory. They are printed out together with each data output. For more information, see the section entitled "General Description of the Data Interface".

| Output of 1st and 2nd headers | Code |   |   | Changes |
|-------------------------------|------|---|---|---------|
| No output                     | 7    | 5 | ] |         |
| Output first header only      | 7    | 5 | 2 |         |
| Output second header only     | 7    | 5 | 3 |         |
| Output both headers           | 7    | 5 | 4 | *       |

#### Output of "wRef" and "nRef"

Automatic output of the average piece weight, "wRef," and the reference sample quantity, "nRef":

| Output of "wRef" and "nRef"                                  | Code |   | Changes |   |
|--------------------------------------------------------------|------|---|---------|---|
| No output                                                    | 7    | 6 | 1       |   |
| Reference sample quantity " <b>nRef</b> "                    | 7    | 6 | 2       |   |
| Average piece weight " <b>wRef</b> "                         | 7    | 6 | 3       |   |
| Piece count " <b>nRef</b> " and piece weight " <b>wRef</b> " | 7    | 6 | 4       | * |

#### Output of Net-/Tare-/Gross Weights/Counting Result

Depending on the settings for tare memory and the counting application, the following data can be output to an on-line printer.

| Output                                                                   | Сс | Code |   | Changes |
|--------------------------------------------------------------------------|----|------|---|---------|
| Output net weight or counting result                                     | 7  | 7    | 1 |         |
| Output net weight and piece count                                        | 7  | 7    | 2 |         |
| Output net weight/tare compensation/<br>gross weight or counting result  | 7  | 7    | 3 |         |
| Output net weight/tare compensation/<br>gross weight and counting result | 7  | 7    | 4 | *       |

#### Line Feed

You can configure your printer to add a line feed automatically at the end of a printout (1 to 3 lines). This means you can tear off the printout as soon as it is output, without having to press the line feed key on your printer.

| Line feed           | Code |   |   | Changes |
|---------------------|------|---|---|---------|
| No line feed        | 7    | 8 | 1 |         |
| Line feed – 1 line  | 7    | 8 | 2 |         |
| Line feed – 2 lines | 7    | 8 | 3 |         |
| Line feed – 3 lines | 7    | 8 | 4 | *       |

## Additional Functions

#### Menu Access Function

You can define the function of the menu access switch by setting the code for the scale operating menu to "accessible." In this setting -C- (change) will be displayed on your scale whenever you access the menu. This means that you can change the menu codes any time regardless of the setting of the menu access switch.

| Access to the scale operating menu        | Со | de |   | Changes |  |  |
|-------------------------------------------|----|----|---|---------|--|--|
| Accessible: "- <b>C</b> -" on the display | 8  | 1  | 1 | * (* *) |  |  |

- \* factory setting for standard devices
- \*\* menu items not shown in scales of accuracy classes  ${\mathbb Z}$  and  ${\mathbb Z}$

#### Beep Tone (Acoustic Signal)

If you wish, you can turn off the beep tone (acoustic signal).

| Acoustic signal | Со | de |   | Changes |
|-----------------|----|----|---|---------|
| On              | 8  | 2  | 1 | *       |
| Off             | 8  | 2  | 2 |         |

#### Blocking the Keys

You can block all of the keys on the scale (except the  $II \oplus / ONOFF$  key).

| Key functions | Сс | ode |   | Changes |
|---------------|----|-----|---|---------|
| Accessible    | 8  | 3   | 1 | *       |
| Blocked       | 8  | 3   | 2 |         |

#### Note:

The keys can also be blocked by a control command given through the interface; see "Data Input Formats" in the section entitled "General Description of the Data Interface."

#### Blocking the Number Keys

You can also block the number keys by setting the respective code.

| Number keys 0–9 | Сс | de | Changes |   |  |
|-----------------|----|----|---------|---|--|
| Blocked         | 2  | 5  | 1       |   |  |
| Accessible      | 2  | 5  | 2       | * |  |

#### Universal Switch for Remote Control

You can connect an external universal switch to the interface of your scale for remote control of certain functions listed below. Set the appropriate menu code to define the function of this switch.

| External key pad fur                        | External key pad function Code |   |   | Changes |   |
|---------------------------------------------|--------------------------------|---|---|---------|---|
| PRINT key (11)                              | Data output                    | 8 | 4 | 1       | * |
| →0/T€/ZERO/TARE key (14)                    | Zero/tare                      | 8 | 4 | 2       |   |
| رور (13) key                                | Toggle between weighing/       |   |   |         |   |
|                                             | counting or between ref./pc.ct | 8 | 4 | 3       |   |
| →m / meset key (22)                         | Store in tare memory           | 8 | 4 | 4       |   |
| $\rightarrow \mathbb{R}$ / AVPIECE key (12) | Start counting                 | 8 | 4 | 5       |   |
| → / PRESET key (21)                         | Start checkweighing            | 8 | 4 | 6       |   |
| →♪ / Accum. key (19)                        | Add to totalizing memory       | 8 | 4 | 7       |   |
| Block all keys                              |                                | 8 | 4 | 8       |   |

#### Power-On Mode for QC Scales

The power-on mode can be set to meet your individual requirements. Your scale recognizes the power source (line power or battery pack).

|                                                                                                  |                  | Settings under N                                                                 | 1enu Code 8-5-x       |                  |
|--------------------------------------------------------------------------------------------------|------------------|----------------------------------------------------------------------------------|-----------------------|------------------|
|                                                                                                  | Code 8-5-1       | Code 8-5-2                                                                       | Code 8-5-2 Code 8-5-3 |                  |
|                                                                                                  | Scale plugged in | Scale plugged in                                                                 | Scale plugged in      | Scale plugged in |
| Stand-by I<br>(only the IVD) / OWOFF key<br>is active; electronics<br>are off)                   |                  | I/Ů / ONVOFF key                                                                 |                       |                  |
| Stand-by II<br>(only the IVD) / OVVOFF key<br>is active; electronics<br>are on, display not lit) |                  |                                                                                  |                       |                  |
| Scale in ready-to-<br>operate mode                                                               | V                | V V                                                                              | V V                   | V                |
|                                                                                                  | I/Ů ∕ ⁰№оff key  | I/Ů ∕ ™key                                                                       | I/Ů ∕ □N/OFF key      |                  |
|                                                                                                  |                  |                                                                                  |                       |                  |
|                                                                                                  |                  | When using a battery<br>pack, you can<br>also choose settings<br>8-6-3 and 8-7-1 |                       |                  |

\* = factory setting

#### **Display Backlighting**

Depending on your individual workplace requirements, you can turn the display backlighting on or off.

| Display backlighting               | Сс | ode |   | Changes |
|------------------------------------|----|-----|---|---------|
| On                                 | 8  | 6   | 1 |         |
| Off                                | 8  | 6   | 2 |         |
| Automatic shut-off after 2 minutes | 8  | 6   | 3 | *       |

If you select "Automatic shut-off after 2 minutes," the display will shut off automatically after 2 minutes. If the displayed weight value does not change after 1 minute, the "�" symbol flashes on the display. This automatic shut-off feature will help you save electricity (and money!) After a second minute passes with no change in the display, the scale shuts down completely. You can use this advantage especially in battery operation. When you are ready to resume work with your scale, lightly touch the scale load plate.

#### Automatic Shut-Off With Code 8 5 2, or When Using the Battery Pack

When using batteries with your scale, the automatic shut-off feature should be switched on – it saves you electricity and money, plus you can work longer with your scale before having to recharge the batteries. If the displayed weight value does not change after 1 minute, the " $\Phi$ " symbol flashes on the display. After a second minute passes with no change in the display, the scale shuts down completely.

When you are ready to resume work with your scale, press [10]/[100] key to turn it back on.

| Automatic shut-off of the scale | Сс | ode |   | Changes |
|---------------------------------|----|-----|---|---------|
| On                              | 8  | 7   | 1 |         |
| Off                             | 8  | 7   | 2 | *       |

#### Undoing All Menu Code Changes – Reset Function

This function enables you to reset all menu codes back to the original factory settings, which are identified by an "\*" in this manual. This can be very useful, for instance when you are not sure what changes have been made in the code settings.

| Reset function | Code | Changes |
|----------------|------|---------|
| On (active)    | 9 1  |         |
| Off            | 9 2  | *       |

#### Connecting the YDP01IS-OCE Printer to a QC Scale

You can connect a QC scale to a YDP01IS-OCE industrial printer rather than the YDP03-OCE printer via the cable supplied. You should make the following changes in the code settings of your QC scale:

| Function                               | Сс | ode |   | Changes |
|----------------------------------------|----|-----|---|---------|
| 9,600 baud                             | 5  | 1   | 7 |         |
| Space parity                           | 5  | 2   | 2 |         |
| 2 stop bits                            | 5  | 3   | 2 |         |
| Handshake: 2 characters                | 5  | 4   | 2 |         |
| Printout product no.: ID and line feed | 7  | 4   | 4 | *       |

#### Note:

The date/time printout is available only with the YDP03-OCE printer. You can also print labels on the QC scale with the YDP011S-OCE printer (without bar code printout).

## **Application Programs**

In addition to the weighing functions, your scale offers a variety of application programs for use in the rough world of everyday industrial tasks. The description of the application programs is divided into several parts. To aid you in making optimal use of these programs, your scale's display will show helpful symbols and abbreviations.

This manual contains simple working examples for each of the basic application program modes. The settings required to run the program and to generate documentation are given in a code table at the beginning of each example. Your Sartorius scale can help you in counting parts, totalizing values, checking or storing the weight of parts or of a piece count.

With these functions, your Sartorius QC counting scale can help to ease your daily workload. The scale is set at the factory so that as a rule you do not need to make any changes. If you have special requirements, or if you wish to use the additional functions available in the application programs, you can change the appropriate settings in the scale operating menu accordingly.

#### The procedure for setting codes is described in detail in Part 2.

Additional settings for running a particular program and displaying or printing the data on hardcopy are listed in a table of codes before each practical example. For your convenience, we have indicated the factory-set codes with an "\*".

One thing you should do when you want to set codes for a different program, or when someone else has already operated the scale, is:

Select the reset function (code 9 –  $-1^\circ$ ) to change all menu codes back to the original factory settings.

Note:

When using verified scales as legal measuring instruments, the external calibration function is blocked by menu code!

#### Insertable Instruction Cards for the Dust Cover

In the pocket at the back of this manual, you will find a sheet of instruction cards for various applications. Detach the cards of your choice and insert them in the pockets provided in the dust cover. These cards will make it easy for you to operate the scale.

Display Dust Cover:

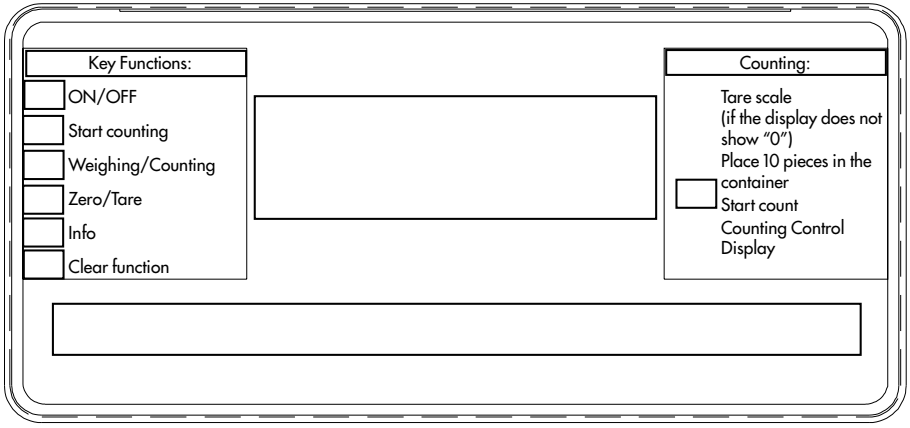

(Suggested example)

Main Display of the QC Counting Scale:

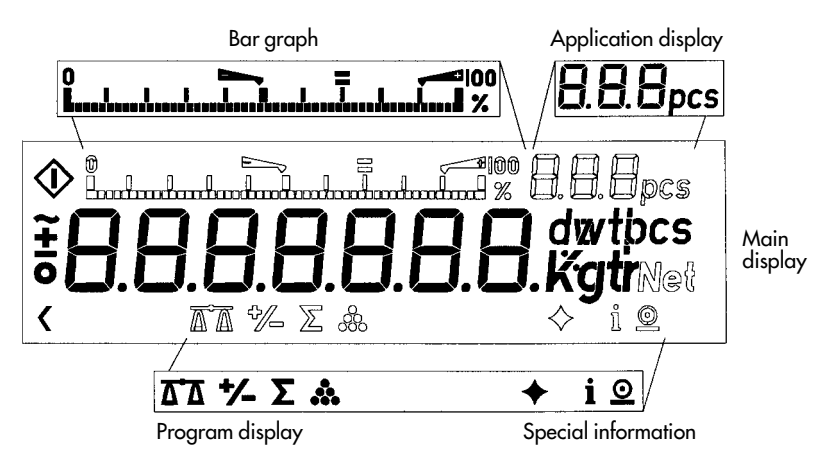

## Programs (Applications)

#### Counting (page 3-4)

Counting using your choice of reference piece count or reference weight.

#### Tare Memory (page 3-13)

Storing weighed values or numeric-key input of a weight with simultaneous subtraction of the stored value from the displayed value (subtraction of container weight).

#### Totalizing (page 3-15)

Summation of weighed values and piece counts (breaking bulk and portioning).

#### Over/Under Checkweighing (page 3-20)

Check net value or difference of weighed or counting values with visual support (filling guide) using analog display, e.g. for counting parts.

#### Individual Data ID Code (ID), C\*, NUM (page 3-29)

Individual 14-digit entry of work order, article, customer, position or batch numbers. Optional 6-digit ID, e.g. for entry of "Article No:".

#### Memory (page 3-31)

User-definable assignment of and access to 25 memory modules for tare weights, part weights or target values.

#### Please note:

A number entered manually without a decimal point is always a piece count!

A number entered manually with a decimal point is always a weight value!

## Counting

#### Counting

→ R / AVPIECE Key

#### Symbol displayed: 🚣

The counting program allows automatic conversion of weights into piece counts based on a reference sample quantity and weight. A weight readout is stored as a reference sample quantity (factory setting: 10 pcs = pieces).

#### General Functions in the Counting Program

| Function/Application                                                                                                    | Entry Mode                                       | User<br>Guide<br>Display | Data<br>Output<br>ID |
|----------------------------------------------------------------------------------------------------|--------------------------------------------------|--------------------------|----------------------|
| Clear the counting application function                                                                                         | CF/CLEAR key +<br>→ R / MYPECE                   | CF                       | -                    |
| Display information:<br>reference sample<br>quantity " <b>nRef</b> "or average<br>piece weight " <b>wRef</b> "                  | i / INFO key +<br>→km> / WHIGHT key              | reF                      | _                    |
| Data output:<br>reference sample quantity<br>"nRef" or average<br>piece weight "wRef"<br>With menu setting 7 1 2:<br>automatic! | i/INFO key +<br>⊙/PRINT key +<br>→ √/WHIGHT key  | reF                      | nRef<br>wRef         |
| Entry of an average<br>piece weight " <b>wRef</b> "                                                                             | Numeric keys 0–9<br>and • + 🔊 / AMPRESE key      | _                        | _                    |
| Entry of a reference sample<br>quantity " <b>nRef</b> "                                                                         | Numeric keys 0−9<br>without • +<br>→ / WEEEH key | _                        | _                    |

A number entered manually without a decimal point is always a piece count!

A number entered manually with a decimal point is always a weight value!

#### Changing the Reference Sample Quantity "nRef"

You can change the reference sample quantity in cycles by pressing 4 (WEW) key. Use the number keys 0-9 and the 4 (WEW) key to enter piece counts. Choose from the following settings for the reference sample quantity: 5, 10, 20, 50, 100 and a user-definable number (factory setting: 999).

To change the ref. sample aty: press the key (13) repeatedly and select the desired reference sample quantity, or enter directly using the numeric keys 0–9.

After the reference sample quantity "100 pieces," 999 (or another number) is displayed. You can overwrite this number directly using the numeric keys [0–9] (saved in non-volatile memory).

Note: This setting is **not** canceled by the reset code  $9 - -1^{\circ}!$ 

If the scale is not loaded with the corresponding number of pieces, the "Err 22" error code is displayed.

# Make sure you enter the number for "reference sample quantity 'nRe f'" without the decimal point ( $\odot$ key)!

#### A number entered manually without a decimal point is always a piece count!

You can exit this application at any time by pressing  $CF/CEAR + \frac{1}{2}$  / MEGH or  $\frac{1}{2}$  / MEGH, and proceed with a new counting task.

#### Input of Reference Weight "wRef"

If you know the weight of a part, you can enter it directly as the reference weight "**wRef**" using the numeric keys 0–9.

#### Make sure you enter the number with the decimal point ( $\bigcirc$ key)!

#### A number entered manually with a decimal point is always a weight value!

You can enter a number of up to 7 digits manually.

| Display reference weight for 2 seconds when        |      |   |         |   |  |  |
|----------------------------------------------------|------|---|---------|---|--|--|
| the counting function is started by pressing 🔊 / 🔤 | Code |   | Changes |   |  |  |
| Blocked                                            | 3    | 9 | 1       | * |  |  |
| Display                                            | 3    | 9 | 2       |   |  |  |

## Simple Counting

The QC counting program is set at the factory so that you can begin counting without changing any settings.

If you want to change the factory-set reference sample quantity, press 13 to select one of the settings (5, 10, 20, 50, 100 or user-definable quantity — this latter setting has been factory-set to 999\*.

Place a container on the scale, press the  $\frac{100}{2000}$  key (14) to tare or use the "tare memory" application.

Start the automatic container taring function by pressing the  $\frac{1}{2}$  (see the section on "Tare Memory").

Count the corresponding number (e.g., 10 parts) into the container.

Press the Matthew (12) to start counting. If you add any number of parts to the container, the current piece count in **pcs** will be displayed.

#### Important Note:

If -**UPD**- is displayed, the scale will automatically recalculate the average piece weight, used as a reference, from the piece count and weight on the scale and you will hear a beep.

With the menu setting 7 1 2, the average piece weight (reference weight) and the reference sample quantity are output to an on-line printer after the last positions in the weight display have stabilized. If the reference weight has not been entered manually, the data output is generated after the reference weight has been calculated with up to 3 additional digits after the decimal point, depending on the scale type. If the reference weight was entered manually, the data output generated has the same number of digits as the value entered.

<sup>\* =</sup> user-definable piece count
# Storage of Reference Weight

To determine and optimize the reference weight "**wRef**" you can choose whether the weight calculated is stored according to the display accuracy, or with full accuracy according to the internal resolution. If you select the higher internal resolution you can choose whether the internal resolution is 10-fold or 100-fold that of the display accuracy. Weight values for 5, 10, 20, 50, 100 or xxx pieces is stored:

| Value stored                  | e.g. with the<br>QC7 up to | Со | de |   | Changes |
|-------------------------------|----------------------------|----|----|---|---------|
| According to display accuracy | (72,000 increments)        | 3  | 5  | 2 | *       |
| Internal resolution 10-fold   | (720,000 increments)       | 3  | 5  | 3 |         |
| Internal resolution 100-fold  | (7,200,000 increments)     | 3  | 5  | 4 |         |

### Minimum Load

In order to store a reference weight, the scale has to have the minimum load to ensure the counting accuracy. The weight required consists of 10 display increments:

| QC7          | 0.1 g   | QC7CCE-LOCE   | 2 g    | QC7CCE-SOCE     | 0.1 g     |
|--------------|---------|---------------|--------|-----------------|-----------|
| QC34         | 0.5 g   | QC34EDE-LOCE  | 10 g   | QC34EDE-SOCE    | 5 g       |
| QC64         | 1.0 g   | QC64EDE-LOCE  | 20 g   | QC64EDE-SOCE    | lg        |
| QC5DCE-S     | 0.1 g   | QC35EDE-S     | 0.5 g  | QC65EDE-S       | lg        |
| QC7DCE-S     | 0.1 g   | QC35EDE-D 0.1 | /0.5 g | QC150FEG-S      | 2 g       |
| QC7DCE-D 00. | 1/0.1 g | QC60FEG-S     | lg     | QC35EDE-P 0.1/0 | ).2/0.5 g |
| QC15DCE-S    | 0.2 g   | QC65EDE-D (   | ).1/1g |                 | 0         |

If the weight on the scale is lighter, the error code "**Err 22**" is displayed. Please put the heavier weight on the scale!

# Criterion for Storage of Sample Weights and Tare Values

(Only necessary with very low piece weights)

To ensure that the calculation of the reference weights is as accurate and thus as reproducible as possible, you can set the scale for "increased stability." This means that the weight stored is even more precisely calculated, which means the reference weight is also more precise. Select the code 3 11 2 to extend the response time that elapses before the weight is stored and the average piece weight calculated, or before a tare weight is stored.

| Storage criterion          | Code |   | Changes |
|----------------------------|------|---|---------|
| At stability               | 3 11 | ] | *       |
| With "increased" stability | 3 11 | 2 |         |

### Accuracy Test

(For very low piece weights)

You can select the limit parameter for storing the weighed value when determining the piece weight. The calculation of the reference weight begins only when you have placed enough pieces on the scale, and the limit – in display increments – has been exceeded.

After you start the "Counting" application by pressing  $\frac{1}{1000}$  key the **symbol**: **\*** is displayed.

If the accuracy limit you selected has not been reached, the 🎄 symbol flashes, and the scale automatically switches to a special weighing mode.

### There are 3 different ways you can then re-start the counting process:

- 1. Press A gain. The weighed value for calculation of the reference weight will now be stored with a longer weighing time and "increased stability."
- 2. Empty the container and place it on the scale again. Press OTF / ZEROYLARE or DOTF / TEREFT. The tare value is now stored with a longer weighing time and "increased stability." Place the pieces back in the container and press DOTF / MARCEL. The weighed value for calculation of the reference weight will now be stored with a longer weighing time and "increased stability."
- 3. Continue filling pieces into the container (increase the load). Press An / We and increase the reference sample quantity to the new number of pieces, or enter the number of pieces manually using the 0 − 7 numeric keys. Press A / We for calculation of the reference weight will now be stored with a longer weighing time and "increased stability."

Once the weighed value has been stored, the 🎄 symbol remains displayed and the scale returns to the fast weighing mode.

| Monitoring of reference storage accuracy | Code |   | Changes |
|------------------------------------------|------|---|---------|
| Without**                                | 3 10 | 1 | *       |
| 99.0% ( 100 display updates)             | 3 10 | 2 |         |
| 99.5% ( 200 display updates)             | 3 10 | 3 |         |
| 99.8% ( 500 display updates)             | 3 10 | 4 |         |
| 99.9% (1,000 display updates)            | 3 10 | 5 |         |

- \* = factory setting
- \*\* = minimum load (1 display update). If the weight on the scale is lighter, the error code "Err 22" is displayed.

# **Reference Sample Updating**

After pressing  $100 \ \text{Messare}$  to start the counting application, you can change the reference sample quantity as desired. You either can update the reference sample quantity manually, by pressing  $100 \ \text{Messare}$ , or have it updated automatically during the counting process. Automatic reference sample updating is practical as long as the reference sample quantity is lower than 100 pieces. With this function, the reference weight is re-calculated after stability has been reached and after accuracy testing; the updated sample quantity is calculated from the total weight and the displayed number of pieces. The abbreviation -**UPD**- is displayed to indicate that the reference sample quantity is being automatically or manually updated. You should update the reference sample quantity when either half or twice the number of pieces is placed on the scale. Updating with approximately double the number of pieces can be repeated several times.

| Reference sample updating | Code |   | Changes |
|---------------------------|------|---|---------|
| Blocked                   | 3 12 | 1 |         |
| Manual                    | 3 12 | 2 |         |
| Automatic                 | 3 12 | 3 | *       |

### Note:

The reference sample cannot be updated if you have entered the reference weight using the numeric keys!

### Practical Example: "Automatic Reference Updating with Constant Piece Weight"

Place the container on the scale

Press >0/T+

Place the reference sample quantity (e.g. 10 pieces) in the container.

 $Press \rightarrow \bigcirc / \mathbb{W}_{\text{Weight}} = Start \text{ counting function}$ 

Place nine more pieces in the container.

The reference weight is re-calculated from the total weight and the displayed number of pieces (reference sample updating). The abbreviation –**UPD**– is displayed, and an acoustic signal is given when the weight is stored.

### Practical Example: Simple Counting

The QC Counting Scale is set at the factory so that you can begin counting without changing any settings.

| Step/Key                                                                          | Display | Data Output |
|-----------------------------------------------------------------------------------|---------|-------------|
| Place the container<br>on the scale, press<br>+0/Te/ZERO/TARE <b>(14)</b> to tare | 0.0 g   |             |
| Place the appropriate<br>number of pieces (e.g. 10)<br>in the container           | x.x g   |             |
| Press Đ�� / ₩₩₩₩₩ (12),<br>the counting function starts.                          | 10 pcs  |             |

Place any number of pieces in the container; the display shows the number of pieces ("**pcs**").

#### Note:

When –**UPD**– is displayed, the scale automatically re-calculates the reference weight from the piece count on the scale and the current weight; this increases the accuracy.

\* = user-defined piece count to be stored in memory.

# 

You are working in the Counting application, with a reference sample quantity of 10 pieces.

| Step/Key                                                                                                    | Display | Data Output |
|----------------------------------------------------------------------------------------------------|---------|-------------|
| Remove the 10 pieces from<br>the container and place the<br>empty container back on<br>the weighing pan.            | 0.0 g   |             |
| Before placing any more<br>pieces in the container,<br>you want to change the<br>reference sample quantity.         |         |             |
| Enter the new reference<br>sample quantity using the<br>O-9 numeric keys,<br>e.g. 20 pieces.                        | 20      |             |
| Place 20 pieces in the<br>container and press<br>Mathematical formers (12) to re-start the<br>counting application. | 20 pcs  |             |

The reference sample quantity has now been changed to 20 pieces.

### Tare Memory

→PT / PRESET Key

Code 2 2 2\*

# Symbol displayed when a value is stored: $\overline{\Delta \Delta}$

Press  $\rightarrow \infty$  / Press key to store the tare weight. The balance is now automatically tared so you can weigh again starting with a zero readout.

If you have stored a value in the tare memory, a "1" will be printed or output after the ID code of this value to identify it as such on the printout or on the computer screen.

### General Functions in the Tare Memory Program:

| Function/Application                                                                                  | Entry Mode                                                                                               | User<br>Guide<br>Display | Data<br>Output<br>ID |
|----------------------------------------------------------------------------------------------------|----------------------------------------------------------------------------------------------------|--------------------------|----------------------|
| Clear tare memory data<br>net (N), tare (T), gross (G)                                                | CF / CLEAR key +<br>→P>/PESET key                                                                        | CF                       | -                    |
| Display information:<br>Tare balancing<br>Manual tare entry                                           | $\frac{1}{100} / \frac{100}{100} \text{ key +} $                                                         | tar<br>Pt                | _                    |
| Display and print information<br>Data output: tare memory data<br>Tare balancing<br>Manual tare entry | $\frac{1}{1} / \frac{1}{100} \text{ key } + 0 \text{ key}$ $+ \frac{1}{100} / \frac{1}{100} \text{ key}$ | tar<br>Pt                | T1<br>PT1            |
| Numerical entry in the tare<br>memory <b>(PT1)</b><br>Net<br>Manual tare entry<br>Gross               | Numeric keys 0–9<br>+ 📆 / 🎫 key                                                                          | _                        | N1<br>PT1<br>G       |

#### Note:

A manually entered tare value with a decimal point corresponds to a weighed value!

### Tare Memory

|                         | Сс | de |   | Changes |
|-------------------------|----|----|---|---------|
| Tare memory blocked     | 2  | 2  | 1 |         |
| Tare memory             | 2  | 2  | 2 |         |
| Tare memory – automatic | 2  | 2  | 3 | *       |

### Practical Example: Auto-Container Tare – Net – Gross

| Step/Key                                                                                                    |       | Display | ,              | Data Output |
|----------------------------------------------------------------------------------------------------|-------|---------|----------------|-------------|
| →0/T←                                                                                                    | 0.0 g |         |                |             |
| Place the lightest-weight<br>container you are working<br>with on the weighing pan<br>and press A / MEET key |       | +<br>+  | 149 g<br>0.0 g |             |
| Remove the container<br>Place the next container<br>on the scale<br>Auto-container tare:                     |       | -+      | 149 g<br>0.0 g |             |

Once you initiate the tare memory function, all containers subsequently placed on the scale will be automatically tared at >70% of the weight of the first container.

# Totalizing

### Totalizing Read Totalizing Memory

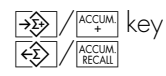

## Symbol displayed: $\Sigma$

With the totalizing application you can totalize weighed values and piece counts, whereby the total value displayed can exceed the capacity of the scale many times over.

### General Functions in the Totalizing Program:

| Function/Application                                                    | Entry Mode                                                                              | User<br>Guide<br>Display | Data<br>Output<br>ID               |
|-------------------------------------------------------------------------|-----------------------------------------------------------------------------------------|--------------------------|------------------------------------|
| Clear the totalizing application                                        |                                                                                         | CF                       | -                                  |
| Display transaction counter                                             | $i/key + \frac{1}{2}$                                                                   | e.g. 1, 2, 3             | -                                  |
| Read data:<br>Totalization memory data                                  | i/key +                                                                                 | S                        |                                    |
| Tare<br>Gross<br>Counting                                               |                                                                                         | s-n<br>S-t<br>S-b<br>S-C | _                                  |
| Display and print information<br>Data output:<br>Contents of totalizing | $ \frac{i}{2} / \frac{1}{ P  V } key + \frac{1}{ V  V } key + \frac{1}{ V  V  V } key $ |                          |                                    |
| memory<br>Net<br>Tare<br>Gross<br>Counting                              |                                                                                         | S–n<br>S–t<br>S–b<br>S–C | Sum-N1<br>Sum-T1<br>Sum-B<br>S-Qnt |
|                                                                         |                                                                                         |                          |                                    |
| lotalizing                                                              |                                                                                         | Code                     | Changes                            |
| Totalizing blocked                                                      |                                                                                         | 2 7 1                    |                                    |
| Totalizing accessible                                                   |                                                                                         | 2 7 2                    | *                                  |

If you have selected "Automatic Output of Totalizing Application Data" in the scale operating menu, you can document both the individual weights totalized and the total of all weights when weighing individual samples.

Data output is generated automatically each time you press the 🛞 / 🕰 key.

|                                    | Data | Output |        |   |
|------------------------------------|------|--------|--------|---|
| Transaction counter (1, 2, 3 etc.) | n    |        | 1      |   |
| Net value                          | Ν    | +      | 21.6 g | J |

### Automatic Output of Totalizing Application Data

|            | Code    | Changes |
|------------|---------|---------|
| Accessible | 3 1 3 1 |         |
| Blocked    | 3 1 3 2 | *       |

If the "Automatic Output of Totalizing Application Data" function is off, data output is only generated when you press the / key (the current total is output).

|                                    | Data Output |        |  |
|------------------------------------|-------------|--------|--|
| Transaction counter (1, 2, 3 etc.) | n           | 3      |  |
| Current total net value            | Sum-N +     | 62.8 g |  |

With the totalizing function, you can totalize individual weight values (net, tare, gross) or counting results that far exceed the actual capacity of the scale.

### A partial amount is on the scale, but the total value is displayed.

Each time you store a value in the totalizing memory, the current transaction count is displayed briefly.

When you press and hold the  $\operatorname{Hold}$  key, "SUM" appears in the user guide display and the current total (totalizing memory plus current weight value) is shown in the main display.

| Practical Example: Totalizing        | Symbol displayed: $\Sigma$                                                                                                    | Code 2 7 2*                 |
|--------------------------------------|----------------------------------------------------------------------------------------------------|-----------------------------|
| and "Counting"                       | Symbol displayed: 🔹                                                                                                    | Code 2 1 4*                 |
| Totalizing<br>Read Totalizing Memory | <ul> <li>Increma key</li> <li>Increma key</li> <li>Increma key</li> <li>User guide display when you put</li> <li>+ €</li> <li>Increma key: S-n, S-t, S-t</li> </ul> | ress i / INFO key<br>o, S-C |

#### Application: Totalizing bulk parts of equal weight or weight values, whereby the total value displayed can exceed the capacity of the scale many times over.

#### Note:

In this example, the containers all have the same weight.

Special menu code settings used in this example:

| Function                                                                                                    | Code        | Э              |                               |             |                                 |                    |
|----------------------------------------------------------------------------------------------------|-------------|----------------|-------------------------------|-------------|---------------------------------|--------------------|
| Automatic output of totalizing<br>application data: on<br>Output all parameters                                    | 3 13<br>7 1 | 1 2            |                               |             |                                 |                    |
| Step/Key                                                                                                    | Displ       | ay             | Data                          | Output      |                                 |                    |
| Place the empty container<br>Press the POTE/ZEROTARE key<br>Press the AT / WERT key,<br>Select reference sample    | +           | 4.2 g<br>0.0 g |                               |             |                                 |                    |
| quantity, e.g. 20 pcs<br>Place 20 pieces                                                                           |             | 0.0 g          |                               |             |                                 |                    |
| in the container<br>Press the Free American key,                                                                   | +           | 17.2 g         |                               |             |                                 |                    |
| begin counting<br>Data output                                                                                      | +           | 20 pcs         | nRef                          | +           | 20<br>0 8700                    | pcs                |
| Press the 😥 / 🕮 key<br>to store value in the<br>totalizing memory.<br>Transaction counter: 1<br>1 st partial value | +           | 20 pcs         | nRef<br>wRef<br>n<br>N<br>Qnt | +<br>+<br>+ | 20<br>0.8700<br>1<br>17.7<br>20 | d<br>d<br>bcz<br>a |

| Step/Key                                                                                                    | Disp     | olay            | Data   | Output |                 |     |
|----------------------------------------------------------------------------------------------------|----------|-----------------|--------|--------|-----------------|-----|
| Remove container with pieces<br>Remove pieces from the contai<br>Place the empty container<br>on the scale<br>Place the empty container                                                                             | –<br>ner | 4 pcs           |        |        |                 |     |
| on the scale<br>Place pieces in the container<br>Press the 3 / (ACCUM) key<br>to store the value<br>in the totalizing memory<br>Transaction counter 2<br>2nd partial value                                          | +        | 0 pcs<br>20 pcs | n<br>N | +      | 2<br>17.4<br>20 | g   |
| Remove the container<br>with the pieces<br>Remove the pieces<br>from the container                                                                                                    | _        | 4 pcs           | απι    | Ŧ      | 20              | pcs |
| Place the empty container<br>on the scale<br>Place pieces in the container<br>Press the Definition of the container<br>to store the value in the<br>totalizing memory<br>Transaction counter 3<br>3rd partial value | +        | 0 pcs<br>20 pcs | n<br>N | +      | 3<br>17.4       | g   |
| Remove the container<br>with the pieces<br>Remove the pieces<br>from the container<br>Place the empty container<br>on the costa                                                                                     | _        | 4 pcs           | Qnt    | +      | 20              | pcs |
| Press and hold the                                                                                                    | +        | 60 pcs          |        |        |                 |     |

| Step/Key                                                                                                    | Displa | IY     | Data Ou             | tput   |                 |          |
|----------------------------------------------------------------------------------------------------|--------|--------|---------------------|--------|-----------------|----------|
| The residual sum can be filled<br>to70 pcs<br>Press the S / C, key briefly;<br>the residual sum is totalized | +      | 70 pcs |                     |        |                 |          |
| Press the 😥 / ACCUM key to output the contents                                                               |        |        | n<br>N              | +      | 4<br>8.6        | g        |
| Number of partial values<br>Total sum net<br>Total sum, counting result                                      |        |        | n<br>Sum-N<br>S-Qnt | +<br>+ | 4<br>61.1<br>70 | g<br>pcs |

# Over/Under Checkweighing

For checkweighing, you can choose between two different proarams:

Checking net weights Checking variations in weight

→ / PRESET KeV

Code 2 6 2\* Code 2 6 3

Symbol displayed: +/-

Checking net weights and checking variations in weighed values or calculated values, with analog display as visual aid.

# Over/Under Checkweighing

This program is used to check whether samples are within a specific tolerance range, to sort and classify items, and to fill and batch samples. Symbols are displayed above the bar graph as visual aids for this range of programs: the "=" sign indicates the target weight, and "+" and "-" signs indicate over- and underweight limits.

Within the tolerance range, the response sensitivity of the bar graph is increased.

# General Functions in the Over/Under Checkweighing Program

| Function/Application                                                                                                    | Entry Mode                                                                                                    | User<br>Guide<br>Display | Data<br>Output<br>ID |
|----------------------------------------------------------------------------------------------------|----------------------------------------------------------------------------------------------------|--------------------------|----------------------|
| Clear the over/under<br>checkweighing application                                                                                                    | $\begin{array}{c c} CF/clear \\ \hline \\ \hline \\ \hline \\ \hline \\ \hline \\ \hline \\ \\ \hline \\ \\ \\ \\ $ | CF                       | _                    |
| Display information:<br>Target weight and<br>tolerance ranges<br>Target weight<br>Min weight value<br>Max weight value<br>Tolerance ranges when values | i / INFO key +<br>→ / TRESET key                                                                                    | Set<br>S –<br>S +        | _                    |
| entered via keypad:<br>Delta min<br>Delta max                                                                                                    |                                                                                                    | d –<br>d +               |                      |

| Function/Application                                                                                                    | Entry Mode                                              | User<br>Guide<br>Display              | Data<br>Output<br>ID |
|----------------------------------------------------------------------------------------------------|---------------------------------------------------------|---------------------------------------|----------------------|
| Display and<br>print information:<br>Target weight<br>Min weight value<br>Max weight value<br>Tolerance ranges when values                                                                   | i / INFO key +<br>② / PRINT key +<br>→ / PRESET key     | Set<br>S –<br>S +                     | Setp<br>min<br>max   |
| entered via keypad:<br>Delta min<br>Delta max                                                                                                    |                                                         | or<br>d -<br>d +                      | d min<br>d max       |
| Numeric entry:<br>Enter parameters<br>for "Weight"<br>Target weight<br>Min weight value<br>Max weight value<br>Tolerance ranges when values<br>entered via keypad:<br>Delta min<br>Delta max | Numeric keys 0 – 9<br>and • + ↔ / <sup>[RESET</sup> key | Set<br>S –<br>S +<br>or<br>d –<br>d + | -                    |
| Numeric entry:<br>Enter parameters<br>for "Piece"<br>Target piece count<br>min piece count<br>max piece count<br>Tolerance ranges when values<br>entered via keypad:                         | Numeric keys 0–9<br>without • +                         | Set<br>S –<br>S +<br>or               | -                    |
| Delta min<br>Delta max                                                                                                    |                                                         | d –<br>d +                            |                      |

A number entered manually without a decimal point is always a piece count!

A number entered manually with a decimal point is always a weight value!

Note:

When entering values via the keypad, enter deviations from the target weight, rather than absolute values.

Press the  $\widehat{}$  / [EEEET] key key to start the "Over/Under Checkweighing" application. The tolerance limit symbol flashes in the bar graph. The user guide display shows "SET".

Enter your target value and values for the lower tolerance limit "S – –" and the upper tolerance limit "S – t". You can choose whether to enter a value as a piece count or a weight value – see the table on the preceding page. When you enter values using the 0 - 9 numeric keys, the scale sets the value in the weight/piece count checking application as a variation value; if a value is entered by adding or removing sample to or from the scale, this is set as an absolute value. When the check limits are entered as weight values while a piece count is displayed, the checkweighing function is not active. The same applies vice versa, i.e. if piece count values are entered when a weight value is displayed. The "+/–" symbol flashes in the display to indicate that the limit value entered does not correspond to the current display. Once you have started the "Over/Under Checkweighing" application, press the  $\frac{1}{2}$ / $\frac{1}{1000}$  key key again to switch the display to "LL", the weight value, "HH" or "weight value/piece count only" display.

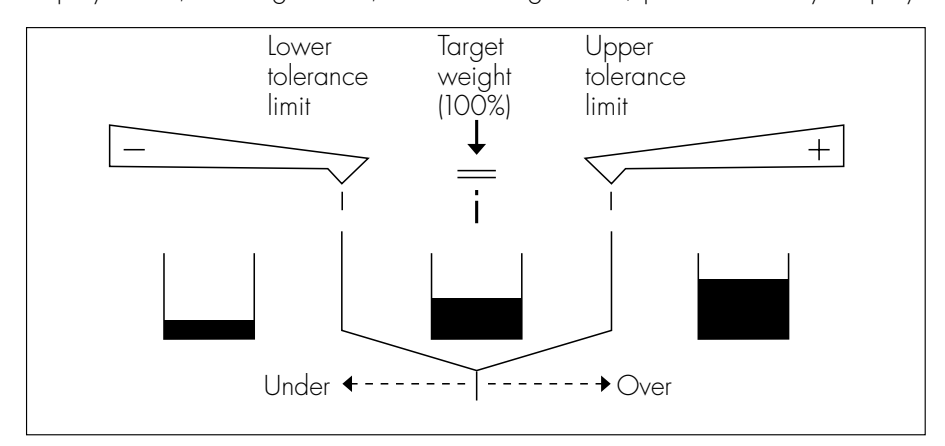

Entry of values can be interrupted at any time by pressing the  $\overline{CF}/\overline{CLEAR}$  key. When the "Over/Under Checkweighing" application is active, press  $\overline{CF}/\overline{CLEAR}$  and  $\overline{CF}/\overline{CLEAR}$  key to clear the Set, Min. and Max. values. If you have turned off the scale by pressing  $\overline{IC}/\overline{CNCOF}$ , you will need to enter the values again or load them from memory using the Memory function.

# Printout of the Over/Under Checkweighing Program

You can choose to have the application data output automatically by selecting the menu code setting 4 2 1. Output is generated once the value has reached the GOOD range and after stability.

| Data Output | Сс | de |   | Changes |
|-------------|----|----|---|---------|
| On          | 4  | 2  | 1 | *       |
| Off         | 4  | 2  | 2 |         |

### Triggering the Control Lines for the YRD11Z Checkweighing Display\*\*

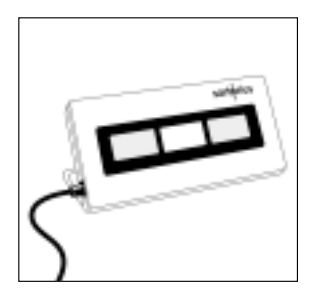

You can use the Sartorius Three-Segment Checkweighing Display Unit, model YRD11Z, as a visual aid during checkweighing.

For pure checkweighing applications, the external checkweighing display unit is recommended. When using the external display unit, set the menu code 4 3 3. This increases the readability speed when the values reach the GOOD range. When connecting the checkweighing display, you can define when the control lines are triggered by setting the appropriate menu code. The "control range" lies between approx. 30% of the lower tolerance limit and 170% of the upper tolerance limit.

| Control lines are activated:               | Сс | de |   | Changes |
|--------------------------------------------|----|----|---|---------|
| Only within the control range              | 4  | 3  | 1 |         |
| Always                                     | 4  | 3  | 2 | *       |
| Only at stability within the control range | 4  | 3  | 3 |         |
| Only at stability                          | 4  | 3  | 4 |         |

- \* = factory setting
- \*\* = with YCC01-0016M3 only

# Checking Net Weights

Checking net weights

→ / TRESET key, user guide display shows: Set, S-, S+ Code 2 6 2\*

Practical Example: Check weight Symbol displayed: +/-

Application: Checking the weight of bulk parts of identical weight; e.g. checking packages of screws where the packages have the same weight, checking the fill quantity, sorting.

Use the numeric keys  $\bigcirc - 9$  to enter values.

Menu codes used in the example:

| Function                                                                                                    | Code       | Э       |             |
|----------------------------------------------------------------------------------------------------|------------|---------|-------------|
| Output over/<br>under checkweighing: on<br>Output all parameters                                                                                                    | 4 2<br>7 1 | 1<br>2  |             |
| Step/Key                                                                                                    | Displ      | ay      | Data Output |
| Press the $\rightarrow 0/T + / ZERCYTARE$ key                                                                                                    |            | 0.0 g   |             |
| Place a closed package of screws on the scale                                                                                                    | +          | 100.1 g |             |
| Press the $$ / $$ / $$ / $$ key<br>The tolerance limit symbol<br>flashes; the user guide<br>display shows<br><b>SEt = target weight</b><br>Press the $$ / $$ / $$ / $$ key to store<br>the weight value | +          | 100.1 g |             |
| The user guide display shows<br>S=min. weight<br>Enter the tolerance                                                                                                    | +          | 100.1 g |             |
| values (e.g. 1 g) using the numeric keys                                                                                                    | []         |         |             |
| Press the 🐋 / 🖽 key again the user guide display shows                                                                                                    | +          | 100.1 g |             |
| S-t = d-max. weight                                                                                                    | +          | 100.1 g |             |

| Step/Key                                                                                                    | Disp | olay    | Data Ou       | tput   |       |        |
|----------------------------------------------------------------------------------------------------|------|---------|---------------|--------|-------|--------|
| Enter the tolerance<br>values (e.g. 1 g) using<br>the numeric keys                                                                                                    | [    |         |               |        |       |        |
| Press the 💓 / [TESET] key again<br>An acoustic signal is given<br>(beep tone) and the data output<br>is generated automatically.                                                                           | +    | 100.1 g | Setp<br>d-min | +<br>- | 100.1 | g<br>g |
|                                                                                                    |      | LL      | u-max         | т      | 1.0   | y      |
| Place the next package<br>on the scale<br>GOOD values are<br>output automatically                                                                                                    | +    | 100.1 g | N             | +      | 100.1 | g      |
| If the package is too heavy,<br>this is indicated by <b>HH</b><br>in the display. If the weight<br>value is in the GOOD range,<br>output is generated<br>automatically and an acoustic<br>signal is given. |      | HH      |               |        |       |        |

### Note:

A number entered manually without a decimal point is always a piece count!

A number entered manually with a decimal point is always a weight value!

# Use in Combination with Other Programs

### Practical Example: Checking Piece Count

Symbol displayed: +/-and "Counting" symbol: \*\*

### Application: Checking the piece count of bulk parts of identical weight; e.g. checking packages of screws where the packages must have the same weight; checking the fill quantity; sorting.

Menu codes used in the example:

| Function                                                                      | Сс     | de     |              |         |       |        |     |
|-------------------------------------------------------------------------------|--------|--------|--------------|---------|-------|--------|-----|
| Output of application data: on<br>Output all parameters                       | 4<br>7 | 2<br>1 | 1<br>2       |         |       |        |     |
| Step/Key                                                                      | Dis    | play   | 1            | Data Ou | utput |        |     |
| Place empty container<br>on the scale<br>Press the FOTE/ZERO/TARE key         | +      | 3      | 1.9g<br>0.0g |         |       |        |     |
| Press AT / WHAT to select<br>the reference sample quantity<br>Place 20 pieces |        | rEF    | 20 pcs       |         |       |        |     |
| in the container                                                              | +      | 1      | 7.5 g        |         |       |        |     |
| Press A / WEGEF, activate the counting application                            | +      |        | 20 pcs       |         |       |        |     |
| and current reference weight                                                  |        |        |              | nRef    | +     | 20     | pcs |
| are output                                                                    |        |        |              | wRef    | +     | 0.8750 | g   |
| Fill-in required quantity                                                     | +      | 2      | 200 pcs      |         |       |        |     |
| Press the A / Weight key                                                      | +      | Ż      | 200 pcs      |         |       |        |     |
| activate checkweighing                                                        | 1      | 0      | 200 pcs      |         |       |        |     |
| The tolerance limit symbol                                                    | 1      | 2      | .00 pc3      |         |       |        |     |
| flashes; the user guide display                                               |        |        |              |         |       |        |     |
| shows SEt = target weight                                                     |        |        |              |         |       |        |     |
| Press the $\rightarrow$ / $\frac{PRESET}{TARGET}$ key to store                |        |        |              |         |       |        |     |
| the weight value                                                              | +      | 2      | 200 pcs      |         |       |        |     |
| The user guide display shows                                                  |        | ~      | 000          |         |       |        |     |
| S = d - m n. weight                                                           | +      | 2      | 200 pcs      |         |       |        |     |

| Step/Key                                                                        | Displ   | ау         | Data Ou       | tput   |     |            |
|---------------------------------------------------------------------------------|---------|------------|---------------|--------|-----|------------|
| Enter the tolerance value<br>(e.g. 1 piece)<br>using the numeric keys           | T       |            |               |        |     |            |
| Press - / TREST key again to sto<br>the value                                   | re<br>+ | 200 pcs    |               |        |     |            |
| S-t = $d - max$ . weight<br>Enter the tolerance value                           | +       | 200 pcs    |               |        |     |            |
| (e.g. I piece)<br>using the numeric keys                                        | +       | 1<br>l pcs |               |        |     |            |
| Press )/ [RESET] key again<br>to store the value<br>An acoustic signal is given | +       | 200 pcs    |               |        |     |            |
| (beep tone) and the data output<br>is generated automatically.                  |         |            | Setp<br>d-min | +<br>+ | 200 | pcs<br>pcs |
| Remove the container<br>Place the next package                                  |         | LL         | a-max         | +      | 1   | pcs        |
| on the scale<br>GOOD values are output<br>automatically                         | +       | 200 pcs    | Qnt           | +      | 200 | pcs        |

### Note:

A number entered manually without a decimal point is always a piece count!

A number entered manually with a decimal point is always a weight value!

# Checking Variations in Weight

### Checking Variations in Weight

Note:

Press the  $\frac{1}{M}$  /  $\frac{M}{M}$  key to toggle between **LL**, **HH**, variations and net value.

Practical Example: Checking the Variations in Weight by Piece Count Symbol displayed: +/-

#### Application: Checking the piece count of bulk parts of identical weight; e.g. checking packages of screws where the packages must have the same weight; checking the fill quantity; sorting.

In the example, the tolerance range is entered using the numeric keys  $\bigcirc - \heartsuit$ 

Menu codes used in the example:

| Function                                                                                                    | Сс     | bde    |                                                 |              |        |              |          |
|----------------------------------------------------------------------------------------------------|--------|--------|-------------------------------------------------|--------------|--------|--------------|----------|
| Output of application data: on<br>Output all parameters                                                                                                    | 4<br>7 | 2<br>1 | 1<br>2                                          |              |        |              |          |
| Step/Key                                                                                                    | Dis    | splo   | хγ                                              | Data O       | utput  |              |          |
| Place empty container<br>on the scale<br>Press the <b>orr</b> / <u>ZEROTARE</u> key<br>Press <u>and</u> / <u>CEROTARE</u> key<br>Press <u>and</u> / <u>CEROTARE</u> key<br>Prese <u>and</u> / <u>CEROTARE</u> key<br>Prese <u>and</u> / <u>CEROTARE</u> key<br>Prese <u>and</u> / <u>CEROTARE</u> key<br>Press <u>and</u> / <u>CEROTARE</u> key<br>Press <u>and</u> <u>and</u> | ++++   | rE     | 55.7 g<br>0.0 g<br>F 20 pcs<br>17.6 g<br>20 pcs | nRef<br>wRef | +<br>+ | 20<br>0.8800 | pcs<br>g |
| Press the )/ TRESSET key<br>The tolerance limit symbol<br>flashes; the user guide display<br>shows <b>SEt = target weight</b><br>Press the )/ TRESSET key<br>to store the value                                                                                                    | + +    |        | 200 pcs<br>200 pcs<br>200 pcs                   |              |        |              |          |

| Step/Key                                                                                                    | Dis | play             | Data Output       |          |            |
|----------------------------------------------------------------------------------------------------|-----|------------------|-------------------|----------|------------|
| The user guide display shows<br>S - = d - min. weight<br>Enter the tolerance value<br>(e.g. 1 piece)                                                                                                    | +   | 200 pcs          |                   |          |            |
| using the numeric keys                                                                                                    |     |                  |                   |          |            |
| Press the 🐋 / Presst key again<br>The user auide display shows                                                                                                    | +   | 1 g<br>100.1 pcs |                   |          |            |
| S-t = d - max. weight<br>Enter the tolerance value<br>(e.g. 1 piece) using the                                                                                                    | +   | 200 pcs          |                   |          |            |
| numeric keys                                                                                                    |     |                  |                   |          |            |
| Press the $\rightarrow$ / TRESET key again<br>An acoustic signal is given<br>and data output is generated<br>automatically.                                                                                                    | +   | 1 g<br>200 pcs   | Setp +<br>d-min - | 200<br>1 | pcs<br>pcs |
| GOOD values are<br>output automatically.<br>If the package is too heavy,<br>this is indicated by <b>HH</b><br>in the display. If the weighed<br>value is within the GOOD<br>range, output is generated<br>automatically and an<br>acoustic signal is given. |     | НН               | α-max +<br>Diff + | 0        | pcs<br>pcs |

### Note:

A number entered manually without a decimal point is always a piece count! A number entered manually with a decimal point is always a weight value!

# Individual Data ID Code

### Individual Data ID Code

ID / ID key

You can enter up to 14 digits, or 13 digits plus a decimal point, using the numeric keys. The display shows a maximum of 7 digits.

The number entered is stored in non-volatile memory. You can overwrite this value, or delete it by pressing CF/(CEAR) and ID. The individual data ID code is output with the application data.

### General Functions in the Individual Data ID Code Application

| Function/Application                                                                   | Entry Mode                                       | User<br>Guide<br>Display | Data<br>Output<br>ID |
|----------------------------------------------------------------------------------------|--------------------------------------------------|--------------------------|----------------------|
| Clear the individual data<br>ID code application                                       | CF/CLEAR key +<br>ID/ID key                      | CF                       | _                    |
| Display information:<br>First half of the <b>ID (H)</b><br>Last half the <b>ID (L)</b> | i / INFO key +<br>ID / ID key                    | IdH<br>IdL               | _                    |
| Print information:<br>First half of the <b>ID (H)</b><br>Last half the <b>ID (L)</b>   | i / INFO key +<br>O / PRINT key +<br>ID / ID key | IdH<br>IdL               | IdH<br>IdL           |
| Store ID in memory<br>(14 digits)                                                      | Numeric keys 0–9<br>+ ID/ID key                  | _                        | _                    |
| K* – Output<br>(7 digits)                                                              | Numeric keys 0–9<br>+ i / INFO key               | _                        | K*                   |
| <b>NUM*</b> – Output<br>(7 digits)                                                     | Numeric keys $0-9$<br>+ $0/PRINT$ key            | _                        | NUM                  |

| ID function | Сс | de |   | Changes |
|-------------|----|----|---|---------|
| Blocked     | 2  | 8  | ] |         |
| Accessible  | 2  | 8  | 2 | *       |

# Example: Storing ID Data

Enter using numeric keys 0–9 (max. 14 digits) + ID / ID key (store).

# Printout

O/PRINT Key

| The ID code |             | designates:                                                                                                    |
|-------------|-------------|----------------------------------------------------------------------------------------------------|
| 30-JAN-95   | 16:52:32    | Current date and time, from printer<br>(only with YDP03-0CE)                                                                                                    |
| Maie        | r and Co.   | First header line – manufacturer/company<br>name, stored in non-volatile memory<br>(20 characters)                                                                               |
| Wies        | baden       | Second header line – manufacturer/company<br>name, stored in non-volatile memory<br>(20 characters)                                                                              |
| ID 123      | 45678901234 | Third header line – 6 characters<br>(user entry, stored in non-volatile memory)<br>Fourth header line – additional ID data – plus<br>max, 14 characters (user entry)             |
| Ν           | 23.2 kg     |                                                                                                    |
| The ID code |             | designates:                                                                                                    |
| ID 123      | 45678901234 | Current date and time, from printer<br>(only with YDP03-OCE)<br>ID Header – 6 characters (user entry,<br>stored in non-volatile memory) plus max.<br>14 characters (user entry). |

# Memory

| Memory                                  | $\bigotimes / \frac{\text{Recall}}{\text{STORE}}$ key            | Code 2 9 2* |
|-----------------------------------------|------------------------------------------------------------------|-------------|
| Start Memory Function                   | $\bigotimes / \frac{1}{1000} \text{ key} - \text{press briefly}$ |             |
| Store Data using the<br>Memory Function | ↔ / RECALLY<br>STORE key - press and hold                        |             |
| Symbol Displayed: 🎄 or 🛽                | $\overline{\Delta}$ or $+/-$ flashes in the display.             |             |
| Note:                                   |                                                                  |             |

The flashing symbol indicates the application you are currently working in and the values you can store.

# User guide display: **NEN**

In the "Memory" application, you can store up to 25 values; tare values or tare compensation (e.g. empty container weight) can be stored under **Tare**, reference values under **Ref**, target weights under **Set**, checkweighing limits under "Min" and "Max", etc.

### General Functions in the Memory Program

| Function/Application                                                     | Entry Mode                                                                                                    | User<br>Guide<br>Display | Data<br>Output<br>ID |
|--------------------------------------------------------------------------|----------------------------------------------------------------------------------------------------|--------------------------|----------------------|
| Load the last memory<br>position selected<br>(default: the 1st position) | () / RECALL/<br>STORE key                                                                                                    | MEM                      | _                    |
| Storing values in<br>a memory position:<br>Reference value "wRef" = Ref  | Memory position 1 to<br>$25 + 4 / \frac{\text{RECALLY}}{\text{STORE}}$ key<br>- press and hold<br>+ $4 / \frac{\text{RECALLY}}{\text{RECALLY}}$ key |                          |                      |
| Tare value = Tare                                                        | or $rac{PRESET}{TARE}$ key                                                                                                    | MEM                      | -                    |
| Target weight = Set<br>Free memory = Free                                | → / PRESET Key                                                                                                    |                          |                      |

| Function/Application                                                                                                    | Entry Mode                                                                                                    | User<br>Guide<br>Display          | Data<br>Output<br>ID                                  |
|----------------------------------------------------------------------------------------------------|----------------------------------------------------------------------------------------------------|-----------------------------------|-------------------------------------------------------|
| Load the value stored in<br>a memory position:<br>Reference value "wRef" = Ref<br>Tare value = Tare<br>Target weight = Set<br>Free memory = Free                                            | Memory position 1 to<br>25 +   - press briefly                                                                                                    | MEM<br>Ref<br>Tare<br>Set<br>Free | _                                                     |
| Delete the selected<br>memory position<br>(1 to 25 positions)                                                                                                    | $ \begin{array}{c c} \hline CF / \hline CLEAR & key \\ + memory & location 1 to \\ \hline 25 + \bigcirc / F \\ \hline F \\ \hline \hline$ | CF                                | _                                                     |
| Display information:<br>Memory location 1 to 25<br>Type of value in memory:<br>Tare value = Tare<br>Reference value = Ref<br>Target weight = Set<br>Free memory = Free                      |                                                                                                    | MEM                               | _                                                     |
| Display and print information:<br>Data output:<br>contents of memory<br>Type of value in memory:<br>Tare value = Tare<br>Reference value = Ref<br>Target weight = Set<br>Free memory = Free | i / $\mathbb{N}^{\text{FO}}$ key +<br>$\bigcirc$ / $\mathbb{P}^{\text{RNT}}$ key +<br>memory location 1 to<br>$25 + \bigcirc$ / $\mathbb{E}^{\text{ECALY}}$ key<br>- press briefly                                                                                                    | MEM                               | MEM<br>Memo Tare<br>Memo Ref<br>Memo Set<br>Memo Free |

### Memory

With the memory function accessible, there are 25 memory locations available that you can use to store individual tare values, reference values for the counting function, or checkweighing limits.

| ID memory function | Сс | de |   | Changes |
|--------------------|----|----|---|---------|
| Blocked            | 2  | 9  | ] |         |
| Accessible         | 2  | 9  | 2 | *       |

### Practical Example: Storing Values in Memory

Start an application program:

Either counting, tare memory, or over/under checkweighing

| Step/Keys                                                                                                    | Display |
|----------------------------------------------------------------------------------------------------|---------|
| Store values in memory<br>Select a memory position between 1 and 25 (e.g. 5),<br>Press and hold the A / KAN key<br>Press the A / KAN key. The values from the Counting application<br>are stored in memory location 5. | MEM     |
| Select a memory location between 1 and 25 (e.g. 6),<br>Press and hold the A / Key<br>Press the A / Key key. The values from the Checkweighing application<br>are stored in memory location 6.                          | MEM     |
| Select a memory location between 1 and 25 (e.g. 7).<br>Press and hold the A / Kow key<br>Press the A / Key. The values from the Tare Memory application<br>are stored in memory location 7.                            | MEM     |

### Loading Stored Values

Use the following key functions to load values that you have stored using the Memory application: Select a memory position between 1 and 25 (e.g. 5). Press the Memory key briefly. The Counting application starts automatically with the stored values loaded.

# Memory Table

| Memory   | Application | Abbreviation | Value |
|----------|-------------|--------------|-------|
| 1        | ••          |              |       |
| 2        |             |              |       |
| 3        |             |              |       |
| 4        |             |              |       |
| 5        |             |              |       |
| 6        |             |              |       |
| 7        |             |              |       |
| 8        |             |              |       |
| 9        |             |              |       |
| 10       |             |              |       |
| 11       |             |              |       |
| 12       |             |              |       |
| 13       |             |              |       |
| 14       |             |              |       |
| 15       |             |              |       |
| 16       |             |              |       |
| 17       |             |              |       |
| 18       |             |              |       |
| 19       |             |              |       |
| 20       |             |              |       |
| 21       |             |              |       |
| 22       |             |              |       |
| 23       |             |              |       |
| 24       |             |              |       |
| 25       |             |              |       |
| Example: |             |              |       |

|--|

# Error Codes in the Applications

Your Sartorius Counting Scale comes equipped with an automatic functionmonitoring feature. In case of function errors, error codes are shown in the main display and output to the port until the error is corrected. Display format: Err YXX Data output format with header (menu setting 7 2 2): Stat ERR YXX One type of error generates the same error code in all application programs.

### **Operating and Routine Errors**

Your scale recognizes operating errors. Codes indicating operating errors are shown for 2 seconds in the main display.

| Error code: | Error:                                                                                                    |
|-------------|----------------------------------------------------------------------------------------------------|
| Err 01:     | Display overflow                                                                                                    |
| Err 02:     | Zero point error when adjustment/calibration routine was started (unload the scale)                                                                                                    |
| Err 03:     | Zero point error when adjustment/calibration routine ended or time has run out (internal)                                                                                                    |
| Err 10:     | →0/T+/ZERO/TARE key blocked when →P>//PRESET key is active                                                                                                    |
| Err 11:     | $\overline{P}$ / $\overline{P}$ key pressed with non-permissible value,                                                                                                    |
| Err 12:     | e.g. negative value<br>[37] / [TESET] key pressed when the value was not within the<br>permitted range (overflow, range limits)                                                                                                    |
| Err 22:     | Error when starting the counting function (weight < 10 digits)                                                                                                    |
| Err 23:     | Error when starting an application                                                                                                    |
| Err 30:     | Image: A state of the state of the state |
| Err 50:     | Temperature sensor switch defective (internal)                                                                                                    |
| Err 53:     | Temperature sensor switch not functioning (internal)                                                                                                    |
| Err 54:     | Balance load below minimum limit                                                                                                    |
| Err 55:     | Balance load above maximum limit                                                                                                    |
| Err 64:     | Numeric entry not permitted                                                                                                    |
| Err 70:     | Wrong numeric entry format                                                                                                    |

#### Note:

Other error codes:

Switch the scale OFF and then back ON using the  $\mu$  / work key. If the error code is still displayed, please contact our Service Unit.

# General Description of the Data Interface

### **General Information**

This description has been written for users who wish to connect their Sartorius QC counting scale, which has a built-in V24/V28-RS-232C(-S)\*) interface port as a standard feature, to a computer or different peripheral device.

By using an on-line computer, you can change, activate and monitor the functions of the scale. You can also use the interface port to access the control lines for the over/under checkweighing function. In addition, an external universal switch for remote control of various functions can be connected to the data interface port on the scale.

If you interface an original Sartorius accessory, such as a Sartorius Data Printer or a similar unit, with a scale that has the factory-set menu codes, you do not need to change any settings.

### Interfacing Devices with the Scale

Please note that the interface port is electrically connected to the protective grounding conductor (protective earth = PE) of the scale housing. The cabling supplied as accessory components is shielded and electrically connected on both ends to the cases of the connectors. This electrical connection may result in interference caused by ground loops or by transient currents if you have grounded the housing or connected the protective grounding conductor for AC power. If necessary, connect an equipotential bonding conductor to the scale.

# **General Specifications**

| Type of interface                    | Serial point-to-point connector                                                                                                    |
|--------------------------------------|----------------------------------------------------------------------------------------------------|
| Operating mode                       | Asynchronous, full-duplex                                                                                                    |
| Standard                             | V28, RS-232C specification                                                                                                    |
| Handshake mode*)                     | 2-wire interface: via software (XON/XOFF)<br>4-wire interface: via hardware handshake lines with<br>Clear To Send (CTS) and Data Terminal Ready (DTR) |
| Transmission rates*)                 | 150; 300; 600; 1,200; 2,400; 4,800;<br>9,600; 19,200 baud                                                                                             |
| Character coding                     | 7-bit ASCII                                                                                                    |
| Parity*)                             | Mark, space, odd, even                                                                                                    |
| Synchronization*)                    | l start bit; 1 or 2 stop bits                                                                                                    |
| Data output format*)<br>of the scale | 16 or 22 characters                                                                                                    |
| Character format*)                   | <ul> <li>1 start bit</li> <li>7-bit ASCII</li> <li>1 parity bit</li> <li>1 or 2 stop bits</li> </ul>                                                  |

# Data Output Formats

Depending on the menu code setting:

721 = without data ID code

or 722 =with data ID code

data will be output with either 16 (code 7 2 1) or 22 characters (code 7 2 2).

For a data output of 22 characters, a 6-character ID precedes the 16 characters reserved for the weight or other value.

### Data Output Format with 16 Characters

Display segments that are not activated ("+" or "-" sign, leading zeros other than zeros before the decimal point) are output as spaces.

The following data block format is output according to what is displayed on the scale:

| 1 | 2 | 3        | 4                    | 5        | 6                    | 7               | 8               | 9        | 10  | 11 | 12 | 13 | 14 | 15 | 16 |
|---|---|----------|----------------------|----------|----------------------|-----------------|-----------------|----------|-----|----|----|----|----|----|----|
|   |   | *        | *                    | *        | *                    | *               | *               |          |     |    |    |    |    |    |    |
| + |   | 10º<br>0 | 10 <sup>5</sup><br>0 | 104<br>0 | 10 <sup>3</sup><br>0 | 10²<br>0        | 101<br>0        | 10º<br>0 |     |    | *  | *  | *  |    |    |
| * | * |          |                      |          |                      |                 |                 |          |     | *  |    |    |    | CR | LF |
|   |   |          |                      |          |                      |                 |                 |          |     |    | U  | U  | U  |    |    |
| - |   |          |                      | 105      | 104                  | 10 <sup>3</sup> | 10 <sup>2</sup> | 101      | 100 |    |    |    |    |    |    |
|   |   |          |                      | *        | *                    | *               | *               | *        | *   |    |    |    |    |    |    |

When data are output without decimals, the decimal point is suppressed (except when a certain display mode is selected).

| 1 | 2 | 3 | 4   | 5   | 6   | 7   | 8   | 9   | 10  | 11 | 12  | 13  | 14 | 15 | 16 |
|---|---|---|-----|-----|-----|-----|-----|-----|-----|----|-----|-----|----|----|----|
| + |   |   | *   | *   | *   | *   | *   | *   |     |    | .1. | .1. |    |    |    |
| * | * | * | 106 | 105 | 104 | 103 | 102 | 101 | 100 | *  | ×   | ×   | *  | CR | LF |
|   |   |   |     |     |     |     |     |     |     |    | U   | U   | U  |    |    |
| _ |   |   |     | 0   | 0   | 0   | 0   | 0   | 0   |    |     |     |    |    |    |

Data output example: +1255.7 g

| 1 | 2 | 3 | 4 | 5 | 6 | 7 | 8 | 9 | 10 | 11 | 12 | 13 | 14 | 15 | 16 |
|---|---|---|---|---|---|---|---|---|----|----|----|----|----|----|----|
| + | * | * | * | 1 | 2 | 5 | 5 |   | 7  | *  | g  | *  | *  | CR | LF |

Characters:

- 1 st Plus or minus sign or space
- 2nd Space
- 3rd-10th Weight with a decimal point; leading zeros = space
- 11th Space
- 12th-14th Unit symbol or space
- 15th Carriage return (CR)
- 16th Line feed (LF)

If the weighing system has not stabilized, no unit symbol will be output.

Unit symbols:

### Note:

When the scale is used as a legal measuring instrument, all units except  ${\rm g/kg}$  are blocked.

| * * * | No stability parameter | t l t | Taiwanese taels |
|-------|------------------------|-------|-----------------|
| 0 * * | Grams (o)              | GN*   | Grains          |
| g * * | Grams                  | d wt  | Pennyweights    |
| k̃g∗  | Kilograms              | /  b  | Parts per Pound |
| ct*   | Carats                 | t l c | Chinese taels   |
| b *   | Pounds                 | mo m  | Mommes          |
| 0 Z * | Ounces                 | K * * | Austrian carats |
| o z t | Troy ounces            | t o l | Tola            |
| t I h | Hong Kong taels        | bat   | Baht            |
| t I s | Singapore taels        | MS *  | Mesghal         |

\* =space, U = Unit

### **Special Codes**

Special codes are output only if the scale operating menu code 611, 614 or 615 is set (see the section entitled "Data Output Parameter").

### Special status-dependent codes

| 1 | 2 | 3 | 4 | 5 | 6 | 7 | 8 | 9 | 10 | 11 | 12 | 13 | 14 | 15 | 16 |
|---|---|---|---|---|---|---|---|---|----|----|----|----|----|----|----|
| * | * | * | * | * | * | А | В | * | *  | *  | *  | *  | *  | CR | LF |

The following status codes are output for "A B":

| * | * | : | Tare      | Н | * | : | Overload  |
|---|---|---|-----------|---|---|---|-----------|
| С | * | : | Calibrate | L | * | : | Underload |

– – : All numerals indicated in stable readout

### Special error-dependent codes

| 1 | 2 | 3 | 4 | 5 | 6 | 7 | 8 | 9 | 10 | 11 | 12 | 13 | 14 | 15 | 16 |
|---|---|---|---|---|---|---|---|---|----|----|----|----|----|----|----|
| * | * | * | E | R | R | * | Х | Y | Z  | *  | *  | *  | *  | CR | LF |

X = one-place error code: \*, 0, 1, 2Y Z = two-place error index code

### Data Output with ID Code

When data with an ID code is output, the ID code consisting of 6 characters precedes the data with the 16-character format.

During data output, all characters are shifted to the right by 6 places.

| ]st |        |        |        |        |        | 7th    |   |        |   |   |   |   |   |   |   |   |        |        |        |    | 22nc | l character |
|-----|--------|--------|--------|--------|--------|--------|---|--------|---|---|---|---|---|---|---|---|--------|--------|--------|----|------|-------------|
| С   | C<br>* | C<br>* | C<br>* | C<br>* | C<br>* | V<br>* | * | ×<br>* | × | × | × | × | × | × | Х | * | U<br>* | U<br>* | U<br>* | CR | LF   |             |

- V = Plus or minus sign
- \* = Space
- x = Digit
- U = Unit
- . = Decimal point
- K = Letter for an ID comment
- CR = Carriage Return
- LF = Line Feed

When special codes are output, the letters "Stat" for status code are assigned to the 1st through the 4th characters of the data string.

Status-dependent string:

| lst |   | 7th |   |   |   |   |   |   | 13th14th |   |   |   |   |   |   |   |   | 22nd character |   |    |    |   |
|-----|---|-----|---|---|---|---|---|---|----------|---|---|---|---|---|---|---|---|----------------|---|----|----|---|
| S   | t | а   | t | * | * | * | * | * | *        | * | * | A | В | * | * | * | * | *              | * | CR | LF | ] |

A, B = status codes

Error-dependent string:

| ] | st |   |   |   |   | 7th |   |   |   | 10th — 12th |   |   |   | 14th — 16th |   |   |   |   |   |   | 22nd character |    |   |
|---|----|---|---|---|---|-----|---|---|---|-------------|---|---|---|-------------|---|---|---|---|---|---|----------------|----|---|
| 0 | S  | t | а | t | * | *   | * | * | * | E           | R | R | * | Х           | Y | Ζ | * | * | * | * | CR             | LF | ] |
### Data Input Formats

Commands can be input via the scale interface port to control the scale functions.

Control commands with upper-case letters or special characters are distinguished from those with lower-case letters.

### Format for Control Commands

Each character must be transmitted with a start bit, a 7-bit ASCII-coded character, a parity bit, and one or two stop bits.

You can define the parity, baud rate, handshake mode and the number of stop bits by programming the respective codes in the scale operating menu (see page 2–8).

Formats:

| ESC | К | CR | LF |    |    |
|-----|---|----|----|----|----|
| ESC | Κ | Х  | _  | CR | LF |

ESC = Escape (ASCII 27)

- K = Command character (see next page)
- X = Number
  - = Underline (ASCII 95)
- CR = Carriage Return (ASCII 13)
- LF = Line Feed (ASCII 10)

The characters CR and LF do not have to be transmitted in the data string.

## Interface Commands

### Control Commands with Upper-Case Letters

The command  $\langle ESC \rangle \langle S \rangle$ , for example, causes the processor to reinitialize (turns the scale off and back on again).

The scale will operate according to the commands available up until the processor is reinitialized. Once the scale has been turned on, the processor will always recognize the codes entered by the user in the scale operating menu.

### Note:

The ESC 0 command (block keypad) does not block the I/U / ONOFF key!

### Control Commands with Lower-Case Letters

All the functions of the application programs that can be selected by pressing the appropriate keys can also be activated by commands.

Standard:

Each control command with the lower-case letters f, s, t, x or z must be terminated by an underline (ASCII = 95).

| Command: | Function                                                  |
|----------|-----------------------------------------------------------|
| ESC K    | Switch to 1st Weighing Mode (very stable amb. conditions) |
| ESC L    | Switch to 2nd Weighing Mode (stable amb. conditions)      |
| ESC M    | Switch to 3rd Weighing Mode (unstable amb. conditions)    |
| ESC N    | Switch to 4th Weighing Mode (very unstable amb. cond.)    |
|          |                                                           |
| ESC O    | Block keypad                                              |
| ESC P    | ☑ / FRINT function key                                    |
| ESC Q    | Acoustic signal                                           |
| ESC R    | Release keypad                                            |
| ESC S    | Restart/Self-test                                         |
| ESC T    | Tare                                                      |

| Command:   | Function                                          |
|------------|---------------------------------------------------|
| ESC fO     | 🚛 /  key – Toggle betw. weighing/counting,        |
|            | or betw. ref./pc. ct.                             |
| ESC f1     | →⑦ / [PRESET] key – Store in tare memory          |
| ESC f2     | →⊗]/(WHEGEFFF) key - Start - counting             |
| ESC f3     | → / [TRESET] key – Start – checkweighing          |
| ESC f4     | → / ﷺ key – add to totalizing memory              |
| ESC f5     | 😥 / 🚛 key – Data output – totalizing result       |
| ESC f6     | ID/ID key                                         |
| ESC s0     | i / № Info key (special function)                 |
|            |                                                   |
| ESC s3     | CF/ CLEAR key – Clear function                    |
| ESC s4     | $\bigotimes/{\text{Recall}}$ function key (brief) |
| ESC s5     | $\bigotimes/{\text{Recall}}$ function key (long)  |
|            |                                                   |
| ESC txxxxx | Number keys 0–9 and 🖸 (special function)          |
| ESC x1     | Output model number                               |
| ESC x2     | Output serial number                              |
|            |                                                   |
| ESC z0     | Input ID header                                   |
| ESC z1     | Input header 1 (company name)                     |
| ESC z2     | Input header 2 (company name)                     |
|            |                                                   |

## **BASIC** Program

Sample of a BASIC program to save your company name and ID as header lines. 1000 ON ERROR GOTO 10000 1010 CLS 1011 PRINT "Enter the fixed 2-line header and ID label" 1012 "Sartorius QC Series Counting Scale with PC Connecting Cable (1200Bd, O, 7, 1)" 1013 INPUT "Your PC interface, i.e. COM1 or COM2 (enter 1 or 2)"; a 1015 IF a = 1 THEN OPEN "com 1: 1200, o, 7, 1, CS1000, DS0, CD0. PE" FOR RANDOM AS #1 1016 IF a = 2 THEN OPEN "com2: 1200, o, 7, 1, CS1000, DS0, CD0, PE" FOR RANDOM AS #1 1018 PRINT "" 1018 PRINT"Sample:Delivery1030 PRINT"Smith and JonesPrinted line 1 (max. 20 char.)(empty)"1040 PRINT"Nail FactoryPrinted line 2 (max. 20 char.)(empty)"1050 PRINT"Art No:ID prefix (max. 6 char.)ID" Delivery:" 1070 PRINT " . 1080 PRINT "Characters allowed: !#\$%&'()\*+,-./ 01234567890:;<=>?@" ABCDEFGHIJKLMNOPQRSTUVVVXYZ[]^\_" 1085 PRINT " abcdefghijklmnopqrstuvwxyz" 1090 PRINT " 1095 PRINT "The special characters ü,ä,ö,B... must be entered as ue,ae,oe,ss..." 2000 PRINT " \_\_\_\_\_ 

 2010 PRINT "Your entry:
 Print header 1: \_\_\_\_\_\_

 2020 PRINT "Your entry:
 Print header 2: \_\_\_\_\_\_

 2030 PRINT "Your entry:
 ID prefix : \_\_\_\_\_\_

 2031 LOCATE 15, 39: INPUT d1\$: LOCATE 16, 39: INPUT d2\$: LOCATE 17, 39: INPUT d3\$ 2040 IF LEN(d1\$) < 21 AND LEN(d2\$) < 21 AND LEN(d3\$) < 7 THEN 2100 2050 PRINT "Error: Maximum number of characters exceeded!": BEEP 2060 FOR i = 1 TO 1000: NEXT i 2070 GOTO 1010 2100 LOCATE 19, 41: PRINT d1\$: LOCATE 20, 41: PRINT d2\$: LOCATE 21, 41: PRINT d3\$ 2110 PRINT #1, CHR\$(27); "z1"; d1\$; "\_": REM for 1st print header 2120 PRINT #1, CHR\$(27); "z2"; d2\$; "\_": REM for 2nd print header 2130 PRINT #1, CHR\$(27); "z0"; d3\$; "\_": REM for ID header 2140 PRINT #1, CHR\$(27); "t12345678901234\_": REM 14-digit numeric entry for ID 2141 PRINT #1, CHR\$(27); "f6"

### Numeric Input

| ESC | t | Х | Х | Х | Х | Х | Х | Х | Х | _ | CR | LF |
|-----|---|---|---|---|---|---|---|---|---|---|----|----|
|     |   |   | • | • | • | • | • | • |   |   |    |    |

 x = Any number which may include a plus or minus sign; can have anywhere from 1 to 7 places

. = Decimal point: ".," or "\_"= underline (ASCII = 95)

The numeric value may not have more than 7 digits (excluding the decimal point).

# Each control command with the lower-case letters f, s, t, x and z must be terminated by an underline (ASCII = 95).

Table of ASCII Characters for Decimals 000 through 127

| Char Dea                                                                                                    | С                   | Char                                                                                 | Dec                                                                                                    | Char                     | Dec                                                                                                    | Char   | Dec                                                                                                    | Char               | Dec                                                                                                    | Char                                                | Dec                                                                                                    | Char                                                                                                    | Dec                                                                                            |
|----------------------------------------------------------------------------------------------------|---------------------|--------------------------------------------------------------------------------------|----------------------------------------------------------------------------------------------------|--------------------------|----------------------------------------------------------------------------------------------------|--------|----------------------------------------------------------------------------------------------------|--------------------|----------------------------------------------------------------------------------------------------|-----------------------------------------------------|----------------------------------------------------------------------------------------------------|----------------------------------------------------------------------------------------------------|------------------------------------------------------------------------------------------------|
| NULL         OO           SOH         OO           STX         OO           ETX         OO           EOT         OO.           ENQ         OO           ACK         OO           BELL         OO           BS         OO           IF         O1           FF         O1           CR         O1           SO         O1           SO         O1           SI         O1           DLE         O1           DC1         O1 | 0123456789012345678 | DC3<br>DC4<br>NAK<br>SYNC<br>ETB<br>CAN<br>ESC<br>FS<br>GS<br>RS<br>OS<br>! " # \$ % | 019<br>020<br>021<br>022<br>023<br>024<br>025<br>026<br>027<br>028<br>027<br>028<br>029<br>030<br>031<br>032<br>033<br>034<br>035<br>036<br>037 | °, () * +, − ./012345678 | 038<br>039<br>040<br>041<br>042<br>043<br>044<br>045<br>046<br>047<br>046<br>047<br>048<br>049<br>050<br>051<br>052<br>053<br>054<br>055<br>056 | 9 ;, < | 057<br>058<br>059<br>060<br>061<br>062<br>063<br>064<br>065<br>066<br>067<br>068<br>067<br>068<br>069<br>070<br>071<br>072<br>073<br>074<br>075 | LZOPQRSTU>>XYZ[/]^ | 076<br>077<br>078<br>079<br>080<br>081<br>082<br>083<br>084<br>085<br>086<br>087<br>088<br>087<br>088<br>089<br>090<br>091<br>092<br>093<br>094 | ר, מף כם הל מדי ידאר ער ט טמ<br>שר מדי ידאר שר ט טמ | 095<br>096<br>097<br>098<br>099<br>100<br>101<br>102<br>103<br>104<br>105<br>106<br>107<br>108<br>109<br>110<br>111<br>112<br>113 | $ \begin{array}{c} r \\ s \\ t \\ v \\ v \\ x \\ y \\ z \\ \{ \\ l \\ \} \\ \widetilde{\Delta} \end{array} $ | 114<br>115<br>116<br>117<br>118<br>119<br>120<br>121<br>122<br>123<br>124<br>125<br>126<br>127 |

The ASCII characters for decimal equivalents 128 through 255 can be also used.

## Synchronization and Data Output Parameters

### Definition

During data communication between the scale and an on-line device (computer), "telegram-style" information consisting of ASCII characters is transmitted by the interface.

For error-free data communication, the interface parameters including the baud rate, parity and handshake mode, as well as the character format, must be the same for both units.

You can change these parameters in the scale operating menu so that they match those of the on-line device.

In addition to these parameter settings, you can define the data output parameter of the scale so that data are transmitted depending on various conditions – see "Utilities for Printouts or Data Transfer".

If you do not plug a peripheral device into the interface port on the scale, this will not generate an error message. In this case, data will be output but not received.

### Handshake

The scale interface (Sartorius Balance Interface = SBI) has a 23-byte transmit buffer and a 40-byte receive buffer

You can access the scale operating menu to define various handshake parameters: Software handshake: controlled by "XOFF" and "XON" Hardware handshake: after "CTS" send 2 characters after "CTS" send 1 character

### What happens when you define a software handshake?

Receiving device:

"XOFF" will not be transmitted until the receive buffer has stored the 26th character. The enable command "XON" is given after the buffer has transmitted all characters up to the 14th character.

If the device addressed does not understand the control command, the receiving device continues to operate additionally with a hardware handshake after it has received another 6 characters.

For data communication with a software handshake, "XON" must be sent by a device when it is turned on in order to enable another online device to exchange data.

Sequence:

Transmitting device:

The importance of handshake control for data transmission becomes especially apparent

- when the continuous automatic data output parameter is defined

- when data output is controlled by application programs

Once <XOFF> has been received, it prevents further transmission of characters. When <XON> is received, it re-enables the transmitting device to send data. The transmitting device is always enabled for sending data after it has been switched on.

If data transmission is interrupted by the control line (CTS) or the command <XOFF> while a data block is being output from an application program (only for printing a section of text with several lines of data), the readout will be locked into the display at the same time.

Data output will be blocked until the interface receives an enabling signal.

### Activating a Data Output Process

You can define the data output parameter so that output is activated either automatically or when a print command is received. You have two options for the automatic mode: data output can be either synchronous with the scale display or activated at defined intervals (to select the parameter, see "Utilities for Printouts or Data Transfer").

### Data Output by Print Command

The print command can be transmitted by a software command or by pressing the corresponding key.

In addition to an interface cable for a different device, you can connect an external universal switch for remote control to the scale interface port using the YCC01-0016M3 adapter cable (for the print function, see Part 2). For the switch, use pins 8 (ground) and 15 of this port and a cable up to 1.5 m or 5 ft. long (RS-232C).

Use pins e (ground) and m on the 12-pin round connector.

If data output is requested by a software command (see the section on "Data Input Formats"), you can install a 15 m (50 ft) cable for RS-232C, or a 300 m (984 ft) cable for RS-423.

### Automatic Data Output

In the "auto print" operating mode, the data are output to the interface port without requiring a print command. You can choose to have data output automatically at defined print intervals with or without the stability parameter.

If you select the auto print setting, data will be transmitted immediately the moment you turn on the scale. This data output function is described in Part 2, under "Utilities for Printouts or Data Transfer."

## Interface Parameter Settings

### Utilities

| Data output-<br>parameter | Code |   |   | Changes |
|---------------------------|------|---|---|---------|
| W/o stability             | 6    | 1 | ] |         |
| After stability           | 6    | 1 | 2 | *       |
| At stability              | 6    | 1 | 3 |         |
| Auto w/o stability        | 6    | 1 | 4 |         |
| Auto after stability      | 6    | 1 | 5 |         |

| Print interval after          | Code |   |   | Changes |
|-------------------------------|------|---|---|---------|
| 1 disp.update                 | 6    | 3 | 1 | *       |
| 2 disp.updates                | 6    | 3 | 2 |         |
| 5 disp.updates <sup>1</sup>   | 6    | 3 | 3 |         |
| 10 disp.updates <sup>1</sup>  | 6    | 3 | 4 |         |
| 20 disp.updates <sup>1</sup>  | 6    | 3 | 5 |         |
| 50 disp.updates <sup>1</sup>  | 6    | 3 | 6 |         |
| 100 disp.updates <sup>1</sup> | 6    | 3 | 7 |         |

| Automatic<br>data output | Code | Changes |
|--------------------------|------|---------|
| Stop with key            | 621  |         |
| not stoppable            | 622  | *       |

| Data ID codes |   | Cod | е | Changes |
|---------------|---|-----|---|---------|
| Without       | 7 | 2   | 1 |         |
| With          | 7 | 2   | 2 | *       |

 blocked for all models verifiable for use as legal measuring instruments
 \* = factory setting

4-16

### **Control Lines**

When using the "over/under checkweighing" application program, you can use the voltage level of four data output port lines to control an external online display or control instrument. The voltage levels of the data output ports will change according to various patterns, depending on the reference weight limit and on the lower and upper weight limits.

**Example**: Control lines used only within check range: Lower limit 30%; upper limit ∞% from setpoint

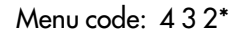

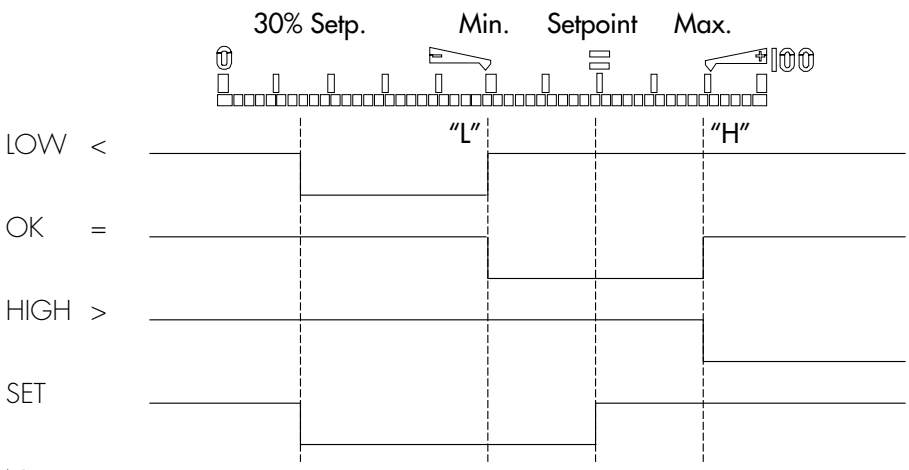

### Note:

When not in use, the voltage level is high: >2.4 V/+2 mA.

When in active use, the voltage level is low: <0.4V/-2 mA.

Caution: the output ports are not protected against short circuits!

### Pin Assignment Chart for 12-pin Round Connector

### Interface Connector:

Round connector

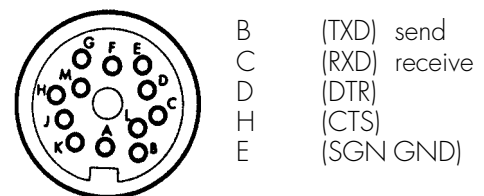

| Signal           | IP65 circular ring<br>12-pin | 25-pin (with DB25-scale<br>adapter cable) |
|------------------|------------------------------|-------------------------------------------|
| >                | A                            | 18                                        |
| TXD              | В                            | 2                                         |
| RXD              | С                            | 3                                         |
| DTR              | D                            | 20                                        |
| SGND             | E                            | 7, 8, 14                                  |
| +5 V             | F                            | 13, 25, 12                                |
| <                | G                            | 16                                        |
| CTS              | Н                            | 5                                         |
| =                | J                            | 17                                        |
| Universal switch | K                            | 15                                        |
| SET              | L                            | 19                                        |
| +12 V            | Μ                            | 11                                        |
| ensure a low-ohm | connection between shie      | lding and plug housing                    |

## Cabling Diagram (Adapter cable – round – DB25 for Scale)

### Female Interface Connector:

25-position D-Submini DB25S with screw lock hardware Pin labeling of the 25-position D-SUB connector:

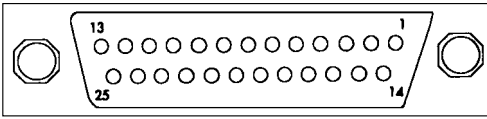

Front view of the connector

### Male Connector Used:

(please use connectors with the same specifications)

25-pin D-Submini DB25, with integrated shielded cable clamp assembly (Amp type 826 985-1C) and fastening screws (mate screws for female screw lock, Amp type 164 868-1)

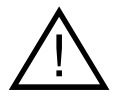

### Note for use with commercially available RS-232 cable:

RS-232 cables purchased elsewhere often have pin assignments that differ from those of Sartorius connecting cables. Always check the cabling diagrams of the equipment used before installation, and disconnect any lines that have inappropriate assignments (e.g. pin 6). Failure to do so may result in faulty functioning or even irreparable damage to your scale or the connected peripheral devices.

### Pin Assignment:

- Pin 1: Shield 2: Data Output (TxD) Pin Pin 3: Data Input (RxD) Pin 4: Not Connected 5: Clear to Send (CTS) Pin Pin 6: Internally Connected Pin 7: Internal Ground (GND) Pin 8: Internal Ground (GND) Pin 9: Not Connected Pin 10: Not Connected Pin 11: +12 V Pin 12: +5 V Connection for a switch Pin 13: +5 V Pin 14: Internal Ground (GND) Pin 15: Universal Switch Pin 16: < Pin 17: = Pin 18: > Pin 19: SET Pin 20: Data Terminal Ready (DTR) Pin 21: Not Connected Pin 22: Not Connected Pin 23: Not Connected Pin 24: Not Connected
- Pin 25: +5 V

## Cabling Diagram

```
(Adapter cable – YCC03ISM5 – round – DB25-PC)
```

Diagram for interfacing a computer or a peripheral device to the scale using the RS-232C/V24 standard and interface cables up to 15 m (50 ft) long.

### Cabling Diagram

Connection assignments for the cable from the QC scale to an RS-232 PC interface.

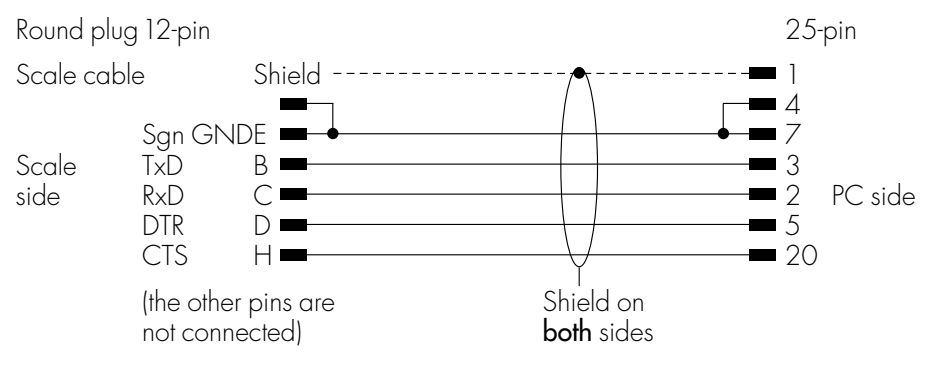

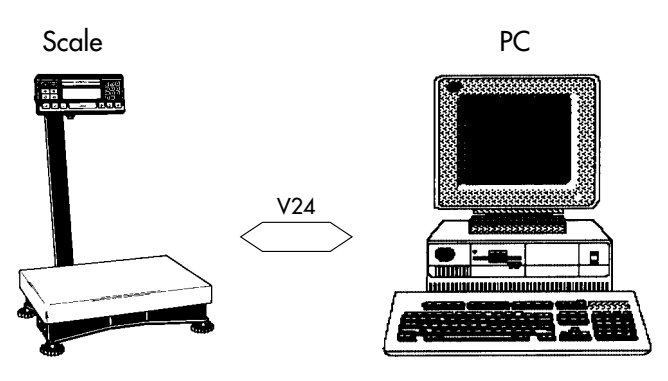

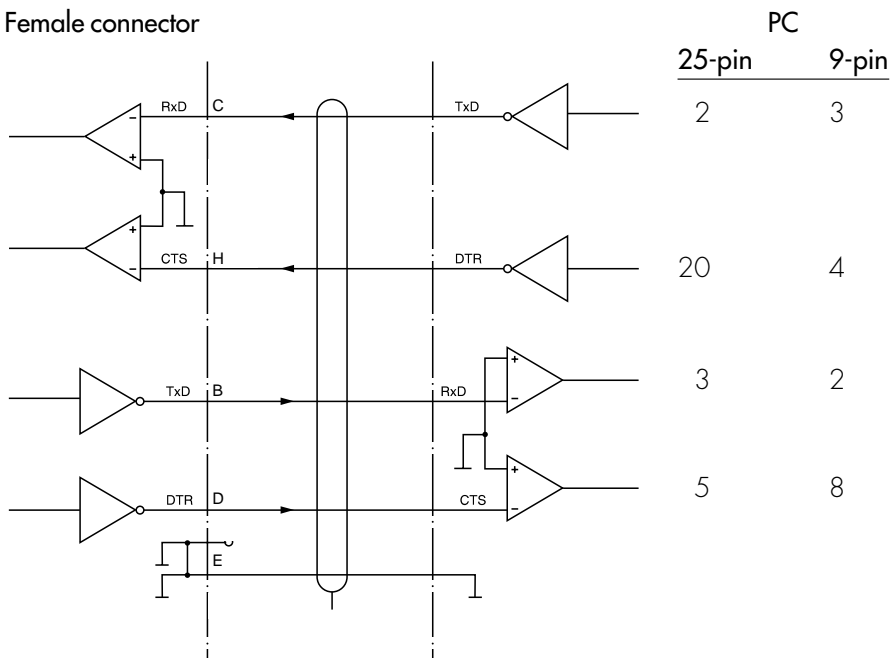

## Specifications

| Model                                |       | QC34EDE-S     | QC64EDE-S    |              |
|--------------------------------------|-------|---------------|--------------|--------------|
| Weighing range structure             | kg    | 34            | 64           |              |
| Readability                          | g     | 0.5           | ]            |              |
| Reproducibility (standard deviation) | g     | ≤±]           | ≤±2          |              |
| Linearity                            | g     | ≤±]           | ≤±2          |              |
| Response time (average)              | S     | ≤1.5          | ≤1.5         |              |
| Model                                |       | QC7CCE-D      | QC34EDE-D    | QC64EDE-D    |
| Weighing range l                     | kg    | 0.72          | 3.4          | 6.4          |
| Weighing range II                    | kg    | 7.2           | 34           | 64           |
| Readability range I                  | g     | 0.01          | 0.1          | 0.1          |
| Readability range II                 | g     | 0.1           | 0.5          | 1            |
| Reproducibility (standard deviation) | g     | ≤±0.2         | ≤±]          | ≤±2          |
| Linearity                            | g     | ≤±0.2         | ≤±l          | ≤±2          |
| Model                                |       | QC7CCE-S0CE   | QC34EDE-S0CE | QC64EDE-S0CE |
| Туре                                 |       | DI BG 200     | DN BG 200    | DN BG 200    |
| Accuracy class*                      |       |               | I            |              |
| Weighing range                       | kg    | 7.2           | 34           | 64           |
| Readability/scale interval d*        | g     | 0.1           | 5            | ]            |
| Verification scale interval e*       | g     | ]             | 5            | 10           |
| Selectable weight units              | g, kg |               |              |              |
| Minimum capacity                     | g     | 5             | 250          | 50           |
| Operating temperature range          | °C    | -10°C - +30°C |              |              |
| Model                                |       | QC34EDE-P     |              |              |
| Weighing range I                     | kg    | 6             |              |              |
| Weighing range II                    | kg    | 15            |              |              |
| Weighing range III                   | kg    | 34            |              |              |
| Readability range l                  | g     | 0.1           |              |              |
| Readability range II                 | g     | 0.2           |              |              |
| Readability range III                | g     | 0.5           |              |              |
| Reproducibility (standard deviation) | g     | ≤±l           |              |              |
| Linearity                            | g     | ≤±]           |              |              |

\* = EC Directive No. 90/384/EEC on non-automatic weighing instruments applies

| Model                          |       | QC7CCE-L0CE | QC34EDE-L0CE | QC64EDE-L0CE |
|--------------------------------|-------|-------------|--------------|--------------|
| Туре                           |       | DI BG 300   | DN BG 300    | DI BG 300    |
| Accuracy class                 |       |             |              |              |
| Weighing range                 | kg    | 7.2         | 34           | 64           |
| Readability/scale interval d*  | g     | 2           | 10           | 20           |
| Verification scale interval e* | g     | 2           | 10           | 20           |
| Minimum capacity               | g     | 40          | 200          | 400          |
| Selectable weight units        | g, kg |             |              |              |
| Operating temperature range    | °C    | -10°C +40°  | С            |              |

### Standard models (non verifiable) with stainless steel load plate

| Model                                         |         | QC150IGP-I  | QC300IGP-I |
|-----------------------------------------------|---------|-------------|------------|
| Load plate dimensions                         | mm x mm | 800 x 600   | 800 x 600  |
| Maximum weighing capacity                     | kg      | 150         | 300        |
| Lowest readability (d)                        | g       | 5           | 10         |
| Preload                                       | kg      | 74          | 150        |
| Overload capacity                             | kg      | 300         | 600        |
| Linearity                                     | g       | 20          | 40         |
| Repeatability                                 | g       | 10          | 20         |
| Net weight                                    | kg      | 43          | 43         |
| Dust and water protection<br>according to DIN |         |             |            |
| (German industrial standard)                  |         | IP65        | IP65       |
| Operating temperature range                   | °C      | −10°C +40°C |            |

### Stainless steel models (non verifiable)

| Modell                                     |         | QC60FES-I | QC150FES-I | QC150IGS-I | QC300IGS-I |
|--------------------------------------------|---------|-----------|------------|------------|------------|
| Load plate dimensions                      | mm x mm | 500 x 400 | 500 x 400  | 800 x 600  | 800 x 600  |
| Maximum                                    |         |           |            |            |            |
| weighing capacity                          | kg      | 60        | 150        | 150        | 300        |
| Lowest readability (d)                     | g       | 2         | 5          | 5          | 10         |
| Preload                                    | kg      | 30        | 40         | 74         | 150        |
| Overload capacity                          | kg      | 120       | 300        | 300        | 600        |
| Linearity                                  | g       | 8         | 20         | 20         | 40         |
| Repeatability                              | g       | 4         | 10         | 10         | 20         |
| Net weight                                 | kg      | 15        | 15         | 43         | 43         |
| Dust and water protection according to DIN |         |           |            |            |            |
| (German industrial standard)               |         | IP67      | IP67       | IP67       | IP67       |
| Operating temperature range                | °C      | -10°C +4  | J°C        |            |            |

\* = EC Council Directive 90/384/EEC on non-automatic weighing instruments; applies to the EU and Signatories of the Agreement on the European Economic Area

| Model                              |    | QC7DCE-S | QC15DCE-S | QC35EDE-S | QC60FEG-S |
|------------------------------------|----|----------|-----------|-----------|-----------|
| Weighing capacity                  | kg | 7.5      | 15        | 35        | 60        |
| Readability                        | g  | 0.1      | 0.2       | 0.5       | 1         |
| Repeatability (standard deviation) | g  | ±0.2     | ±0.4      | ±l        | ±2        |
| Linearity                          | g  | ±0.2     | ±0.6      | ±1.5      | ±4        |
| Response time (average)            | S  | ≤1.5     | ≤1.5      | ≤1.5      | ≤1.5      |
| Load plate size                    | mm | 320×240  | 320×240   | 400×300   | 500×400   |

| Model                              |    | QC65EDE-S | QC150FEG-S |
|------------------------------------|----|-----------|------------|
| Weighing capacity                  | kg | 65        | 150        |
| Readability                        | g  | 1         | 2          |
| Repeatability (standard deviation) | g  | ±2        | ±4         |
| Linearity                          | g  | ±5        | ±8         |
| Response time (average)            | S  | ≤1.5      | ≤1.5       |
| Load plate size                    | mm | 400×300   | 500×400    |

| Model                              |    | QC7DCE-D | QC35EDE-D | QC35EDE-P | QC65EDE-D |
|------------------------------------|----|----------|-----------|-----------|-----------|
| Weighing range l                   | kg | 0.75     | 3.5       | 6         | 6.5       |
| Weighing range II                  | kg | 7        | 35        | 15        | 65        |
| Weighing range III                 | kg |          |           | 35        |           |
| Range I readability                | g  | 0.01     | 0.1       | 0.1       | 0.1       |
| Range II readability               | g  | 0.1      | 0.5       | 0.2       | 1         |
| Range III readability              | g  |          |           | 0.5       |           |
| Repeatability (standard deviation) | g  | ±0.2     | ±l        | ±1        | ±2        |
| Linearity                          | g  | ±0.2     | ±l        | ± l       | ±2        |
| Response time (average)            | S  | ≤1.5     | ≤1.5      | ≤1.5      | ≤1.5      |
| Load plate size                    | mm | 320×240  | 400×300   | 400×300   | 400×300   |

### **General Specifications**

| Load capacity (models QC 7, 35, 65)                                      |    | 14 kg                                                  | 70 kg                                                 | 130 kg                     |
|--------------------------------------------------------------------------|----|--------------------------------------------------------|-------------------------------------------------------|----------------------------|
| Display update (depends on the filter level selected) and data printout/ |    |                                                        |                                                       |                            |
| record rate interface                                                    | S  | 0.1-0.4                                                |                                                       |                            |
| Ambient temperature range*                                               | К  | 273313 (0.                                             | +40°C)                                                |                            |
| Operating temperature range*                                             | °C | 10°C-30°C                                              |                                                       |                            |
| Sensitivity drift* within 283303K                                        | /K | ≤±6 · 10 <sup>-6</sup>                                 | $\le \pm 10 \cdot 10^{-6}$                            | $\le \pm 10 \cdot 10^{-6}$ |
| Dust protection/splash-down protection acc. IEC 529                      |    | IP 65 (display                                         | unit and scale)                                       |                            |
| Pan size (models QC 7, 35, 65)                                           | mm | 265×215                                                | 417×307                                               | 417×307                    |
| Net weight (models QC 7, 35, 65)                                         | kg | 5.5                                                    | 11                                                    | 11                         |
| Selectable weight units*                                                 |    | g, kg, ct, lb, oz<br>mom, K, tol, ba                   | z, ozt, tlh, tls, tlt, C<br>at, MS                    | GN, dwt, /lb, tlc,         |
| Selectable application programs                                          |    | Counting; tare<br>totalizing, men                      | memory; checkw<br>nory, records/prir                  | reighing;<br>ntouts        |
| Automatic zero-tracking function                                         |    | Standard featu                                         | re                                                    |                            |
| Bulit-in interface                                                       |    | RS-232 C-S/V                                           | 24-V28, RS-423,                                       | /V10; 7-bit;               |
|                                                                          |    | parity: even, m<br>transmission ra<br>1 or 2 stop bits | ark, odd, space;<br>te: 15019,200<br>, software/hardv | baud;<br>vare handshake    |
| AC power source power requirements                                       | V~ | via AC adapte                                          | r 230 or 115, –20                                     | 0%+15%                     |
| Frequency                                                                | Hz | 48-63                                                  |                                                       |                            |
| Power consumption (average)                                              | VA | 10                                                     |                                                       |                            |
| Standard features/equipment supplied:                                    |    |                                                        |                                                       |                            |
| Dust cover with plastic protective keypad                                |    | х                                                      | х                                                     | х                          |
| Display unit                                                             |    | х                                                      | х                                                     | х                          |
| AC adapter                                                               |    | х                                                      | х                                                     | х                          |
| Allen wrench 2.5 mm (QC 35, 65)                                          |    |                                                        | х                                                     | х                          |
| Allen wrench 4 mm (QC 35, 65)                                            |    | x                                                      | x                                                     | x                          |
| Screwdriver (QC 35, 65)                                                  |    |                                                        | x                                                     | х                          |
| Operating manual with brief instructions                                 |    | x                                                      | x                                                     | х                          |

## Dimensions (Scale Drawings)

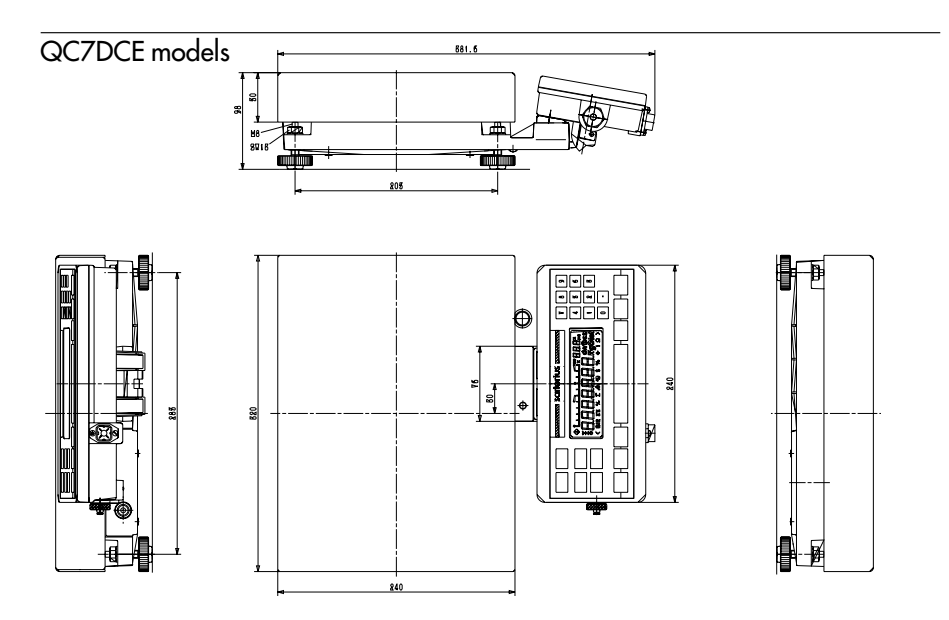

QC34EDE-S, QC64EDE-S, -D, -P and -SOCE/-LOCE models

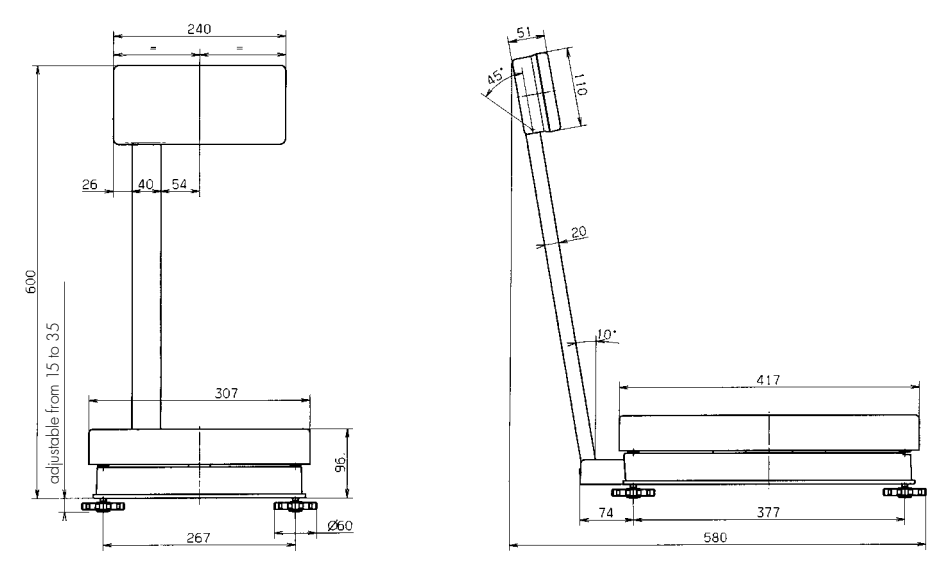

Note: All dimensions in millimeters.

For painted scales: QC150IGP-I, QC300IGP-I and -LOCE models

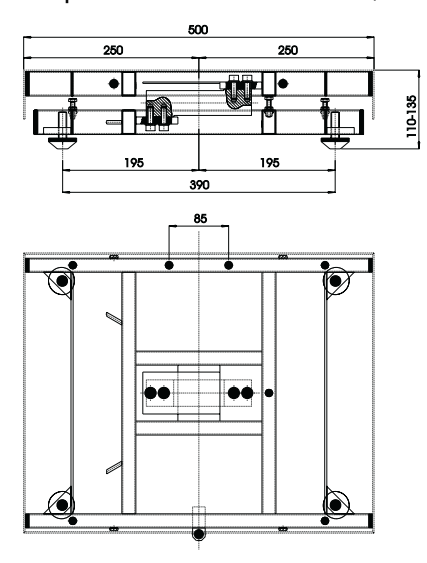

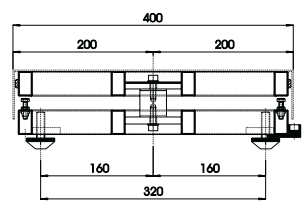

For stainless steel scales: QC60FES-I, QC150FES-I and -L0CE models

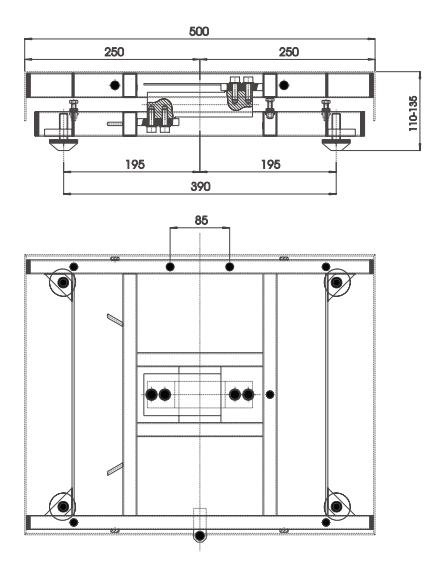

Note: All dimensions in millimeters.

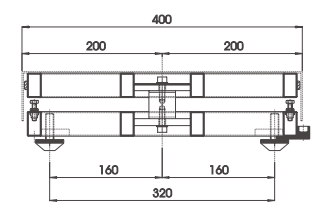

### Dimensions (Scale Drawings)

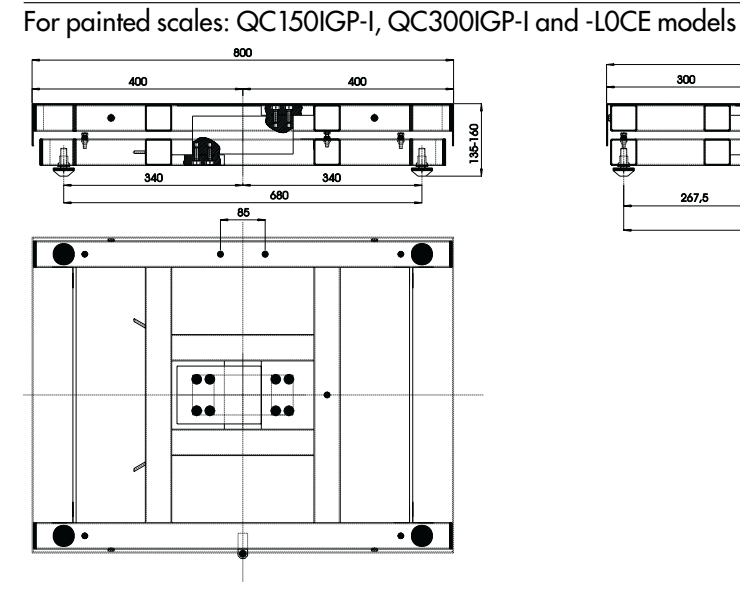

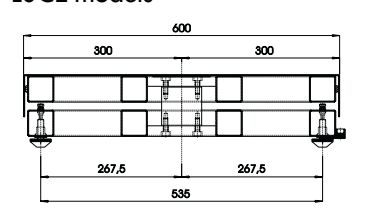

For stainless steel scales: QC150IGP-I, QC300IGS-I and -LOCE models

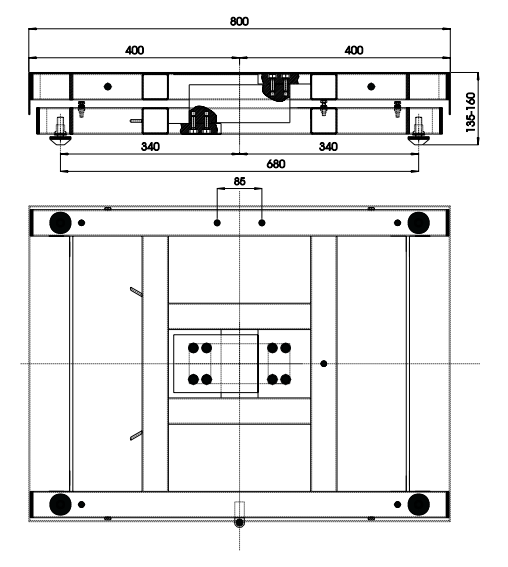

Note: All dimensions in millimeters.

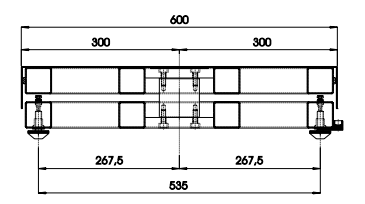

## Accessories (Options)

| Data Printer<br>with date/time, statistical<br>evaluation of data;<br>Print speed approx.<br>lines/sec. 1.5<br>Printer pan size (W x D x H)<br>in mm 150 x 138 x 43 | YDP 03-0CE*            |
|----------------------------------------------------------------------------------------------------|------------------------|
| Paper rolls, 5 units, 50 m each/<br>164 feet (spare part)                                                                                                    | 6906937                |
| 50 feet (spare part)<br>Ink ribbon for printer (spare part)                                                                                                    | 6906920<br>6906918     |
| Remote display<br>(can be connected via the<br>interface port)<br>– reflective<br>– transmissive<br>(for overhead projectors)                                       | YRD 12 Z*<br>YRD 13 7* |
| Hand switch for remote control                                                                                                    | YHS01*                 |
| <b>Weight fork</b> for knob weights<br>(5 kg)<br>(10 kg                                                                                                    | YAW 44<br>YAW 51       |
| <b>Connecting cable</b> between<br>QC interface (display unit) and<br>isi industrial terminal                                                                       | YCC01-04ISM3           |
| External battery pack;<br>hours of operation, approx. 28 h<br>(rechargable for AC adapter)                                                                          | YRB06Z                 |
| Adapter cable for use with<br>car battery (12 V) or external supply.<br>Connection:<br>Hirschmann male connector                                                    | YCC01-0010M3           |

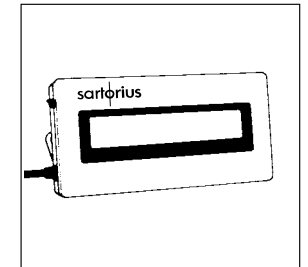

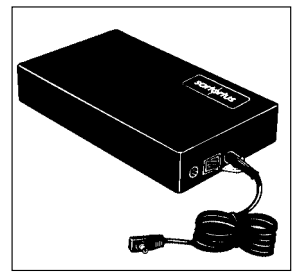

\* Only in combination with adapter cable YCC01-0016M3

| Display holder                       | YDH 01TS     |
|--------------------------------------|--------------|
| Dust cover with insert cards         | 6960iB01     |
| AC adapter STNG6-2, EURO             | 6971886      |
| AC adapter STNG6-2, GB               | 6971888      |
| Table AC adapter                     | 4071900      |
|                                      | 07/1077      |
| Gasker for AC plug, secondary        | 4071015      |
|                                      | 07/1715      |
| Foot screw (QC/CCE-S) (spare part)   | 69QC0004     |
| Foot screw (QC34EDE-S,               | (000005)     |
| QC64EDE-S) (spare part)              | 69QS0054     |
| 3 segment external                   |              |
| checkweighing display                |              |
| RED – GREEN – RED                    |              |
|                                      | YRD ITZ*     |
| Connecting cable for use with        |              |
| connector acc. PS-232-DR25)          |              |
| Connector dcc. RS-252-DB257          |              |
| MP8 /MC1/2 m /118 inchor             | VCC01-0016M3 |
|                                      |              |
| Pound male connector acc             |              |
| PC-DB25 (5 m/197 inches)             | YCC01-03ISM5 |
| Extension cable (Pound male          | 100010010/40 |
| Extension Cable (Round Indie         |              |
| IP65) /6 m /236 inches)              | VCCOUSMA     |
| Adapter cable PC 25 pol. D-Sub/      | 100010/10    |
| PC 9 pol. D-Sub (0.2 m).             | 6965619      |
| Only in combination with connecting  |              |
| cable YCC01-03ISM5!                  |              |
| Round connector,                     |              |
| 12-pin (IP 65 protection)            | 69 QC0010    |
| Round connector,                     |              |
| 12-contact (IP 65 protection)        | 69 QC0011    |
| Protective cap                       |              |
| for data interface port (spare part) | 69QS0062     |
| * Only in combination with adapter   | cable        |
| YCC01-0016M3                         |              |

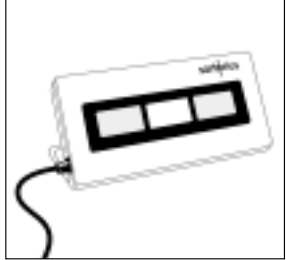

| Painted drive-on ramp:<br>1200 × 800 mm (L × W)                                           | YAR01IWA |
|-------------------------------------------------------------------------------------------|----------|
| Stainless steel drive-on ramp:<br>1200 x 800 mm (L x VV)                                  | YAR05IWA |
| Set of stainless steel floor fasteners<br>(2 fastening plates,<br>4 special downl screws) |          |
|                                                                                           | 111011   |

### External standard calibration weights:

|               | -                             |                 |             |
|---------------|-------------------------------|-----------------|-------------|
| For models:   | Accuracy class<br>(OIML R111) | Weight<br>in kg | Order no.   |
| QC7CCE-S      | F1                            | 1 x 5           | YCW 654-00  |
| QC34EDE-S     | F1                            | 1 x 10          | YCW 713-00  |
| QC64EDE-S     | F1                            | 2 x 10          | YCW 713-00  |
| QC5DCE-S      | ±25 mg                        | 1 x 5           | YSS 653-00  |
| QC7DCE-S      | ±25 mg                        | 1 x 5           | YSS 653-00  |
| QC7DCE-D      | ±25 mg                        | 1 x 5           | YSS 653-00  |
| QC15DCE-S     | ±25 mg                        | 1 x 5           | YSS 653-00  |
| QC35EDE-S     | F1                            | 1 x 10          | YCW 7138-00 |
| QC35EDE-D     | F1                            | 1 x 10          | YCW 7138-00 |
| QC35EDE-P     | F1                            | 1 x 10          | YCW 7138-00 |
| QC60FEG-S**   | F1                            | 2 x 10          | YCW 7138-00 |
| QC65EDE-D**   | F1                            | 2 x 10          | YCW 7138-00 |
| QC65EDE-S**   | F1                            | 2 x 10          | YCW 7138-00 |
| QC150-FEG-S** | M1                            | 1 x 50          | YCW 7559-00 |

\*\* Sartorius offers you external calibration service for your equipment.

| Universal remote control switches with menu code definable<br>⊙ / rem key, →0/T+ / ZEROYTARE key, ▲ / WERTH key, → / / RESET key, →<br>→ / RESET key, → / Accum key functions, (selectable in the operati | )/ <sup>WYRECE</sup> key,<br>ng menu) |
|----------------------------------------------------------------------------------------------------|---------------------------------------|
| Foot switch                                                                                                    | 7223*                                 |
| Foot switch with T-connector                                                                                                    | YPE 01 Z*                             |
| Hand switch with T-connector                                                                                                    | 7226*                                 |
| T-connector                                                                                                    | 7258*                                 |
| Rolls keeping device with 7 rolls (for QC34/64)                                                                                                    | YRT01IB-0001                          |
| <b>Display holder</b> for table installation<br>max. 1.5 m/59 inches distance to the scale)                                                                                                    | YDH 01TS                              |
| <b>P 65-protected AC table adapter</b><br>3 m/118 inches primary cable, 1.5 m/59 inches<br>secondary cable)                                                                                               | 6971899                               |
| Below balance weighing device<br>only for models QC34EDE-S and QC64EDE-S)                                                                                                    | YSH 01IB                              |
|                                                                                                    |                                       |

For further information about the use of your scale and/or the spare parts, please contact one of our local Sartorius service center, office or dealer.

\* Only in combination with adapter cable YCC01-0016M3

### BalanceReader software

for collecting data that are transmitted by your Sartorius balance to a commercially available personal computer. These data are read into spreadsheets and stored. The stored spreadsheets can be further processed using commercially available standard software (Excel, Lotus 1-2-3, etc.). This applications kit includes the following software and equipment:

- $-3\frac{1}{2}$ " and  $5\frac{1}{4}$ " program diskettes
- program description
- interface cable
- adapter (25-pin to 9-pin)

## SartoWedge data transfer software program incl.

connecting cable (scale/PC)

enables you to have data, recorded by your Sartorius scale/balance, input directly into any application program

YAK 10 PC-0002\*

YSW01\*

## Index

|                                                                                                    | Page                                             |                                                                                                    | Page                                      |
|----------------------------------------------------------------------------------------------------|--------------------------------------------------|----------------------------------------------------------------------------------------------------|-------------------------------------------|
| AC power connection<br>Accuracy test<br>Ambient conditions<br>Anti-theft device<br>Application parameters<br>ASCII characters<br>Auto print | 1-24<br>3-8<br>1-7<br>1-9<br>2-10<br>4-12<br>2-9 | Important note to users<br>Installation<br>Interface commands<br>Interface parameters<br>Interfacing devices<br>with the scale<br>IP protection | 1-4<br>1-7<br>4-8<br>4-16<br>1-40<br>1-25 |
| <b>B</b> ASIC program                                                                                                    | 4-10                                             | <b>K</b> eypad overlays                                                                                                    | 3–2                                       |
| Beep tone<br>Blocking the keys                                                                                                    | 2-16<br>2-16                                     | Leveling the scale                                                                                                    | 1–28                                      |
| Blocking the menu                                                                                                    | 2-16                                             | Menu                                                                                                    | 2-2                                       |
| Cabling diagram                                                                                                    | 4-19<br>1-37                                     | Minimum load                                                                                                    | 2–4<br>3–7                                |
| Care and maintenance                                                                                                    | 1-42                                             | <b>N</b> et checkweighing                                                                                                    | 3–24                                      |
| CE marking<br>Cleaning the scale<br>Combining programs                                                                                      | 1-29<br>1-42<br>3-26                             | Operating the scale<br>Over/under checkweighing                                                                                                 | 1–35<br>3–20                              |
| Control output port lines<br>Counting                                                                                                    | 4–17<br>3–4                                      | <b>P</b> ower-on mode<br>Printing                                                                                                    | 2-17<br>2-9                               |
| <b>D</b> ata ID codes<br>Data input formats                                                                                                 | 2-11<br>4-7                                      | Printout tormat<br>Printout headers                                                                                                    | 2-12<br>2-14                              |
| Data interface<br>Data output – automatic<br>Data output formats<br>Data output parameters                                                  | 1-39<br>2-11<br>4-3<br>2-9                       | <b>R</b> ecycling the packaging<br>Reference quantity<br>Reference sample updating<br>Reset factory codes                                       | 1-43<br>3-12<br>3-10<br>2-3               |
| Ditterential checkweighing<br>Dimensions<br>Display backlighting                                                                            | 3-38<br>5-6<br>2-18                              | Safety inspection<br>Safety precautions<br>Scale operating menu                                                                                 | 1-43<br>1-26<br>2-1                       |
| Electromagnetic compatibility<br>Equipment supplied<br>Error codes<br>Errors in applications                                                | 1–30<br>5–5<br>1–41<br>3–35                      | Service<br>Setting up the scale<br>Shut-off mode<br>Specifications                                                                              | 1–42<br>1–10<br>2–18<br>5–1               |
| Getting started                                                                                                    | 1-22                                             |                                                                                                    |                                           |

|                                                            | Page                 |
|------------------------------------------------------------|----------------------|
| Stability range<br>Storage and shipping<br>Synchronization | 2-4<br>1-6<br>4-13   |
| Tare memory<br>Totalizing<br>Transport locking device      | 3-13<br>3-15<br>1-22 |
| Universal remote switch                                    | 2-17                 |
| Warranty                                                   | 1–5                  |

WQC6002-e99045

## Brief Instructions for QC Counting Scales

#### **Key Functions** Function Key Turns the scale on and off 1/U ON/OFF Clears functions CF / CLEAR i INFO Information Zeros the display →0/T← ZERO/TARE Toggles between weighed value COUNT/ WEIGHT and percentage Outputs data (prints) $\odot$ / PRINT AV.PIECE WEIGHT Application programs: Counting, PRESET Tare memory, ACCUM. Totalizing memory, ACCUM Data output - total readout mode, Checkweighing, PRESET ID, ID RECALL/ Memory

### Simple Weighing

- Press •0/Te / ZERCYTARE to zero the display
- Press →0/Te/ ZERC/TARE Or →P) / [PRESET TARE] to tare the container on the pan
- Place sample/object on the pan/in the container
- Wait until the stability symbol "g/kg" is displayed; then read off the weight

### Setting a Menu Code

Turn off the scale; then turn it back on. While all segments are displayed, briefly hold down  $\frac{1}{1000}$ .

"I" and "-E-" appear in the user guide display. (If "-L-" appears, set the menu code 8 1 1.)

Press  $\rightarrow 0/T_{+}/\mathbb{Z}_{ERO/TARE}$  to confirm your selection.

Press  $\fbox{O}/[\texttt{PRNT}]$  to move to the first number on the left

Hold down  $\fbox{POTTe}/\texttt{ZERC/TARE}$  for 2 seconds to store the menu code change(s)

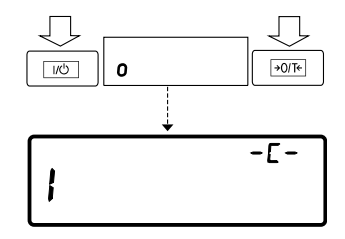

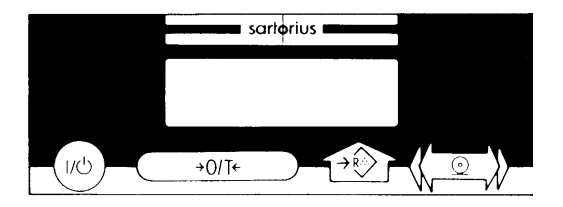

### Adjustment/Calibration/Linearization

External adjustment/ calibration (code 1 9 1) External linearization (code 1 9 5) Unload weighing pan. Tare the scale. Press FOTF/ZEROTARE]: 0.0 g or 0 kg.

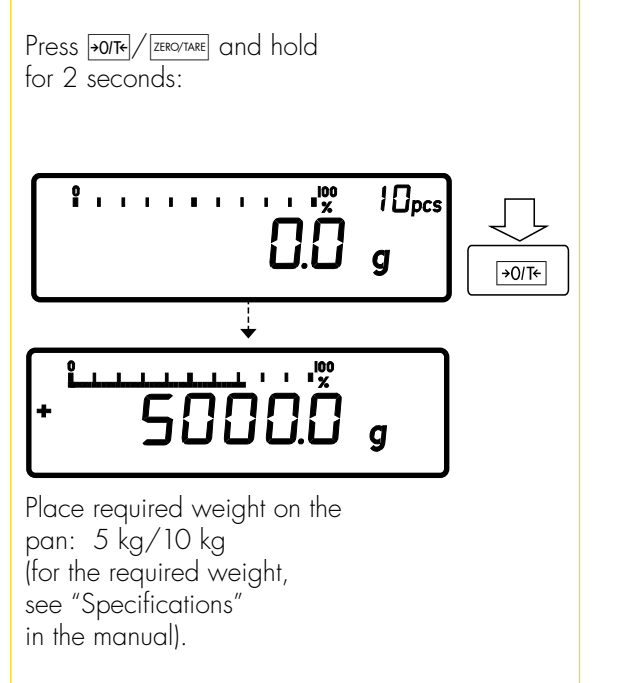

## Menu Code Settings at a Glance

These charts summarizing the menu parameters are intended to give you a quick-reference guide.

## The most important menu codes for the weighing mode:

| Amb. conditions  | Code |
|------------------|------|
| Very stable      | 111  |
| Stable           | 112* |
| Unstable         | 113  |
| Very unstable    | 114  |
| Weighing/filling | Code |
| Std. weighing    | 121* |
| Filling          | 122  |

### Stability range

When the stability symbol is displayed, the weight readout is stable within the defined range.

|            | C | Dae | Э  |
|------------|---|-----|----|
| 0.25 digit | 1 | 3   | 1  |
| 0.5 digit  | 1 | 3   | 2  |
| 1 digit    | 1 | 3   | 3  |
| 2 digit    | 1 | 3   | 4* |
| 4 digit    | 1 | 3   | 5  |
| 8 digit    | 1 | 3   | 6  |
|            |   |     |    |

| Stability symbol delay                                                    | С           | ode           | e       |
|---------------------------------------------------------------------------|-------------|---------------|---------|
| No delay                                                                  | 1           | 4             | 1       |
| Short delay                                                               | 1           | 4             | 2*      |
| Long delay                                                                | 1           | 4             | 3       |
| Extremely long delay                                                      | 1           | 4             | 4       |
| Auto Zero<br>On<br>Off                                                    | C<br>1<br>1 | ode<br>6<br>6 | )*<br>2 |
| * = factory setting,<br>model QC34<br>** = factory setting,<br>model QC64 |             |               |         |

#### Note:

The only difference between the two models is the factory-set menu code for the weight unit.

| Weight units    |        |      |
|-----------------|--------|------|
|                 | Range  | Code |
| Grams (o)       | 171    |      |
| Grams           | 172    | *    |
| Kilograms       | 173    | * *  |
| Carats          | 174    |      |
| Pounds          | 175    |      |
| Ounces          | 176    |      |
| Troy ounces     | 177    |      |
| Hong Kong taels | 178    |      |
| Singapore taels | 179    |      |
| Taiwanese taels | 1710   |      |
| Grains          | 1711   |      |
| Pennyweights    | 1712   |      |
| Parts/pound     | 1714   |      |
| Chinese taels   | 1715   |      |
| Mommes          | 1716   |      |
| Austrian carats | 1717   |      |
| Tola            | 1718   |      |
| Baht            | 1719   |      |
| Mesghal         | 1 7 20 |      |

### Display Modes

| Highest possible     | С | ode | Э  |
|----------------------|---|-----|----|
| accuracy             | 1 | 8   | ]* |
| Last numeral blanked |   |     |    |
| when load changes    | 1 | 8   | 2  |
| Rounding factor 1    | 1 | 8   | 3  |
| Rounding factor 5    | 1 | 8   | 4  |
| Rounding factor 10   | 1 | 8   | 5  |
| 1% accuracy          | 1 | 8   | 6  |
| 0.5% accuracy        | 1 | 8   | 7  |
| 0.2% accuracy        | 1 | 8   | 8  |
| 0.1% accuracy        | 1 | 8   | 9  |
| 0.05% accuracy       | 1 | 8   | 10 |
| 0.02% accuracy       | 1 | 8   | 11 |
| 0.01% accuracy       | 1 | 8   | 12 |
| PolyRange function   | 1 | 8   | 13 |

#### Adjustment/Calibration and

| Linearization Functions |   | ode | è  |
|-------------------------|---|-----|----|
| External calibration    | 1 | 9   | ]* |
| External linearization  | 1 | 9   | 5  |
| Calibration function    |   |     |    |
| locked                  | 1 | 9   | 7  |

| Application Programs                                                            |                  |               |                   |  |
|---------------------------------------------------------------------------------|------------------|---------------|-------------------|--|
| Counting                                                                        | С                | ode           | Э                 |  |
| → AVPIECE key blocked                                                           | 2                | 1             | 1                 |  |
| Counting                                                                        | 2                | 1             | 4*                |  |
| Tare memory                                                                     | С                | ode           | e                 |  |
| →₱ / [PRESET] key blocked                                                       | 2                | 2             | 1                 |  |
| Tare input memory                                                               | 2                | 2             | 2                 |  |
| Tare input memory auto.                                                         | 2                | 2             | 3*                |  |
| Clearing the stored refer                                                       | end              | e             |                   |  |
| weight/value                                                                    | С                | ode           | e                 |  |
| CF/CLEAR clears                                                                 |                  |               |                   |  |
| all stored values                                                               | 2                | 4             | 1                 |  |
| CF/CLEAR selec. clearing                                                        | 2                | 4             | 3*                |  |
| Number keys                                                                     | С                | ode           | Э                 |  |
| Number keys                                                                     |                  |               |                   |  |
| 0–9 – blocked                                                                   | 2                | 5             | 1                 |  |
| Accessible                                                                      | 2                | 5             | 2*                |  |
|                                                                                 |                  |               |                   |  |
| Checkweighing                                                                   | С                | ode           | Э                 |  |
| Checkweighing<br>→ / / PRESET key blocked                                       | C<br>2           | ode<br>6      | e<br>1            |  |
| Checkweighing<br>(Met checkweighing                                             | C<br>2<br>2      | ode<br>6<br>6 | 9<br>1<br>2*      |  |
| Checkweighing<br>(TESS) key blocked<br>Net checkweighing<br>Diff. checkweighing | C<br>2<br>2<br>2 | ode<br>6<br>6 | )<br>1<br>2*<br>3 |  |

\* = factory setting

| Totalizing                                                              | Code |
|-------------------------------------------------------------------------|------|
| →�〉/ Accum. and                                                         |      |
| ACCUM keys blocked                                                      | 271  |
| Totalizing                                                              | 272* |
| Individual data ID                                                      | Code |
| ID / ID key blocked                                                     | 281  |
| ID / ID function                                                        |      |
| Accessible                                                              | 282* |
| Memory                                                                  | Code |
| ♦ / RECALL/<br>STORE                                                    | 291  |
| $\bigotimes/{\scriptstyle \text{RECALL}/\atop_{\text{STORE}}}$ function |      |
| Accessible                                                              | 292* |
|                                                                         |      |

#### Storage of the reference

| weight/value               | С   | ode | è  |  |
|----------------------------|-----|-----|----|--|
| Acc. to the display acc.   | 3   | 5   | 2* |  |
| 10-fold higher resolution  | 3   | 5   | 3  |  |
| 100-fold higher resolution | n 3 | 5   | 4  |  |

#### Average pieceweight output

|                          | C | ode  |
|--------------------------|---|------|
| Blocked                  | 3 | 9 1* |
| Store by pressing        |   |      |
| →Ra> / AVPIECE<br>WEIGHT | 3 | 92   |

| Accuracy test           | Code |    |    |
|-------------------------|------|----|----|
| None                    |      |    |    |
| (min. load 1 increment) | 3    | 10 | ]* |
| 99.0% ( 100 incr.)      | 3    | 10 | 2  |
| 99.5% ( 200 incr.)      | 3    | 10 | 3  |
| 99.8% ( 500 incr.)      | 3    | 10 | 4  |
| 99.9% (1000 incr.)      | 3    | 10 | 5  |

# Criterion for storing ref. weight and tare value

|                          | Code |    |    |
|--------------------------|------|----|----|
| At stability             | 3    | 11 | ]* |
| At "increased" stability | 3    | 11 | 2  |

| Reference optimizing | Code |    |    |
|----------------------|------|----|----|
| Blocked              | 3    | 12 | 1  |
| Manual               | 3    | 12 | 2  |
| Automatic            | 3    | 12 | 3* |

| Forced print when → / ACCUM   |      |     |   |    |
|-------------------------------|------|-----|---|----|
| is pressed                    | Code |     |   |    |
| Printout is output            | 3    | 13  | 3 | 1  |
| Blocked                       | 3    | 13  | 3 | 2* |
|                               |      |     |   |    |
| Checkweighing                 | С    | ode | Э |    |
| Printout is output            | 4    | 2   | 1 |    |
| Blocked                       | 4    | 2   | 2 | *  |
|                               |      |     |   |    |
| Control through control lines |      |     |   |    |
|                               | С    | ode | è |    |
| Only in check range           | 4    | 3   | 1 |    |
| Always                        | 4    | 3   | 2 | *  |
| Only at stability             |      |     |   |    |
| in check range                | 4    | 3   | 3 |    |
| Only at stability             | 4    | 3   | 4 |    |

| Data Interface          |   |      |
|-------------------------|---|------|
| Baud rate               | С | ode  |
| 150 baud                | 5 | 11   |
| 300 baud                | 5 | 12   |
| 600 baud                | 5 | 13   |
| 1,200 baud              | 5 | 14*  |
| 2,400 baud              | 5 | 15   |
| 4,800 baud              | 5 | 16   |
| 9,600 baud              | 5 | /    |
| 19,200 baud             | 5 | 18   |
| Parity                  | С | ode  |
| Mark                    | 5 | 2 1  |
| Space                   | 5 | 22   |
| Odd                     | 5 | 2 3* |
| Even                    | 5 | 24   |
| Number of stop bits     | С | ode  |
| 1 stop bit              | 5 | 3 1* |
| 2 stop bits             | 5 | 32   |
| Handshake mode          | С | ode  |
| Software                | 5 | 4 1  |
| Hardware w/2 characters | 5 | 4 2* |
| Hardware w/1 character  | 5 | 43   |
### Utilities

| Data output                                                                                                    | Code                                           |                                             |                                  |
|----------------------------------------------------------------------------------------------------|------------------------------------------------|---------------------------------------------|----------------------------------|
| W/out stability                                                                                                    | 6                                              | 1                                           | 1                                |
| After stability                                                                                                    | 6                                              | 1                                           | 2*                               |
| At stability                                                                                                    | 6                                              | 1                                           | 3                                |
| Auto w/o stability                                                                                                    |                                                | 1                                           | 4                                |
| Auto after stability                                                                                                    | 6                                              | 1                                           | 5                                |
| Autoprint                                                                                                    | С                                              | ode                                         | e                                |
| Stop/start using key                                                                                                    | 6                                              | 2                                           | 1                                |
| Not stoppable                                                                                                    | 6                                              | 2                                           | 2*                               |
|                                                                                                    |                                                |                                             |                                  |
| Autoprint interval after                                                                                                    | С                                              | ode                                         | e                                |
| Autoprint interval after                                                                                                    | C(                                             | ode<br>3                                    | e<br>]*                          |
| Autoprint interval after<br>1 display update<br>2 display updates                                                                                                    | C<br>6<br>6                                    | ode<br>3<br>3                               | )<br>1*<br>2                     |
| Autoprint interval after<br>1 display update<br>2 display updates<br>5 display updates                                                                                                    | C<br>6<br>6<br>6                               | ode<br>3<br>3<br>3                          | 1*<br>2<br>3                     |
| Autoprint interval after<br>1 display update<br>2 display updates<br>5 display updates<br>10 display updates                                                                                                    | C<br>6<br>6<br>6<br>6                          | ode<br>3<br>3<br>3<br>3                     | 1*<br>2<br>3<br>4                |
| Autoprint interval after<br>1 display update<br>2 display updates<br>5 display updates<br>10 display updates<br>20 display updates                                                                                                    | C<br>6<br>6<br>6<br>6<br>6                     | ode<br>3<br>3<br>3<br>3<br>3                | 1*<br>2<br>3<br>4<br>5           |
| Autoprint interval after<br>1 display update<br>2 display updates<br>5 display updates<br>10 display updates<br>20 display updates<br>50 display updates                                                                                        | C<br>6<br>6<br>6<br>6<br>6<br>6<br>6<br>6<br>6 | ode<br>3<br>3<br>3<br>3<br>3<br>3           | 1*<br>2<br>3<br>4<br>5<br>6      |
| Autoprint interval after<br>1 display update<br>2 display updates<br>5 display updates<br>10 display updates<br>20 display updates<br>50 display updates<br>100 display updates                                                                 | C<br>6 6 6 6 6 6 6 6                           | ode<br>3<br>3<br>3<br>3<br>3<br>3<br>3      | 1*<br>2<br>3<br>4<br>5<br>6<br>7 |
| Autoprint interval after<br>1 display update<br>2 display updates<br>5 display updates<br>10 display updates<br>20 display updates<br>50 display updates<br>100 display updates<br>Automatic Tare                                               | C<br>6 6 6 6 6 6 C                             | ode<br>3<br>3<br>3<br>3<br>3<br>3<br>3<br>2 | 1*<br>2<br>3<br>4<br>5<br>6<br>7 |
| Autoprint interval after<br>1 display update<br>2 display updates<br>5 display updates<br>10 display updates<br>20 display updates<br>50 display updates<br>100 display updates<br>100 display updates<br>Mo automatic taring<br>Auto tare when | Ca<br>6 6 6 6 6 6<br>6 Ca<br>6                 | ode<br>3<br>3<br>3<br>3<br>3<br>3<br>2<br>4 | 1*<br>2<br>3<br>4<br>5<br>7<br>7 |

| Auto tare when<br>➔❥∕/ལའལམ) is pressed                                                                                                    | 643                                                        |
|----------------------------------------------------------------------------------------------------|------------------------------------------------------------|
| Output of Application<br>Parameters                                                                                                    | Code                                                       |
| Off                                                                                                    | 7 1 1*                                                     |
| All parameters                                                                                                    | / 1 2                                                      |
| Data ID Code                                                                                                    | Code                                                       |
| Without                                                                                                    | 721                                                        |
| With                                                                                                    | 722*                                                       |
|                                                                                                    |                                                            |
| Auto output of the tare<br>memory data<br>Last net value                                                                                                    | Code<br>7 3 1*                                             |
| Auto output of the tare<br>memory data<br>Last net value<br>Tare memory data (total)                                                                                                    | Code<br>7 3 1*<br>7 3 2                                    |
| Auto output of the tare<br>memory data<br>Last net value<br>Tare memory data (total)<br>Data Output with Time<br>+ (ID)                                                                                   | Code<br>7 3 1*<br>7 3 2<br>Code                            |
| Auto output of the tare<br>memory data<br>Last net value<br>Tare memory data (total)<br>Data Output with Time<br>+ (ID)<br>No output                                                                      | Code<br>7 3 1*<br>7 3 2<br>Code<br>7 4 1                   |
| Auto output of the tare<br>memory data<br>Last net value<br>Tare memory data (total)<br>Data Output with Time<br>+ (ID)<br>No output<br>Output date & time<br>Output article ID no.<br>Output article no. | Code<br>7 3 1*<br>7 3 2<br>Code<br>7 4 1<br>7 4 2<br>7 4 3 |

\* = factory setting

## Record Header (Your Co. Name)

| Output of header lines 1 c | Ind | 2   |    |
|----------------------------|-----|-----|----|
|                            | С   | ode | Э  |
| No output                  | 7   | 5   | 1  |
| Output 1 st header line    | 7   | 5   | 2  |
| Output 2nd header line     | 7   | 5   | 3  |
| Output both header lines   | 7   | 5   | 4* |

# Output of "wRef" and "nRef"

| Output: in record/printout | C | ode | è  |
|----------------------------|---|-----|----|
| No output                  | 7 | 6   | 1  |
| Piece count "nRef"         | 7 | 6   | 2  |
| Avg. piece weight "wRef"   | 7 | 6   | 3  |
| Piece count "nRef" and     |   |     |    |
| piece weight "wRef"        | 7 | 6   | 4* |

#### Output: Net/Tare/Gross/ Counting Result

| С | ode                    | ;                                |
|---|------------------------|----------------------------------|
| 7 | 7                      | 1                                |
| 7 | 7                      | 2                                |
|   |                        |                                  |
| 7 | 7                      | 3                                |
|   |                        |                                  |
| 7 | 7                      | 4*                               |
|   | Co<br>7<br>7<br>7<br>7 | Code<br>7 7<br>7 7<br>7 7<br>7 7 |

| Line Feed                 | Code   | Univer           |
|---------------------------|--------|------------------|
| No line feed              | 781    |                  |
| Line feed – 1 line        | 782    | <u>0</u> /F      |
| Line feed – 2 lines       | 783    | <b>→0/T</b> ←/ Z |
| Line feed – 3 lines       | 784*   | ά <u>π</u> / W   |
|                           |        | →PT / P          |
| Additional Functions      |        | →Ra> / A         |
| Menu access               | Code   | → <b>(</b> )/ [/ |
| Accessible                |        | → <b>£</b> →     |
| " <b>-E-</b> " in display | 8 1 1* | Blocke           |
| Blocked                   |        |                  |
| " <b>-L-</b> " in display | 812    | Power            |
|                           |        | 1/5/0            |
| Acoustic Signal           |        | electro          |
| (Beep Tone)               | Code   | display          |
| On                        | 821*   | electro          |
| Off                       | 822    | power            |
|                           |        | off afte         |
| Key Functions             | Code   | <u> 1/</u> じ/ ○  |
| Accessible                | 831*   | electro          |
| Blocked                   | 832    | blank,           |
|                           |        | auto sh          |

| Universal Switch                                                                                                    |   |             |              |  |
|----------------------------------------------------------------------------------------------------|---|-------------|--------------|--|
|                                                                                                    | С | ode         | e            |  |
| O / PRINT key                                                                                                    | 8 | 4           | ]*           |  |
| →0/T€/ZERO/TARE KEY                                                                                                    | 8 | 4           | 2            |  |
| Key                                                                                                    | 8 | 4           | 3            |  |
| →p>/ PRESET key                                                                                                    | 8 | 4           | 4            |  |
| → AVPIECE key                                                                                                    | 8 | 4           | 5            |  |
| → / PRESET Key                                                                                                    | 8 | 4           | 6            |  |
| → ACCUM key                                                                                                    | 8 | 4           | 7            |  |
| Blocked                                                                                                    | 8 | 4           | 8            |  |
|                                                                                                    |   |             |              |  |
| Power-on Mode                                                                                                    | C | -de         | <b>`</b>     |  |
|                                                                                                    |   | Jue         | 7            |  |
| 100/01/01/01/01/01/01/01/01/01/01/01/01/                                                                                                    | C | Jue         | -            |  |
| I/O I/O   I/O I/O   electronics on,                                                                                                    | C | Jue         | -            |  |
| Ivor Ivor   Ivor Ivor   electronics on,   display blank                                                                                                    | 8 | 5           | 1            |  |
| Ivery Ivery Ivery   Ivery Ivery Key active,   electronics on, Ivery Ivery   Ivery Ivery Key active,                                                                                                    | 8 | 5           | 1            |  |
| Implicit of the section   Implicit of the section   display blank   Implicit of the section   Implicit of the section   electronics off, w/AC                                                                                                    | 8 | 5           | 1            |  |
| International   International                                                                                                    | 8 | 5           | 1            |  |
| الله المعلق<br>الله المعلق<br>المعلق<br>المعلق<br>المملق<br>المملق<br>المملق<br>المعلق<br>المعلق<br>المعلق<br>المملق<br>المملق<br>المملق<br>المملم<br>المملق<br>المملق<br>المملم<br>المملم<br>المملم<br>المملم<br>المملم<br>المملم<br>المعلم<br>المملمملم<br>المملم<br>المملمملمماملمملم<br>المملم<br>المملمملم<br>المملمملمملم<br>المملمملمملمملم<br>المملمملمملمملمملمملمملمملمملم<br>المملمملمملمملمملمملمملم<br>المملمملمملمملمم     | 8 | 5           | 1            |  |
| الله المعلق<br>الله المعلق<br>المعلق<br>المعلق<br>المملق<br>المملق<br>المملق<br>المملق<br>المعلق<br>المملق<br>المعلق<br>المملق<br>المملق<br>المملق<br>المعلق<br>المملق<br>المعلق<br>المملق<br>المملق<br>المملق<br>المملم<br>المملم<br>المملم<br>المملم<br>المملم<br>المملم<br>المملم<br>المملم<br>المملم<br>المملم<br>المملم<br>المملمملم<br>المملمملمملم<br>المملمملم<br>المملمملمملم<br>المملمملمملمملمملمملمملممملمملمملمملممملمملمملمملممملمملمملمملممملمملمملمملممملمملمملمملممل | 8 | 5           | 1<br>2*      |  |
| الالح)   العنوب المحافة     الالح)   العنوب الحافة     واectronics on,   display blank     الالح)   العنوب الحافة     واectronics off, w/AC   power: backlighting     poster:   backlighting     off after 2 min.   الحافة     الالح)   العنوب الحافة     الحافة   key active,     electronics on, display                                                                                                    | 8 | 5           | 1            |  |
| International     International     Interest     Inte                                                                                                    | 8 | 5           | 1            |  |
| International     International     Interest     Inte                                                                                                    | 8 | 5           | 1            |  |
| International     International     Interest     Inte                                                                                                    | 8 | 5<br>5<br>5 | 1<br>2*<br>3 |  |

| Display Backlighting      |          |
|---------------------------|----------|
|                           | Code     |
| On                        | 861      |
| Off                       | 862      |
| Auto shut-off after 2 min | 863*     |
|                           |          |
| Automatic Power – Down    | of Scale |
|                           | Code     |
| On                        | 871      |
| Off                       | 872*     |

| ode  | Reset Function                                                                           |                                                       |
|------|------------------------------------------------------------------------------------------|-------------------------------------------------------|
| 51   | This function enables<br>menu codes back to<br>factory settings, whic<br>here by an "*". | you to reset all<br>the original<br>ch are identified |
| 5 2* | Reset function<br>On<br>Off                                                              | Code<br>9 – – 1<br>9 – – 2*                           |
| 53   | *= factory setting                                                                       |                                                       |

## Sartorius AG

№ 37070 Goettingen, Germany
♥ Weender Landstrasse 94–108, 37075 Goettingen, Germany
(+49/551) 308-0, № (+49/551) 308-3289
Internet: http://www.sartorius.com

Copyright by Sartorius AG, Goettingen, Germany. All rights reserved. No part of this publication may be reprinted or translated in any form or by any means without the prior written permission of Sartorius AG.

The status of the information, specifications and illustrations in this manual is indicated by the date given below. Sartorius AG reserves the right to make changes to the technology, features, specifications and design of the equipment without notice.

Status: November 2000, Sartorius AG, Goettingen, Germany

Printed in Germany on paper that has been bleached without any use of chlorine · W1A000.QC-Models · KT Publication No.: WQC6009-e00111

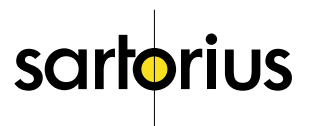